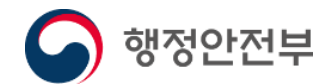

# 어르신을 위한 정부24 이용방법

www.gov.kr

2022. 5.

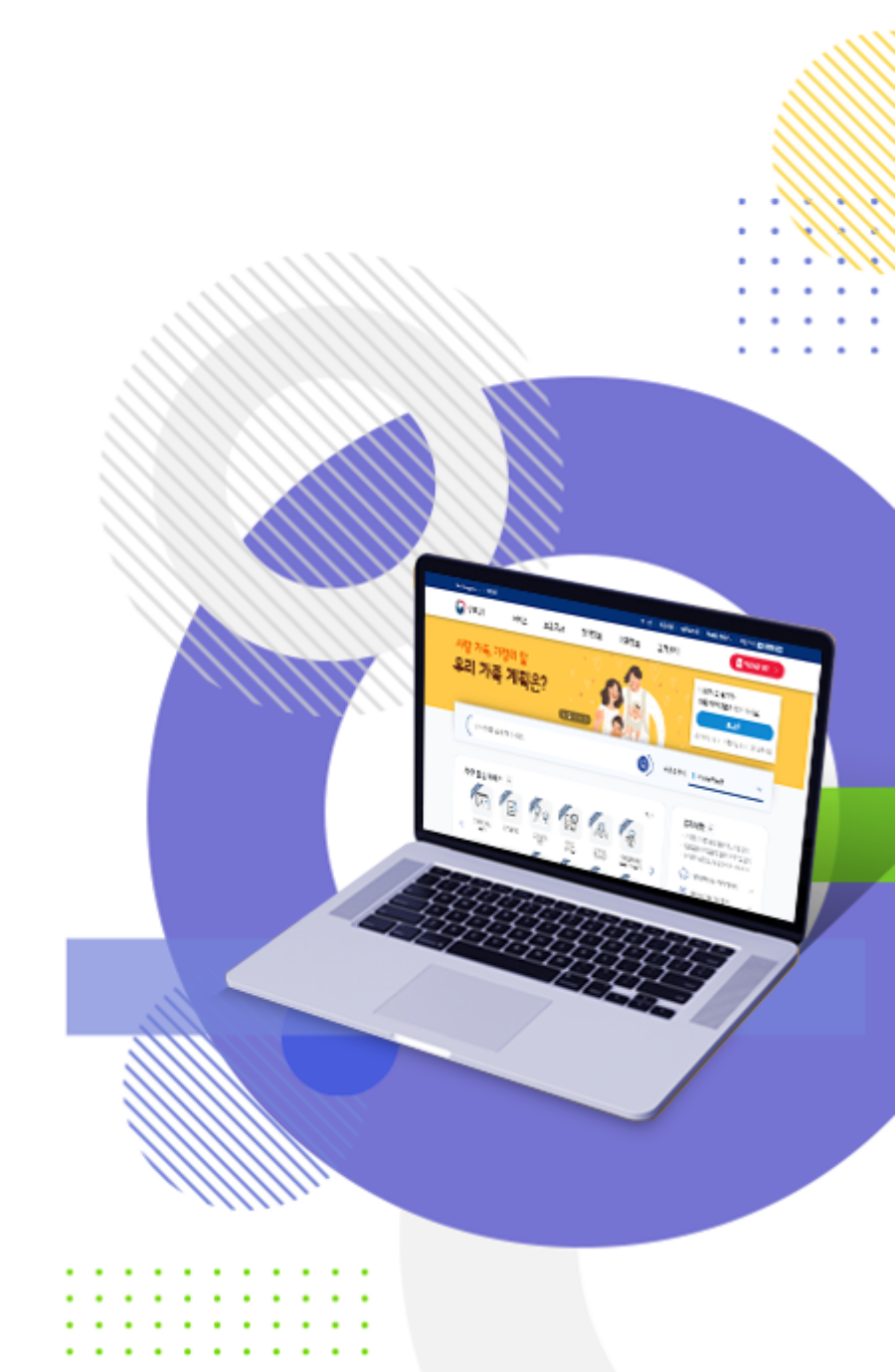

### 만 60세 이상 어르신 일자리 창출 지원사업 공고를 본 김정부씨, 지원을 하려고 일자리 지원센터에 연락을 해보았다

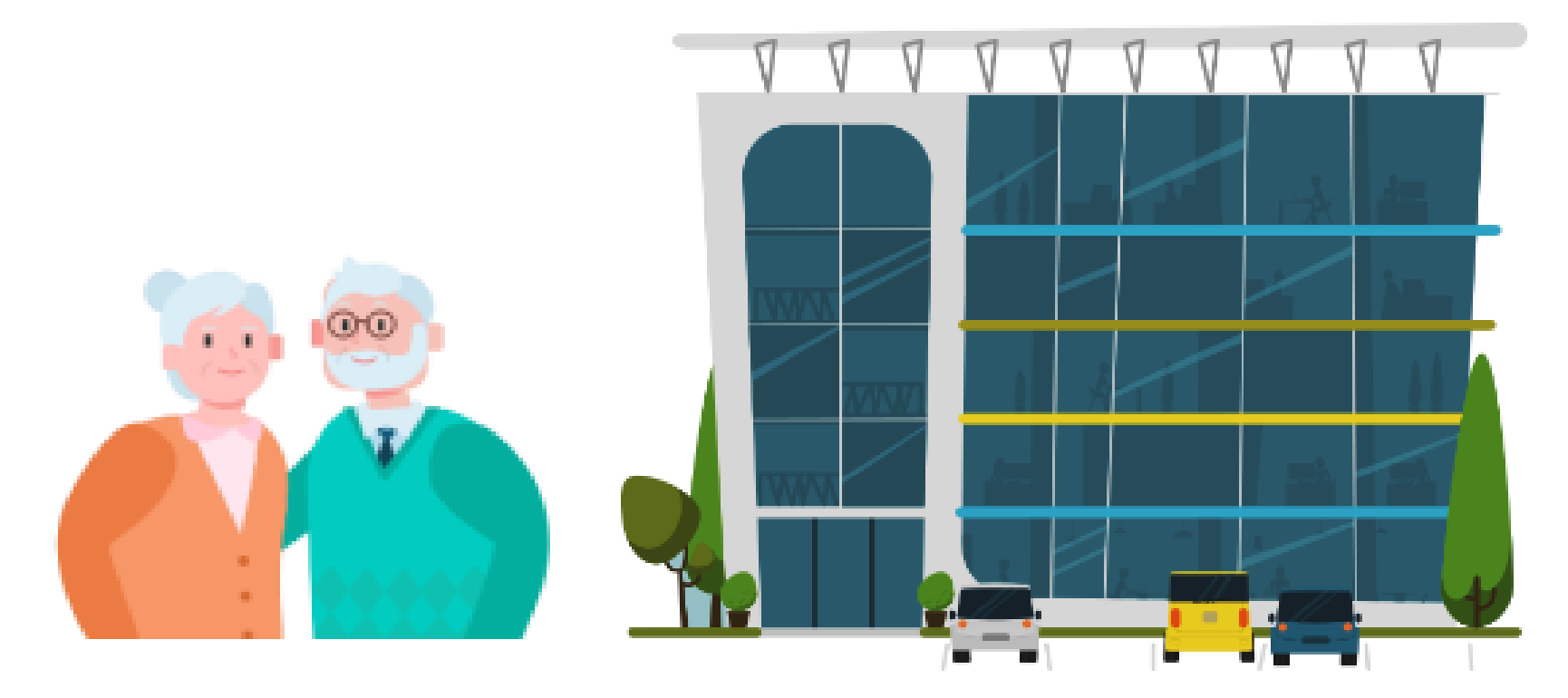

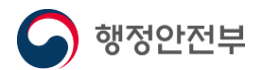

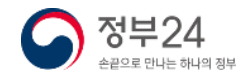

### 일자리 지원센터에서 필요서류를 제출하라고 하는데... 김정부씨는 발목을 다쳐서 서류를 발급하기 위해 외출이 어려운 상황이다

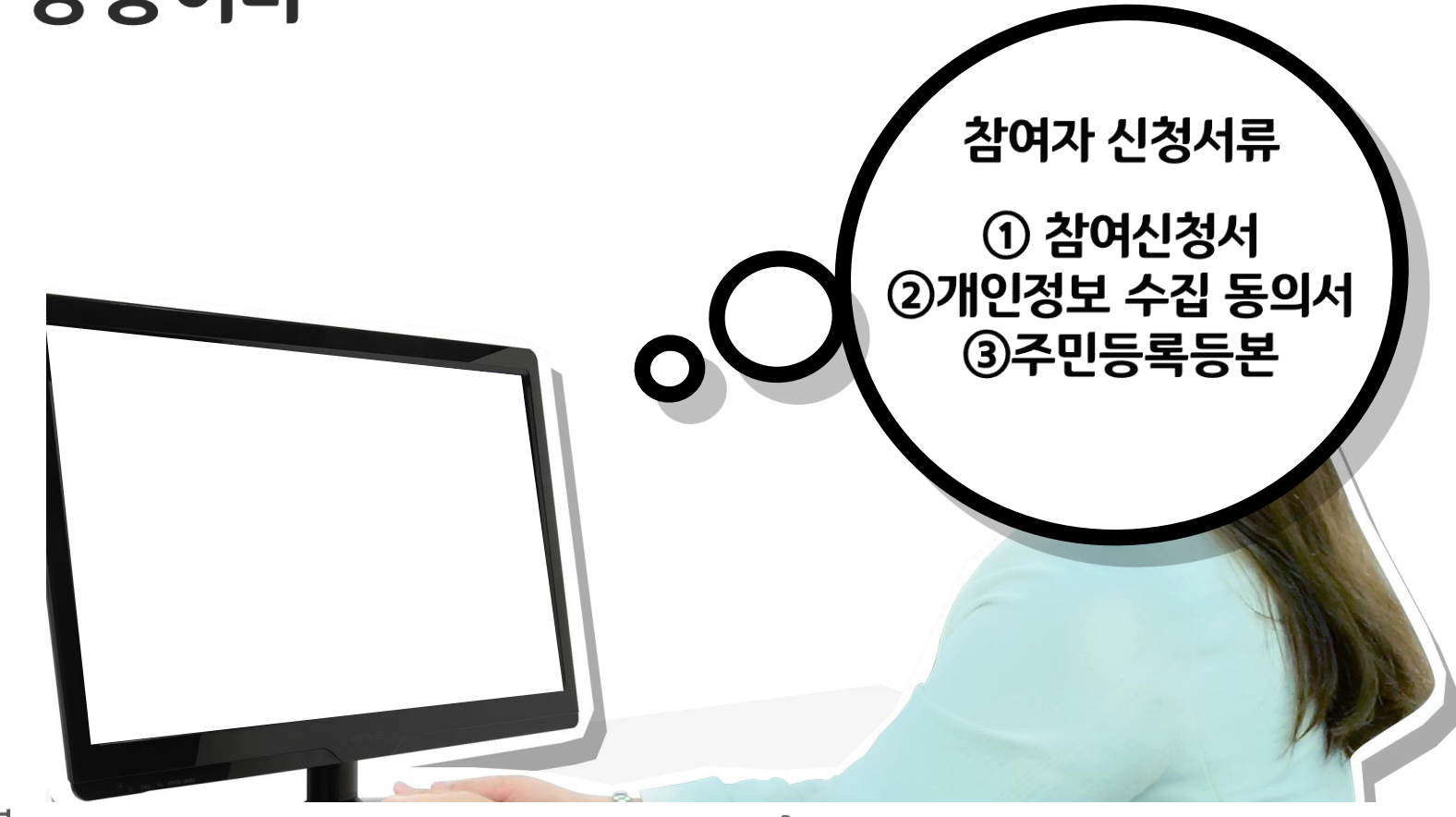

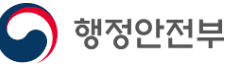

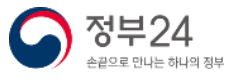

### 밖에 나갈 수가 없는데 주민등록등본을 어떻게 발급 받아야 하지?

4

정부24

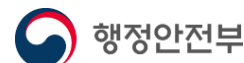

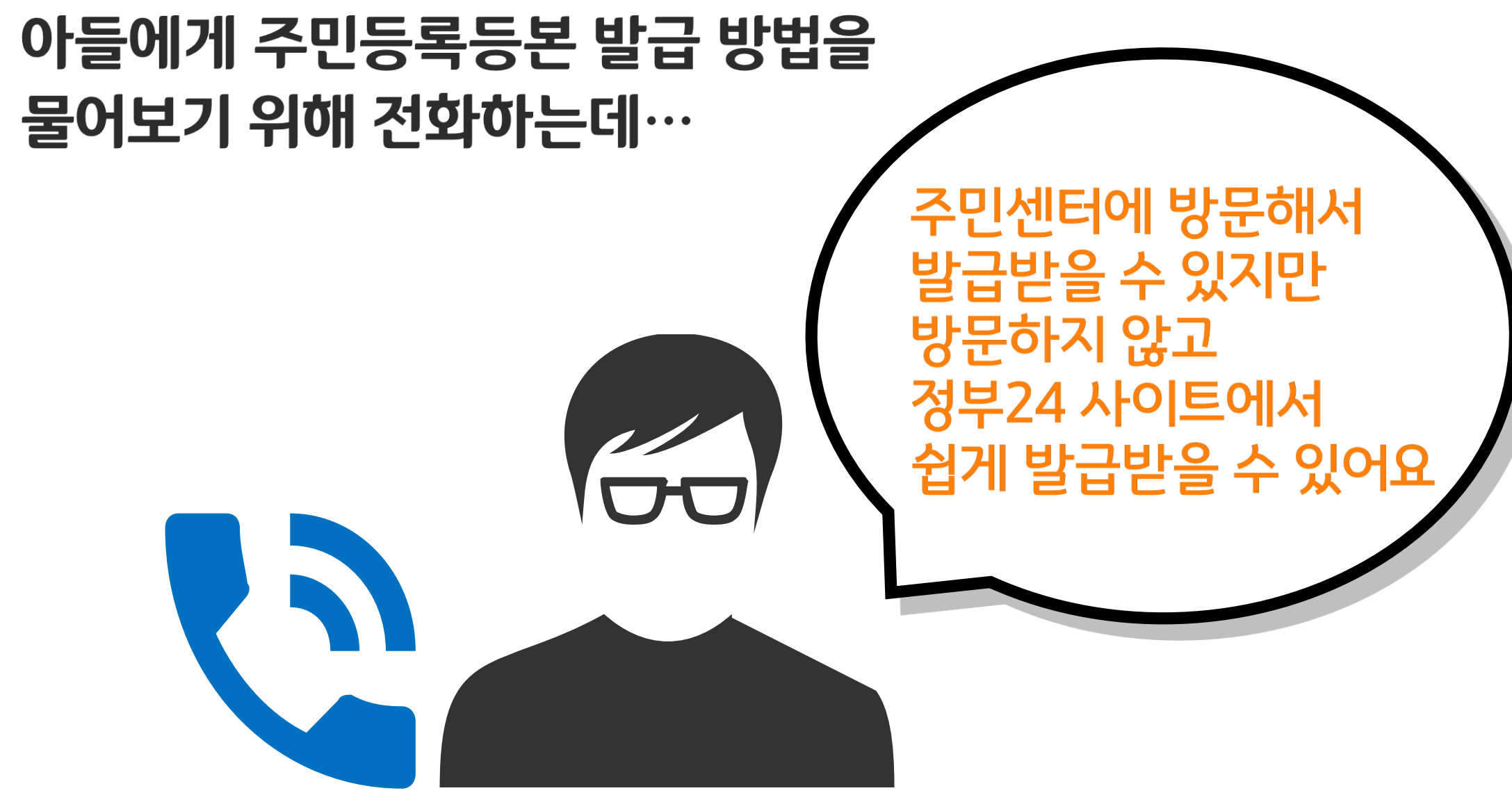

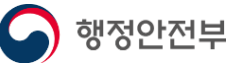

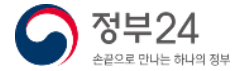

### 정부24?? 정부24가 무엇이지?? 주민등록등본을 어떻게 신청해야 하지??

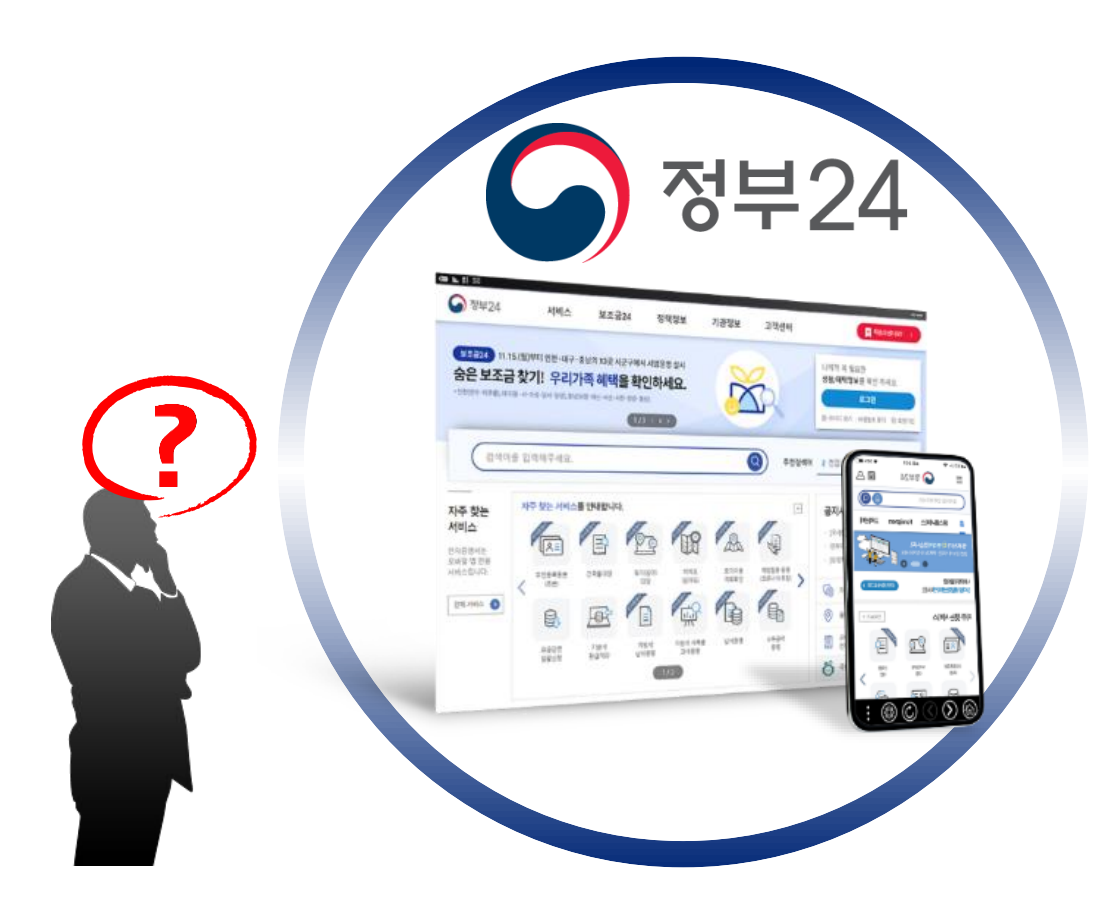

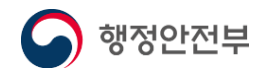

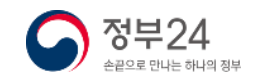

#### 정부24란?

여기저기 분산되어 있는 민원서비스와 정부에서 하는 여러 가지 서비스 등을 한 곳에서 이용할 수 있도록 구축된 통합포털 입니다. 회원수 서비스 수 1,789만명 97,317개

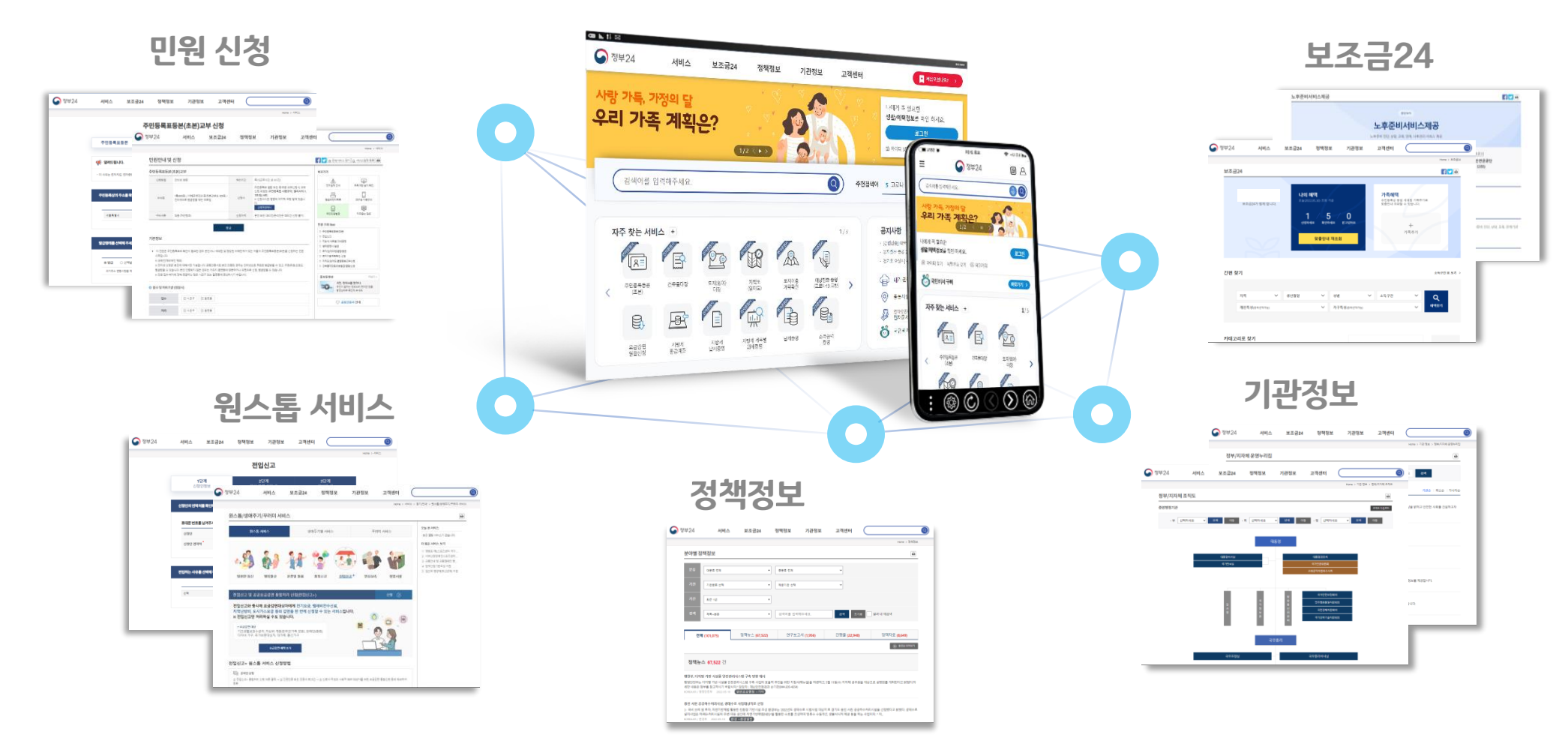

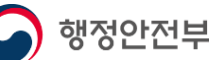

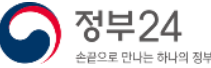

### 정부24란 회원도 많고, 많은 서비스가 있구나!! 그럼, 정부24가 무엇을 하는지 알았으니 회원가입을 하고 주민등록등본을 내가 직접 신청해볼까!!

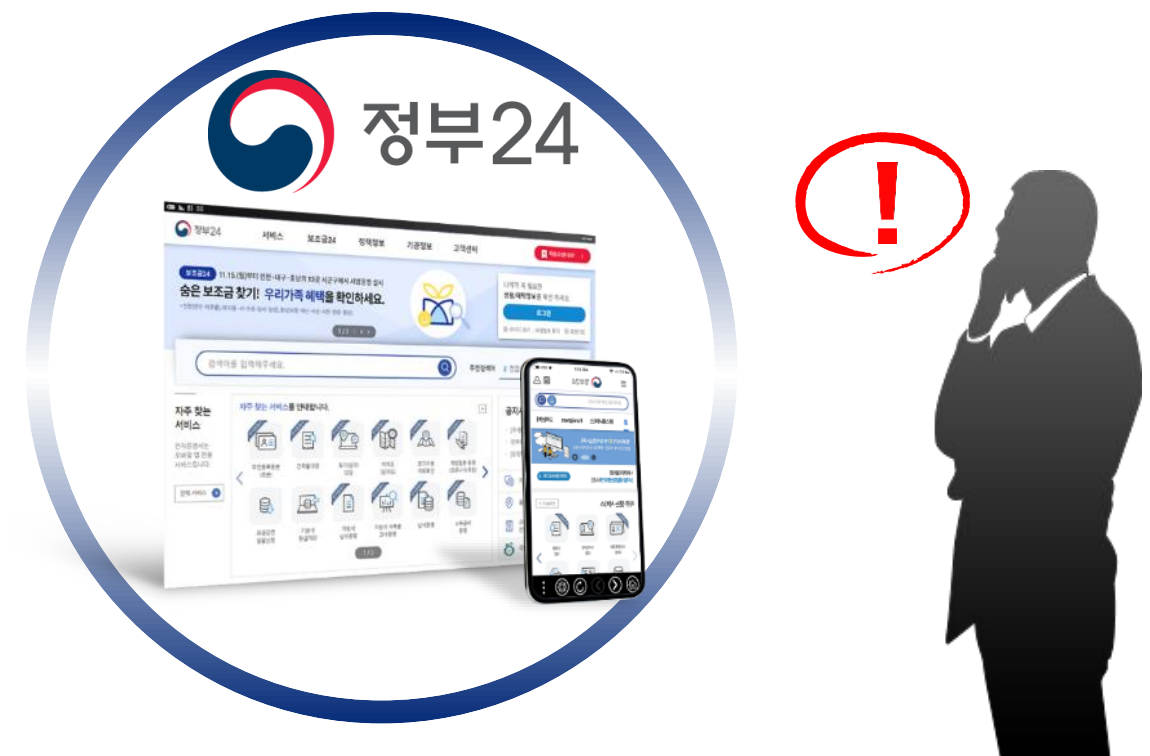

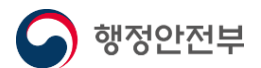

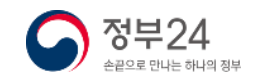

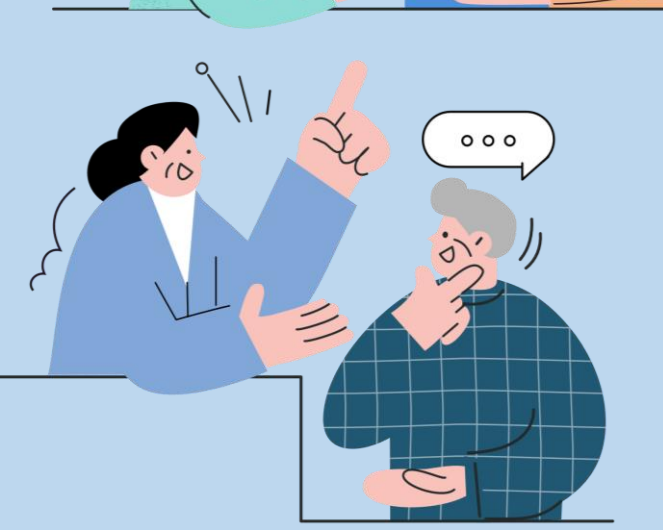

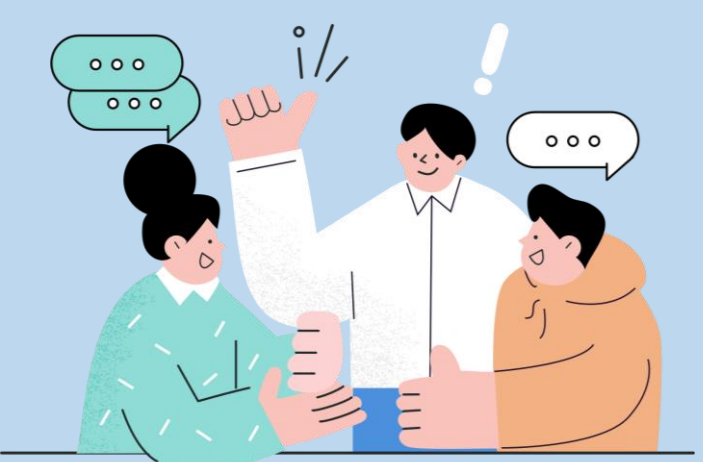

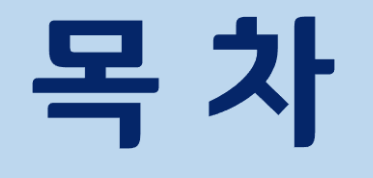

### 5. 나에게 맞는 보조금 신청(보조금24)

### 4. 주민등록등본 신청

- 3. 로그인
- 2. 회원가입
- 1. 정부24 들어가는 방법

## 1부 PC 사용방법

### 1. 정부24 들어가는 방법

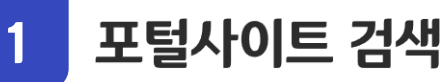

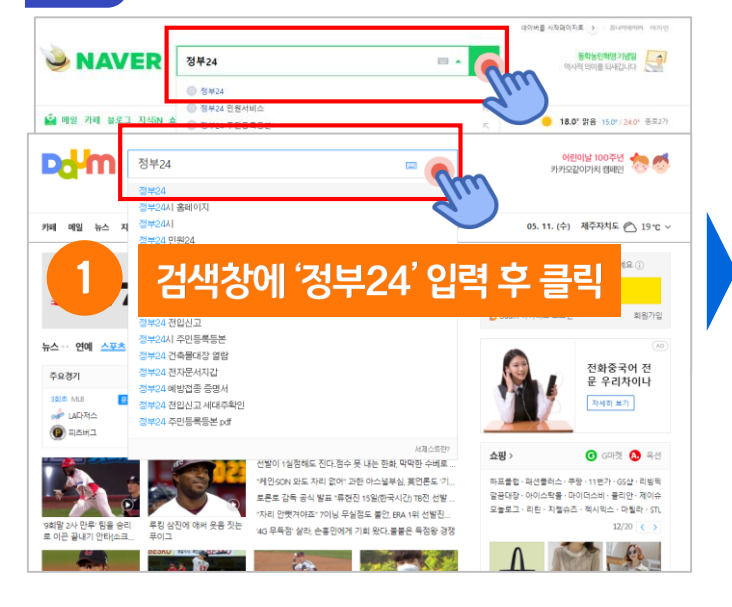

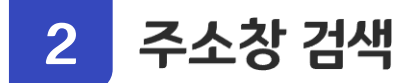

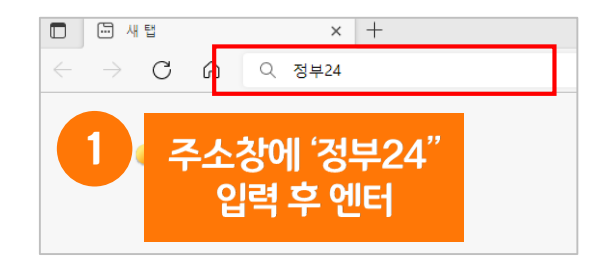

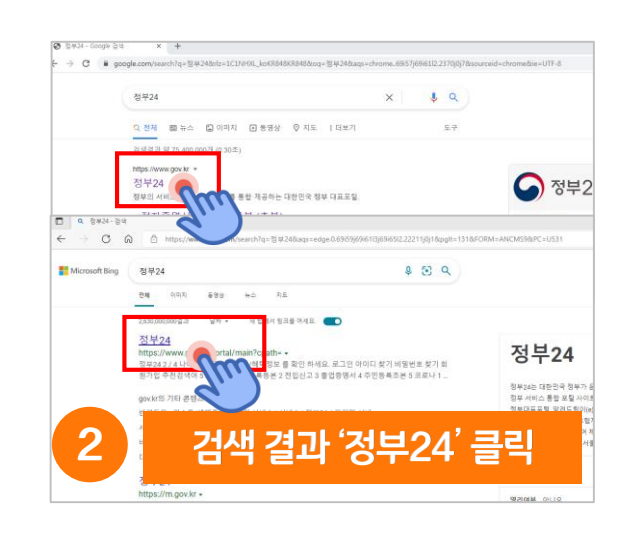

▶ 정부24

• .....

처음오십

정부의 서비

정부24

Dd-M

합검색

2

통합 VIEW 이미지 지식IN 인플루언서 동영상 쇼핑 뉴스 어학사전 지도

통합·제공하는 대한민국 정부 대표포털

정부24

뉴스

결과

límain 🧿

H MM

전화

\* 앱스토어

카카오 인증서로 서비스 이용이 가능합니다.

통합웹

정부24 www.gov.kr/po

정부서비스, 민원, 정부혜택

▶ 구글플레이

우물대장 · 토지(임야) 대장 · 지방세

브런치 사이트 백과사전 🗆

고객센터 | 자주묻는질문

통합제공, 대한민국 정부 대표포털

'정부24'

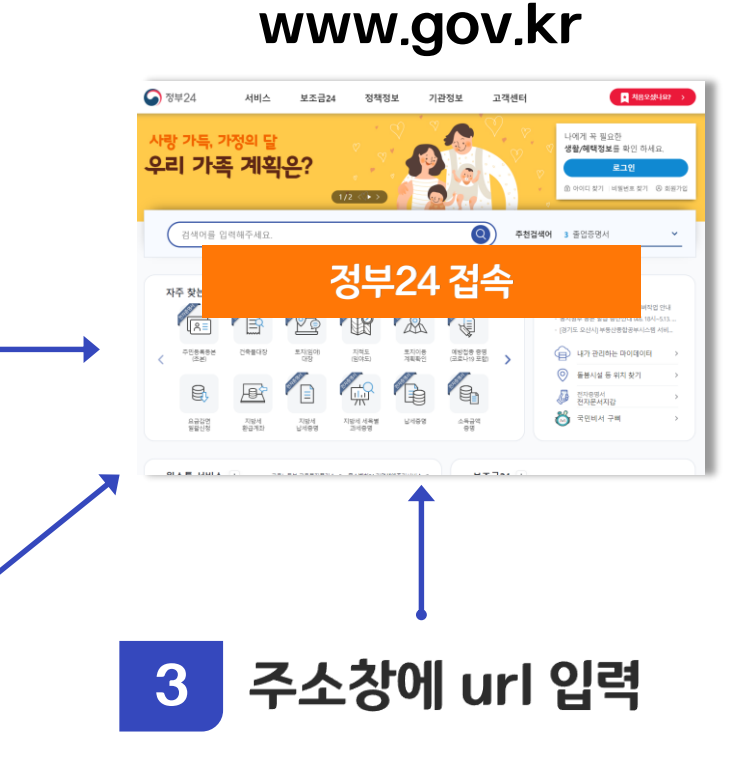

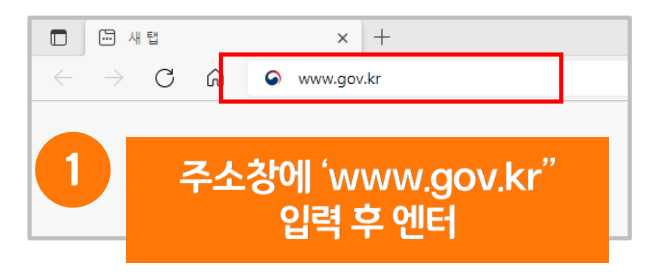

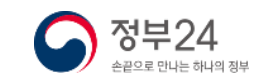

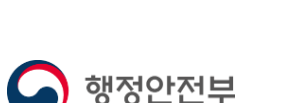

= · Q

클릭

동영상

정부24의 민원신청, 보조금24 등의 서비스 이용 시 본인인증 과정을 거치기 때문에 회원으로 가입하신 이후 사용하시면 편리합니다.

① 회원가입 버튼 클릭

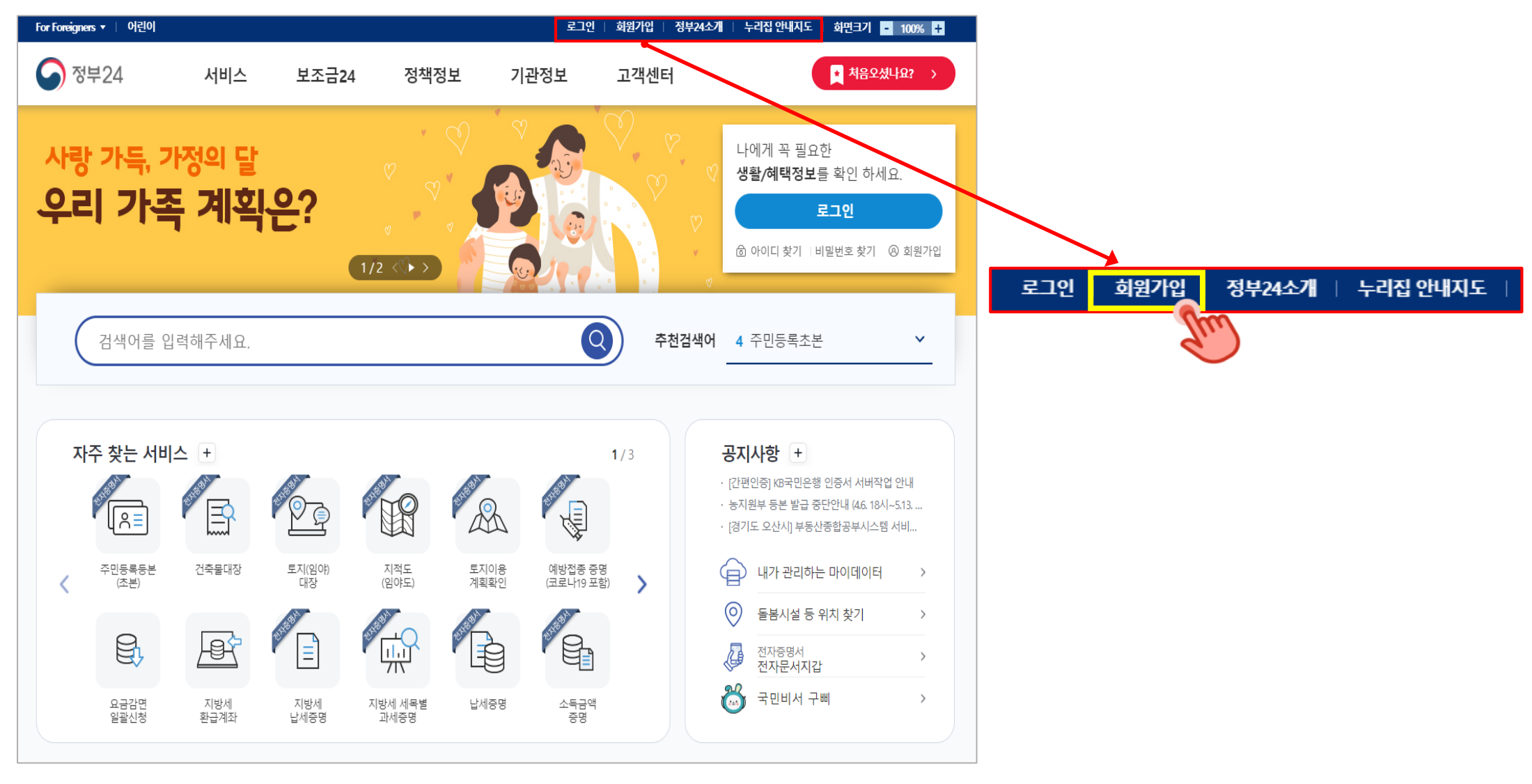

행정안전부

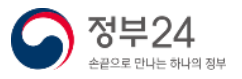

정부24 회원가입 시 가입자의 실명확인을 진행합니다. 이미 가입되어 있는 가입자의 경우 기존 가입 정보로 로그인 합니다.

#### ② 실명확인

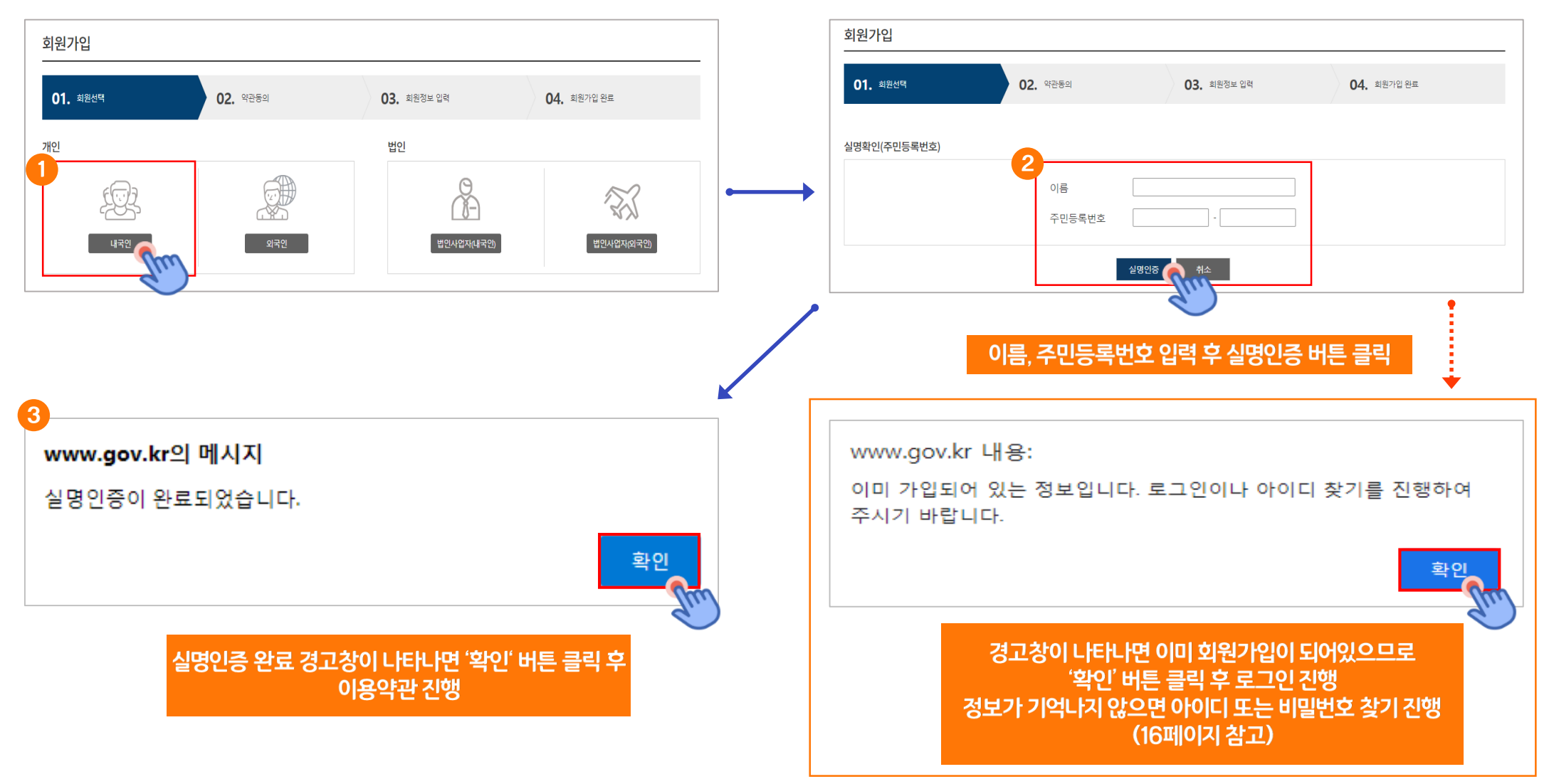

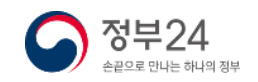

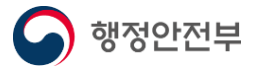

#### ③ 회원 약관 동의

행정안전부

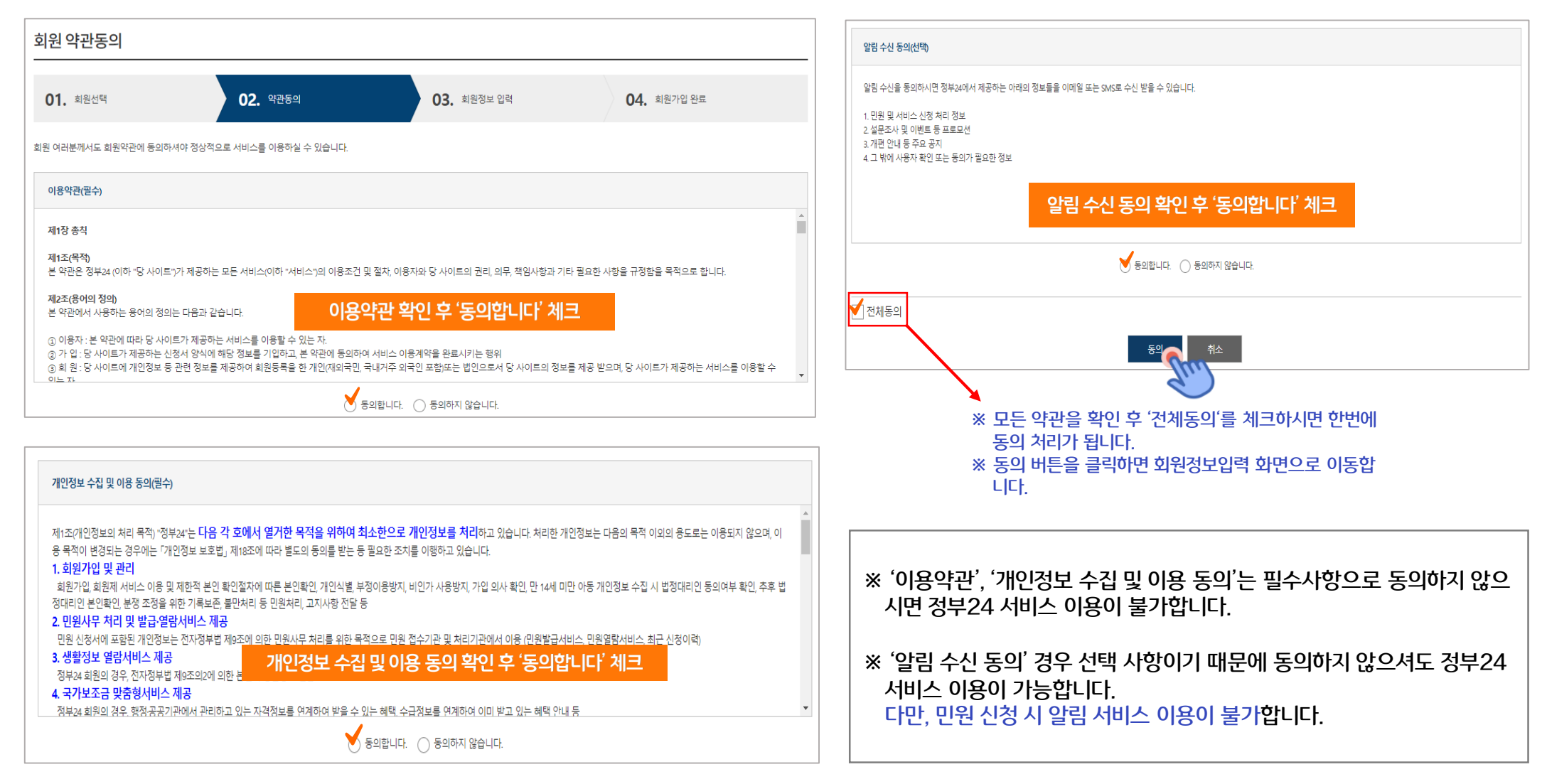

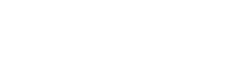

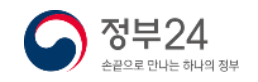

#### ④ 회원정보 입력

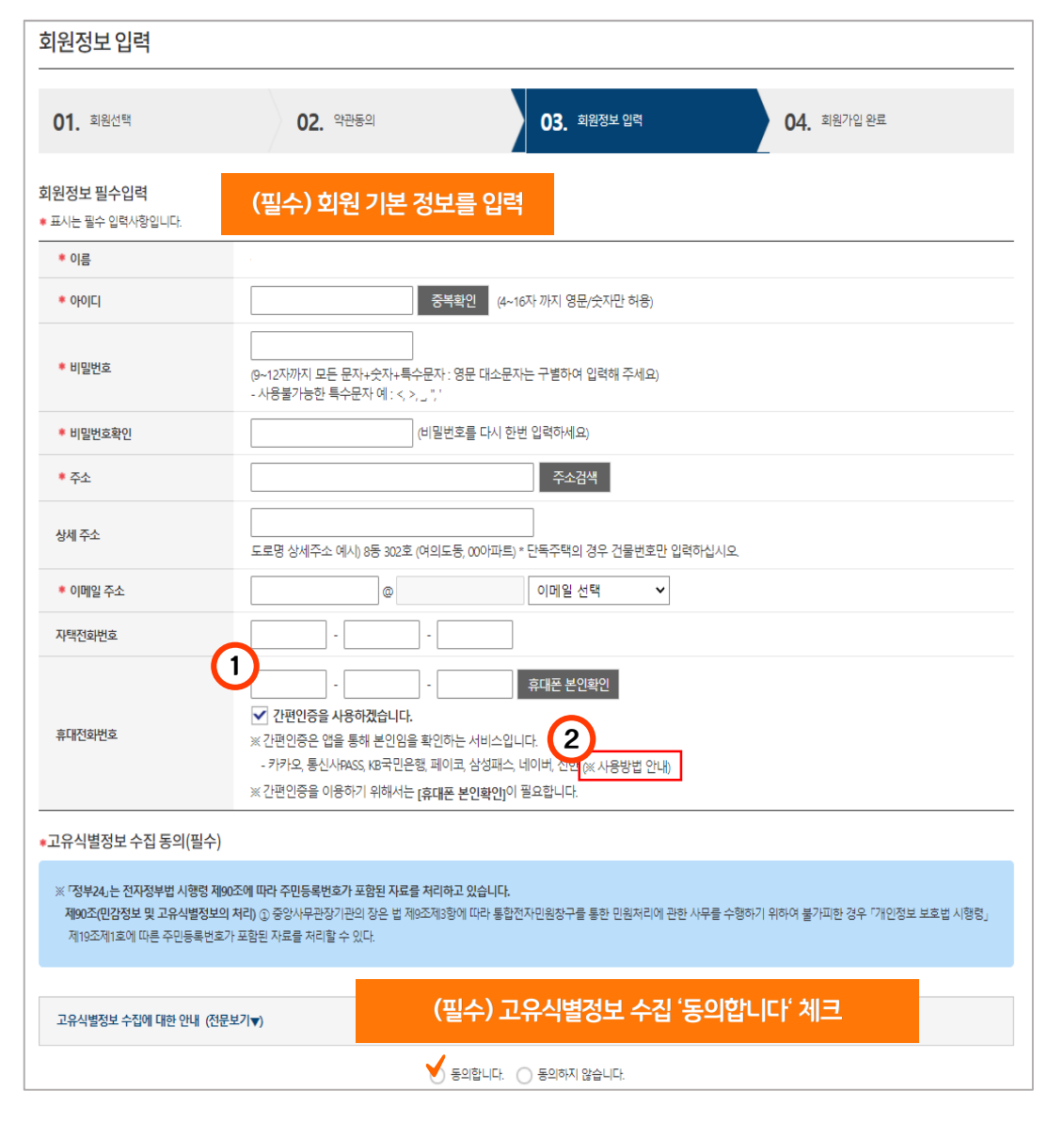

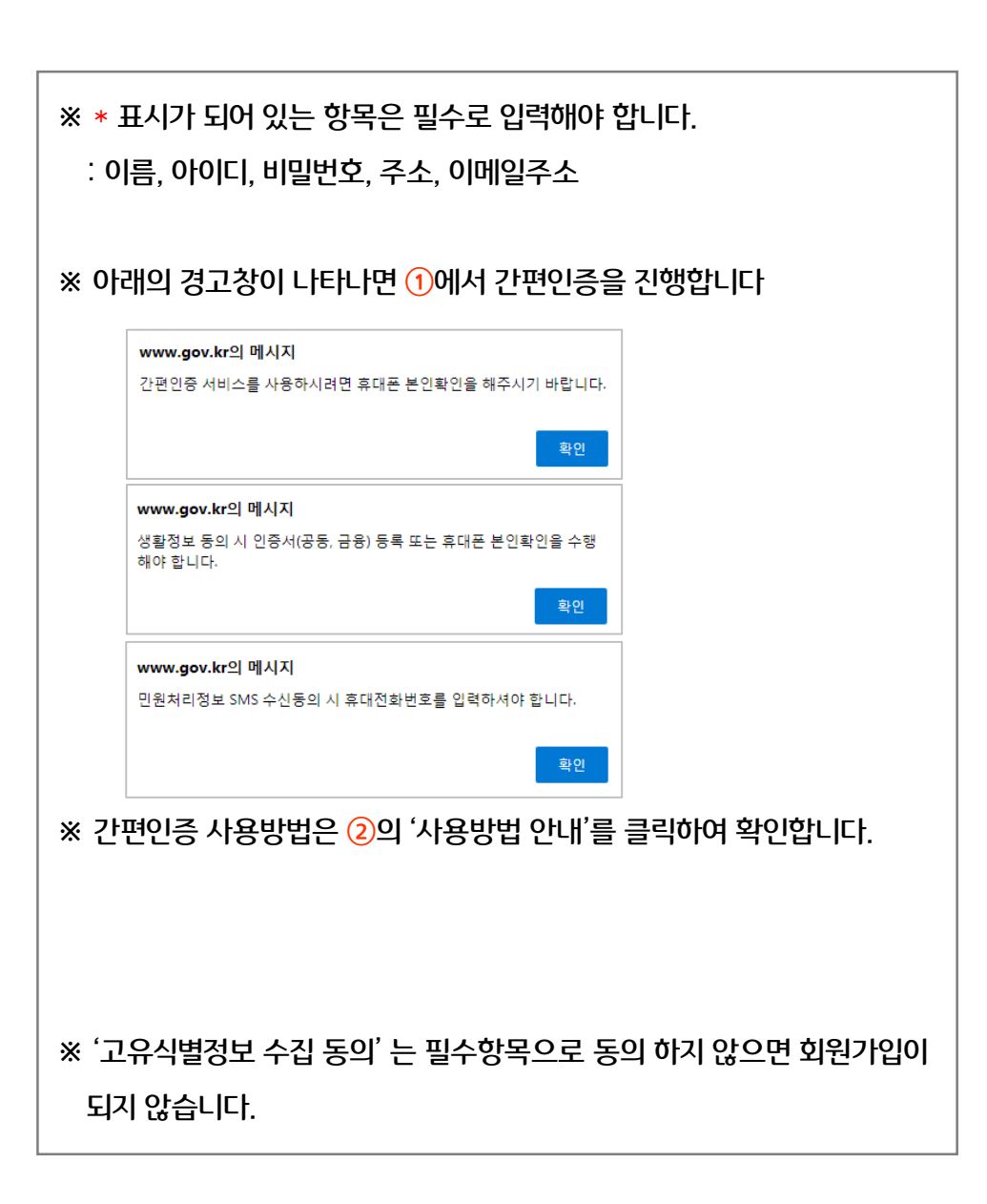

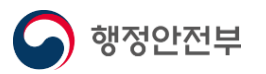

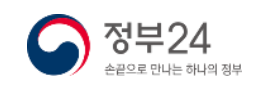

행정안전부

#### ④ 회원정보 입력

| 국가보조금 맞춤형서비스 (보조금                                | 금24) 이용 동의(선택)                                                                                                    |
|--------------------------------------------------|----------------------------------------------------------------------------------------------------|
| ※ 보조금24를 통한 맞춤안내를 받기 위<br>※ 보조금24 이용동의를 하시면, 행정기 | 비해서는 형정기관이 보유한 개인별 자격정보와 서비스별 수급정보 연계를 위한 동의가 필요합니다.<br>기별적으로 방문하지 않아도 형정기관이 보유한 정보를 연계하여 받고 있고, 받을 수 있는 혜택을 안내받을 수 있습니다.                          |
| 보조금24 이용 안내 (전문보기▼)                              | (선택) 보조금24 서비스 이용할 경우 '동의합니다' 체크                                                                                                    |
|                                                  | 보조금24 이용에 🛛 🖌 동의합니다. 🔿 동의하지 않습니다.                                                                                                    |
|                                                  | 14세미만 자녀정보 활용에 🛛 💙 동의합니다. 🔿 동의하지 않습니다.                                                                                                    |
| 생활정보 서비스 이용동의(선택)                                |                                                                                                    |
| ※ 나의 생활정보 서비스 이용동의를 ㅎ<br>※ 자동차등록번호와 건축물 에너지 시    | NL면 개별 기관을 방문하지 않아도 연금예상액 세금건강보험료 미환금급 자녀의 예방접종일 등 생활정보를 신속하고 편리하게 확인하실 수 있습니다.<br>응량 등급 장기기중 번호 전기요금은 원하시는 분에 한하여 입력하십시오.                         |
|                                                  | (선택) 생활정보 서비스 이용할 경우 '동의합니다' 체크                                                                                                    |
| 생활정보 서비스 안내 (내용보기▼)                              |                                                                                                    |
|                                                  | ❤️통의합니다. ○ 동의하지 않습니다.                                                                                                    |
| ♥ 표시는 필수 입력사항입니다.<br>                            |                                                                                                    |
| 자동차등록번호                                          | 전국 🗸 🏹                                                                                                    |
| 전기요금 조희                                          | 생활정보 서비스 이용 동의 후 추가 정보 입력                                                                                                    |
| 장기 기증희망 등록 조회                                    | 장기기중 등록번호 :<br>※ 숫자만 입력하세요                                                                                                    |
| 건축을 에너지 사용량/등급                                   | 동(호)수 정보: 동 로 제경기 고객변호란?<br>제경기 고객전보통:선택 ✔ 제경기 고객변호란?<br>※ 제경기 고객전보통 입력해야 건축들에너지 사용량 정보가 제공됩니다.<br>- 업무사설의 경우: 3000세곱미터 이상<br>- 공동주택의 경우: 300세대 이상 |
| ●공적연금가입여부                                        | 중국민연금       중국민연금     중국민연금                                                                                                    |
|                                                  |                                                                                                    |

| 인증서(공동,금융) 등록(선                                                 | [택)                                                                                                    |
|-----------------------------------------------------------------|----------------------------------------------------------------------------------------------------|
| ※ 인증서(공동, 금융)가 변경도<br>※ 인증서(공동, 금융)를 등록힌<br>※ 인증서(공동, 금융) 발급에 다 | 지 않은 한 최초 1회만 등록하시면 편리하게 이용하실 수 있습니다.<br>*후 로그인 하시면 민원신청, 열람, 발급 생활정보 등의 서비스를 이용하실 때마다 인증세공동, 금융) 확인을 하는 번거로용 없이 편리하게 사이트를 이용하실 수 있습니다.<br>제한 더 자세한 안내는 [My Gov > 회원정보 > 인증서 등록/편리] 매뉴의 인증세공동, 금융) 안내 탭을 확인하시면 됩니다. |
|                                                                 | (선택) 알림 수신 이용할 경우 '예' 버튼 체크                                                                                                    |
| 알림 수신 동의(선택)                                                    |                                                                                                    |
| 이메일                                                             | ୁ (I) 🖉 ୧୮.୮.୧                                                                                                    |
| SMS                                                             | 회원정보 입력 완료 후 '가입' 버튼 클릭                                                                                                    |
|                                                                 | <u>#</u> ∠                                                                                                    |

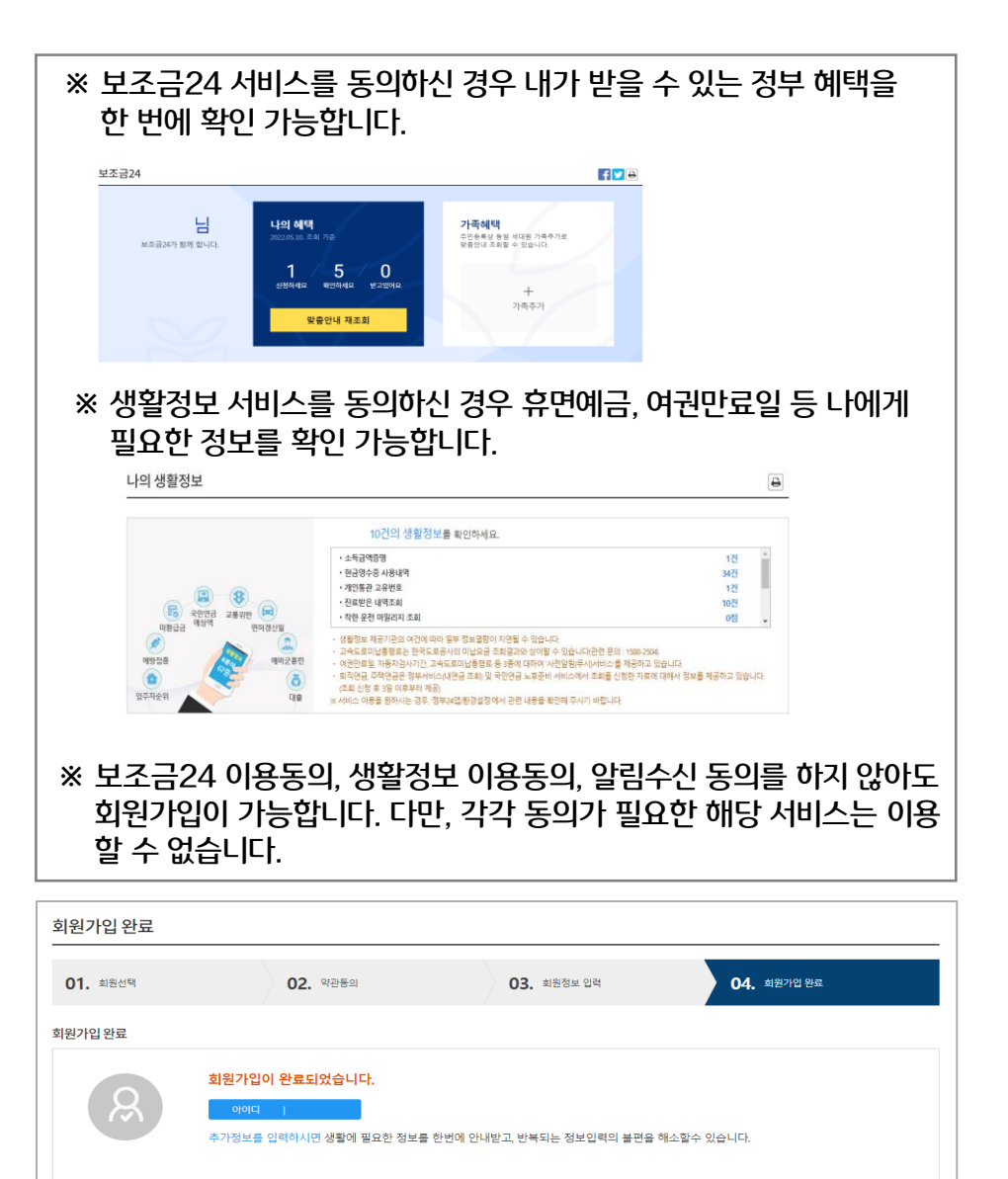

 정부24

 손꼽으로 만나는 하나의 정부

### ※ 기존회원 아이디 찾기

#### 정부24에서는 아이디가 기억 나지 않는 경우 휴대전화번호, 이메일로 본인의 가입되어 있는 아이디를 찾을 수 있습니다.

#### ※ 아이디찿기

행정안전부

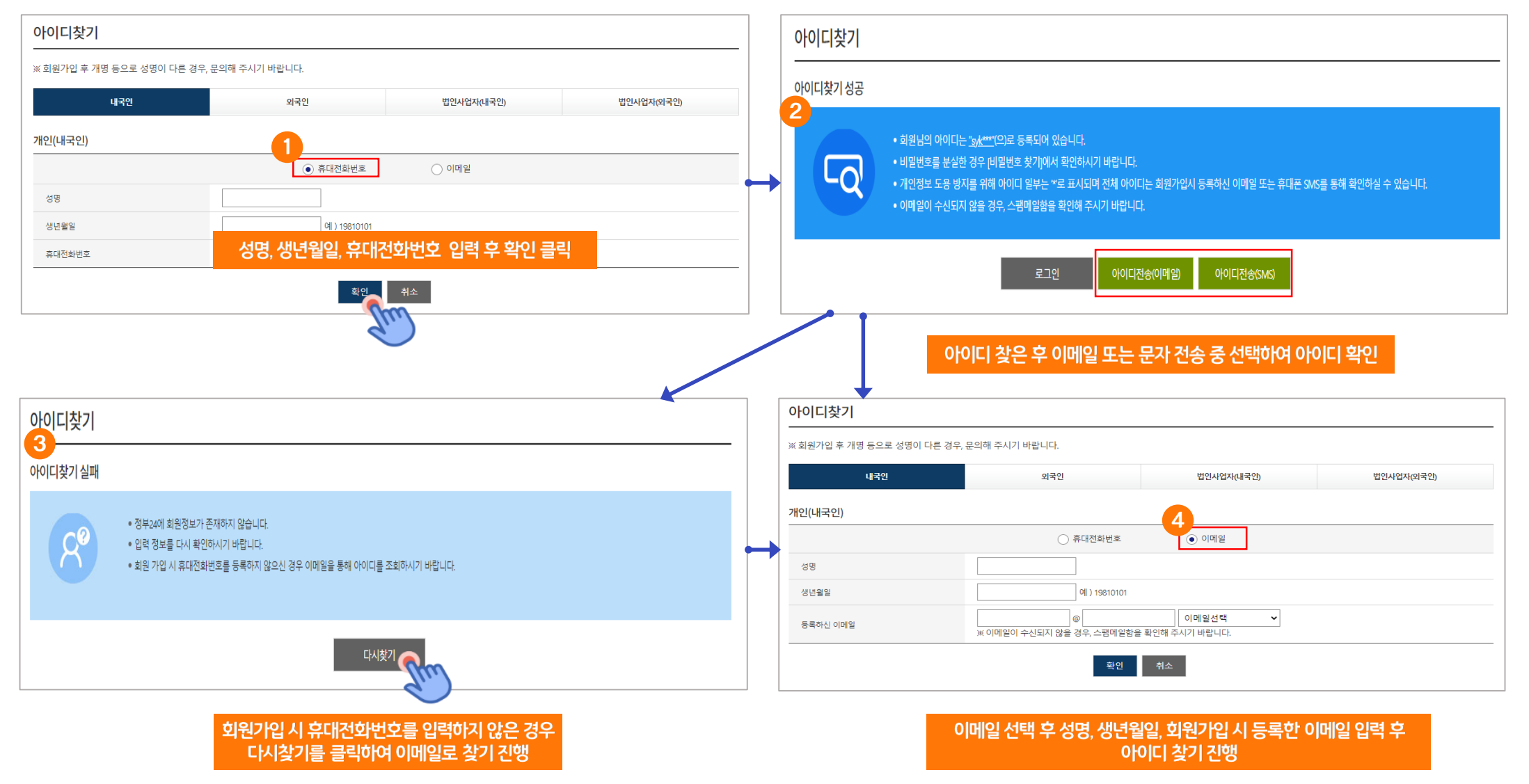

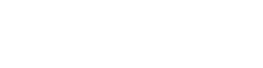

정부24

손끝으로 만나는 하나의 정부

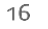

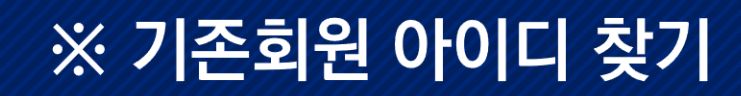

#### 정부24에서는 아이디가 기억 나지 않는 경우 휴대전화번호, 이메일로 본인의 가입되어 있는 아이디를 찾을 수 있습니다.

#### ※ 아이디찿기

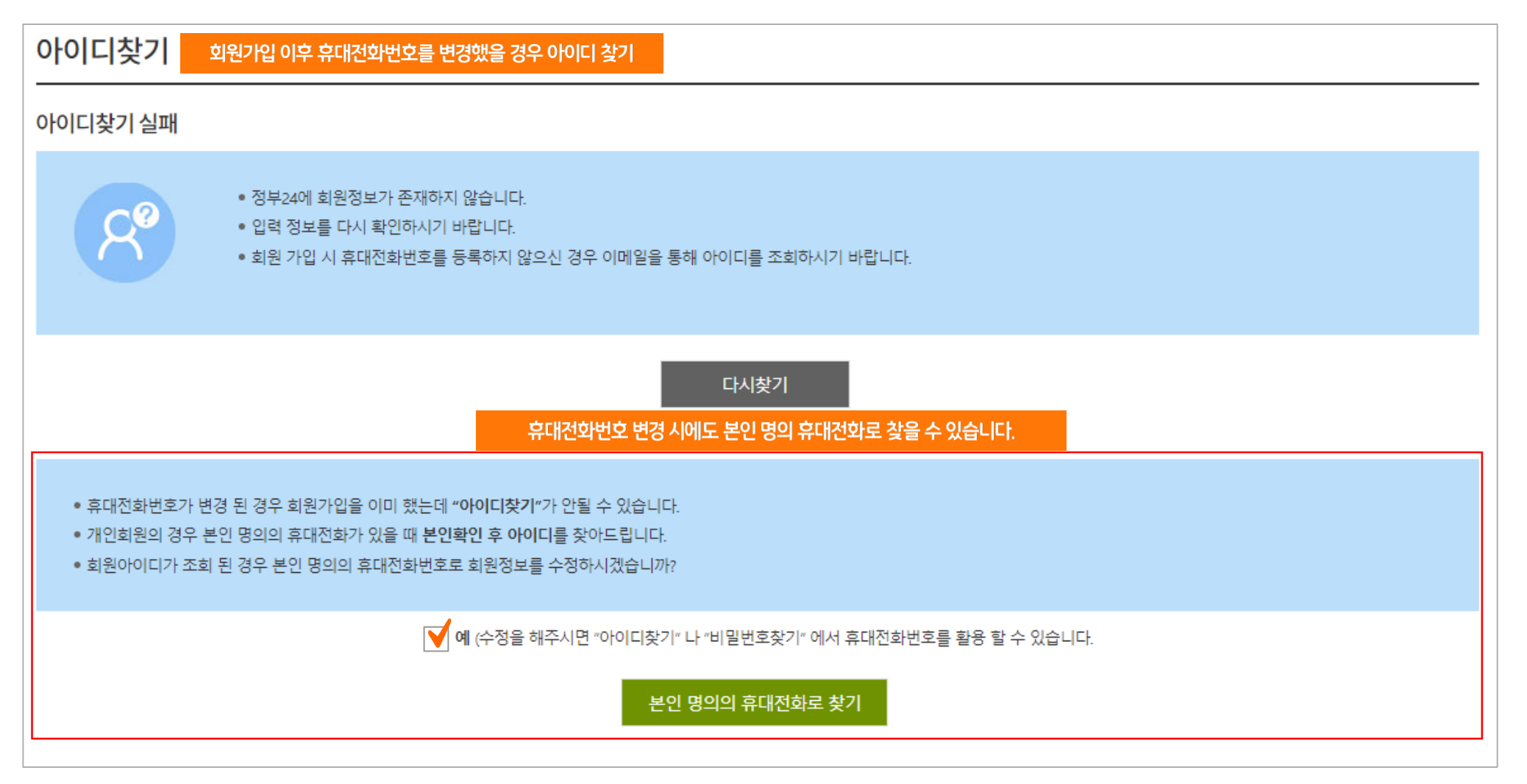

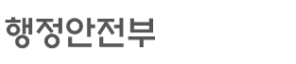

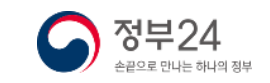

### ※ 기존회원 아이디 찾기

정부24에서는 아이디가 기억 나지 않는 경우 휴대전화번호, 이메일로 본인의 가입되어 있는 아이디를 찾을 수 있습니다.

#### ※ 아이디찿기 (문자인증)

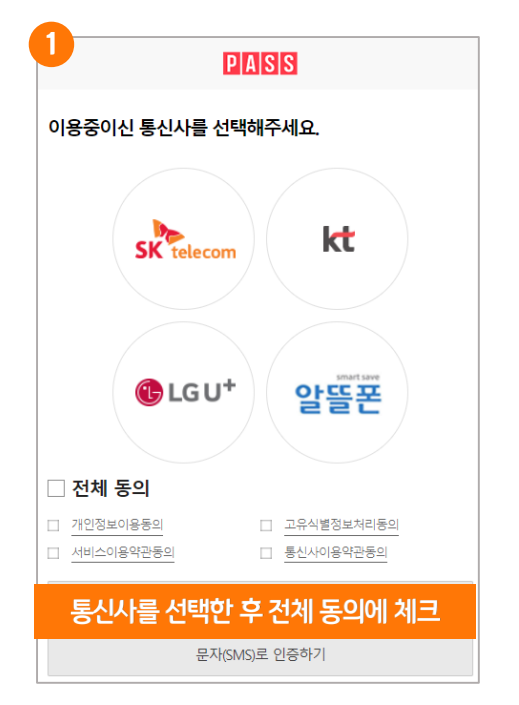

| 2                       |                      |
|-------------------------|----------------------|
| PIA                     | SS                   |
| PASS로 인증하기              | 문자 <b>(SMS)</b> 로 인증 |
| 이름                      |                      |
| 성명입력                    |                      |
| 주민등록번호 7자리(생년월          | 일/성별)                |
| • • • • • • - •         | •••••                |
| 휴대폰번호                   |                      |
| 숫자만 입력                  |                      |
| 보안문자                    |                      |
| 262 <i>*3</i> 4,8       | 보안문자 입력              |
| 문자(SM                   | S)로 인증               |
| · 이름, 수민능록번오, ·<br>입력 또 | 유대폰번호, 보안문자<br>휘확인   |
|                         |                      |

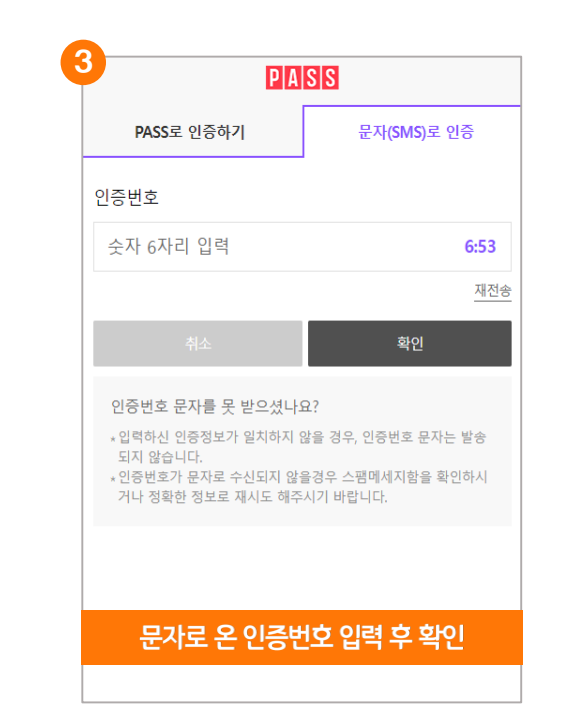

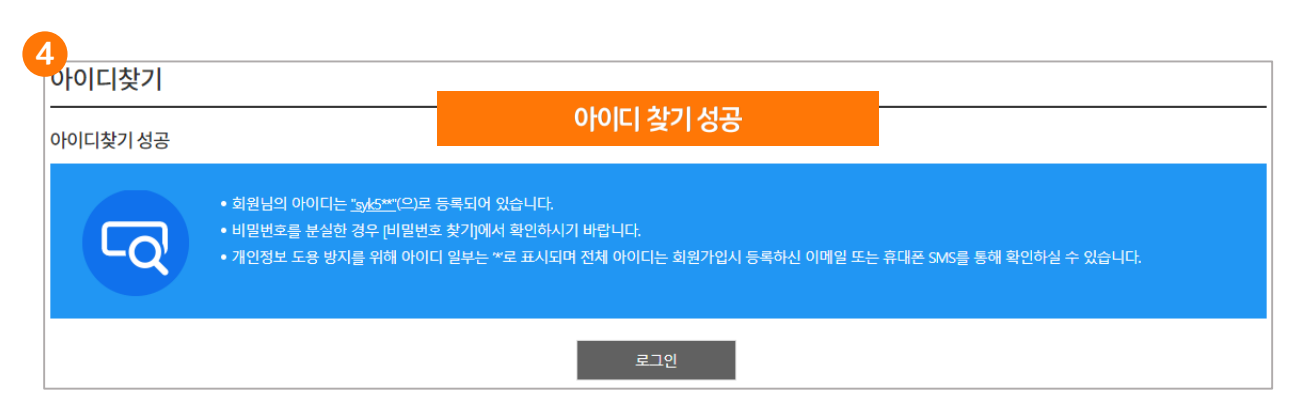

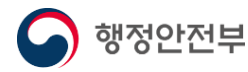

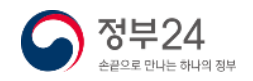

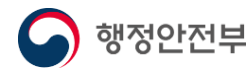

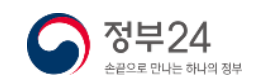

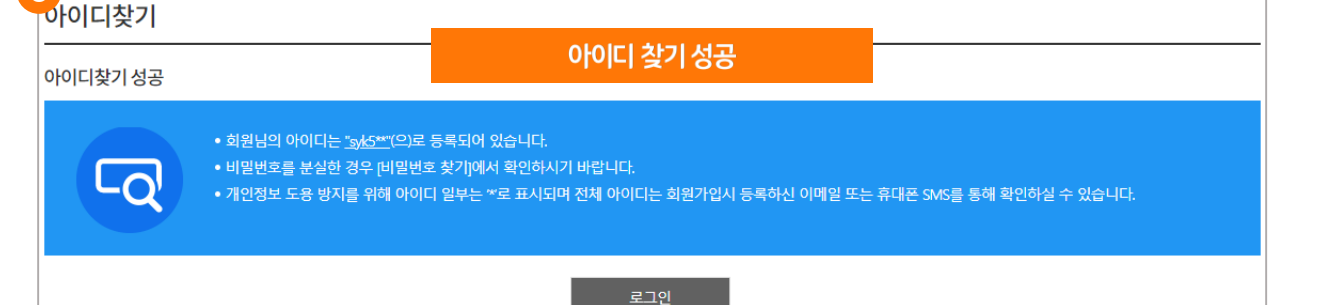

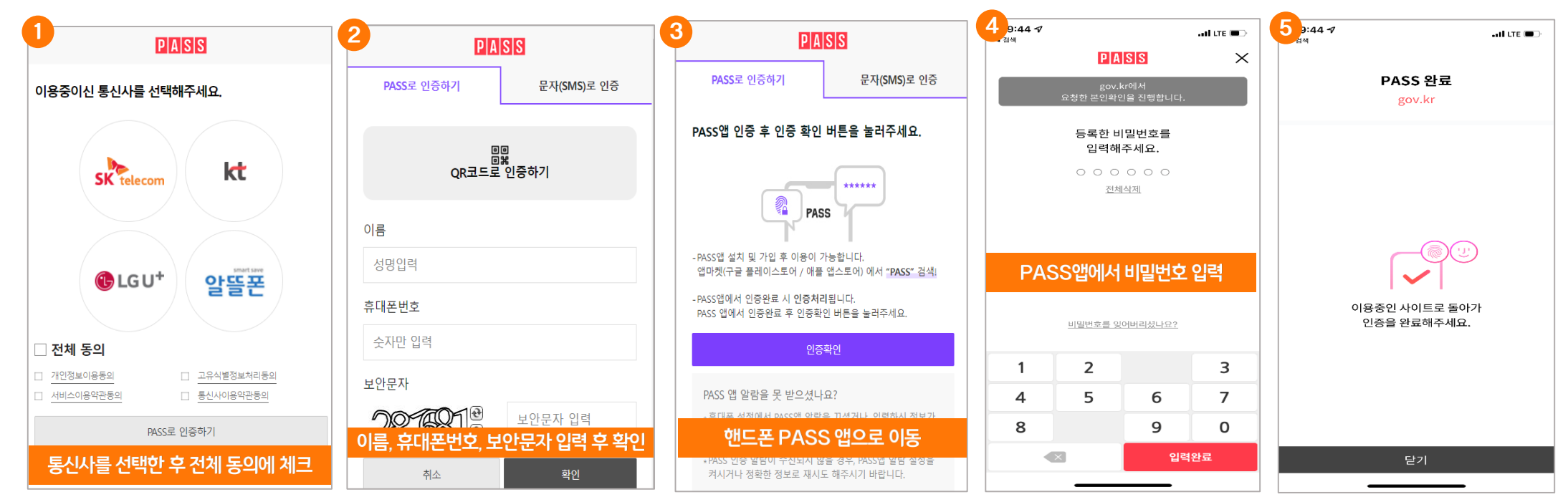

※ 아이디찿기 (PASS 앱 이용)

정부24에서는 아이디가 기억 나지 않는 경우 휴대전화번호, 이메일로 본인의 가입되어 있는 아이디를 찾을 수 있습니다.

#### ※ 기존회원 아이디 찾기

#### 정부24에서는 비밀번호가 기억 나지 않는 경우 휴대전화번호, 이메일로 임시 비밀번호를 발송하여 재설정할 수 있습니다.

#### ※ 비밀번호찾기

| 비밀번호찾기 아이디찾은후비명                                                                                                    | 일번호가 기억나지 않을 경우 비밀번호 찾기                                                      | 진행                          |            |
|----------------------------------------------------------------------------------------------------|------------------------------------------------------------------------------|-----------------------------|------------|
| ※ 비밀번호를 분실하신 경우, 회원가입시 등록하신 이메'<br>※ 임시 비밀번호로 로그인 후 [회원정보관리]메뉴에서 새<br>※ 비밀번호 찾기로 확인이 어려운 경우에는 문의해 주시<br>※ 이메일이 수신되지 않을 경우, 스팸메일함을 확인해 주 | 일과 휴대전화 SMS를 통해 임시비밀번호를 발급받으<br>로운 비밀 번호로 변경하시기 바랍니다.<br>기 바랍니다.<br>시기 바랍니다. | 2실 수 있습니다.                  |            |
| 내국인                                                                                                    | 외국인                                                                          | 법인사업자(내국인)                  | 법인사업자(외국인) |
| 개인(내국인)                                                                                                    |                                                                              |                             |            |
| 아이디                                                                                                    |                                                                              |                             |            |
| 성명                                                                                                    |                                                                              |                             |            |
|                                                                                                    | 아이디, 성명 입력 우 유대폰 !                                                           | 또는 이메일로 찾기 중 선택             |            |
|                                                                                                    |                                                                              |                             |            |
|                                                                                                    | 가입시 등록한 휴대전화(SMS)로<br>임시비밀번호 받기                                              | 가입시 등록한 이메일주소로<br>임시비밀번호 받기 |            |
|                                                                                                    | 등록하신 휴대폰                                                                     | 등록하신 이메일                    |            |

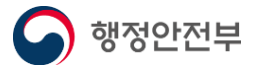

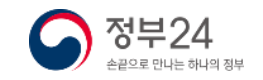

정부24에서는 비밀번호가 기억 나지 않는 경우 휴대전화번호, 이메일로 임시 비밀번호를 발송하여 재설정할 수 있습니다.

#### ※ 비밀번호찾기 (휴대전화로 찾기)

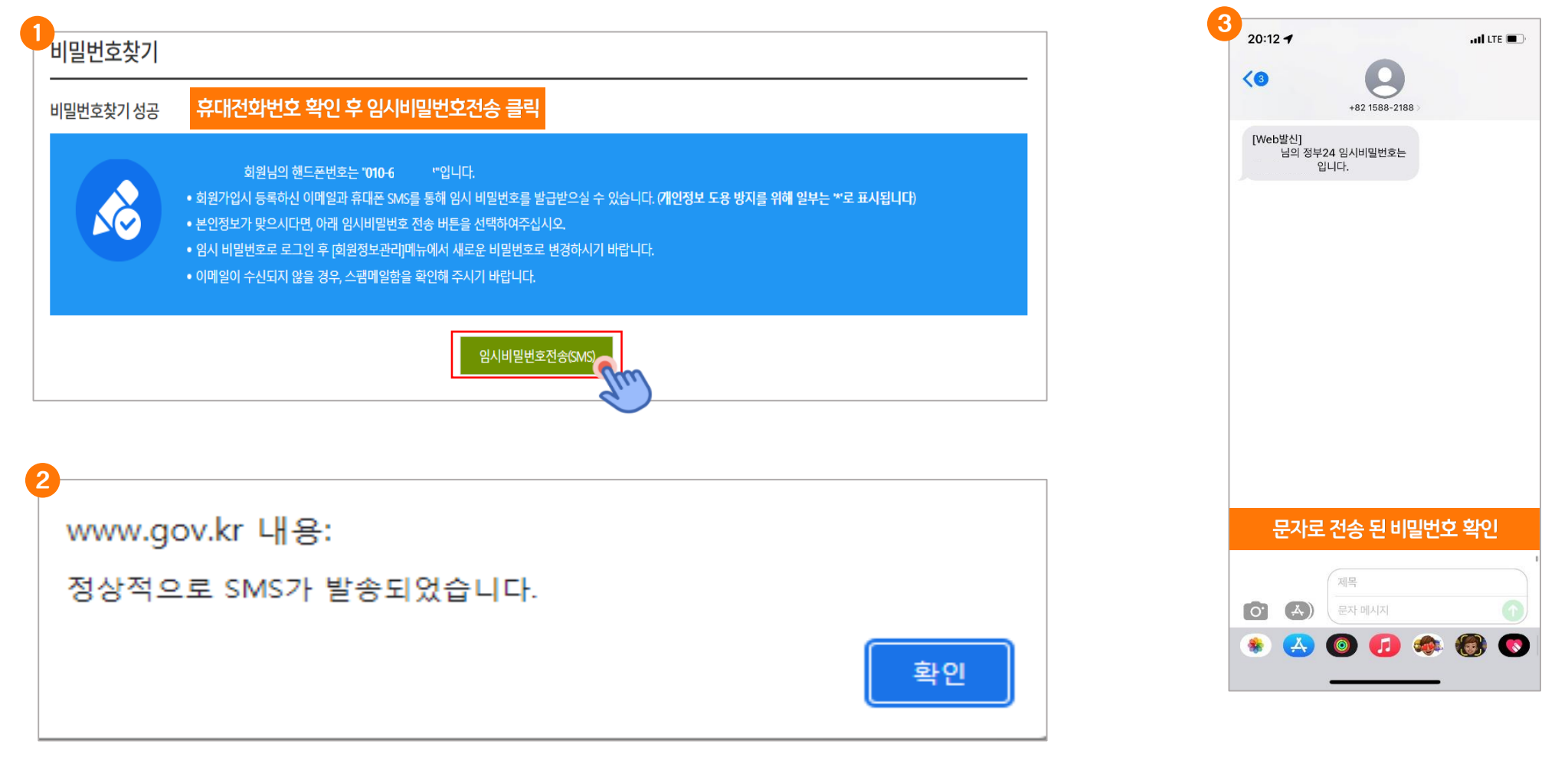

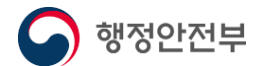

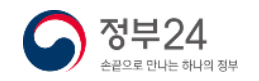

#### 정부24에서는 비밀번호가 기억 나지 않는 경우 휴대전화번호, 이메일로 임시 비밀번호를 발송하여 재설정할 수 있습니다.

※ 비밀번호찾기 (휴대전화로 찾기 – 휴대전화번호 변경 시)

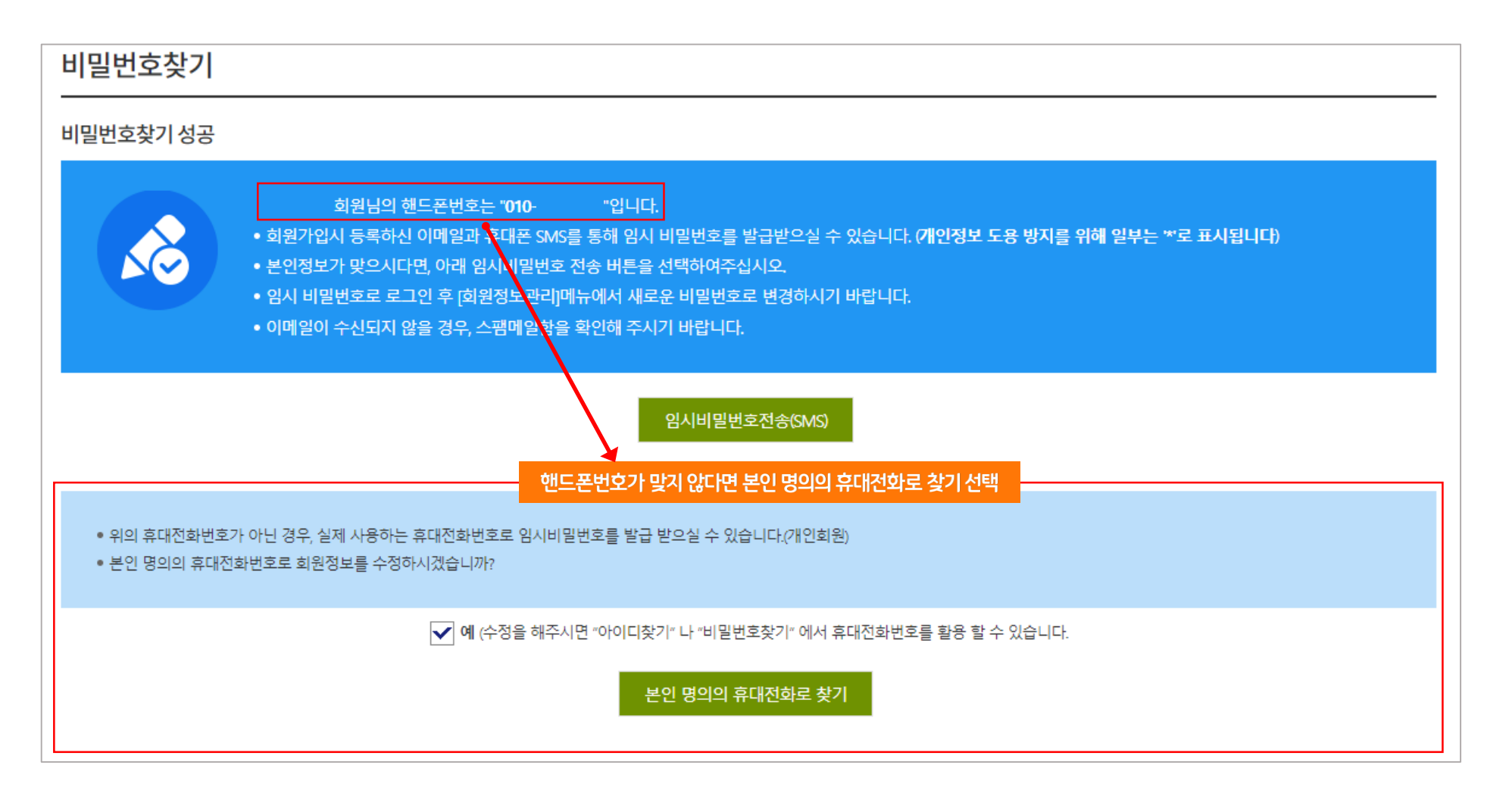

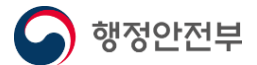

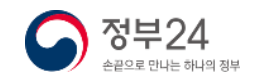

정부24에서는 비밀번호가 기억 나지 않는 경우 휴대전화번호, 이메일로 임시 비밀번호를 발송하여 재설정할 수 있습니다.

#### ※ 비밀번호찾기 (문자인증)

| 1 PIAISIS                                                         |
|-------------------------------------------------------------------|
| 이용중이신 통신사를 선택해주세요.                                                |
| Kt       ⓒ LG U*                                                  |
| □ 전체 동의                                                           |
| 개인정보이용동의         고유식별정보처리동의           서비스이용약관등의         통신사이용약관등의 |
| 통신사를 선택한 후 전체 동의에 체크                                              |
| 문자(SMS)로 인증하기                                                     |

| 2                            |             |
|------------------------------|-------------|
| PIA                          | SS          |
| PASS로 인증하기                   | 문자(SMS)로 인증 |
| 이름                           |             |
| 성명입력                         |             |
| 주민등록번호 7자리(생년월               | 일/성별)       |
| • • • • • • • - •            | •••••       |
| 휴대폰번호                        |             |
| 숫자만 입력                       |             |
| 보안문자                         |             |
| 262 <i>1</i> 34,8            | 보안문자 입력     |
| 문자(SM<br>이름, 주민등록번호,<br>입력 5 |             |
|                              |             |

| DASS근 이즈하기                                                                   | 므자/CMC) 곧 이주                                       |
|------------------------------------------------------------------------------|----------------------------------------------------|
| PASSE 100 (17)                                                               | 군지(SWIS)도 한6                                       |
| 인증번호                                                                         |                                                    |
| 숫자 6자리 입력                                                                    | 6:                                                 |
|                                                                              | 7                                                  |
| 취소                                                                           | 확인                                                 |
| 인증번호 문자를 못 받으셨나요                                                             | 2?                                                 |
| * 입력하신 인증정보가 일치하지 입<br>되지 않습니다.<br>* 인증번호가 문자로 수신되지 않을<br>거나 정확한 정보로 재시도 해주/ | 상을 경우, 인증번호 문자는 발정<br>응경우 스팸메세지함을 확인하,<br>시기 바랍니다. |
|                                                                              |                                                    |
|                                                                              |                                                    |

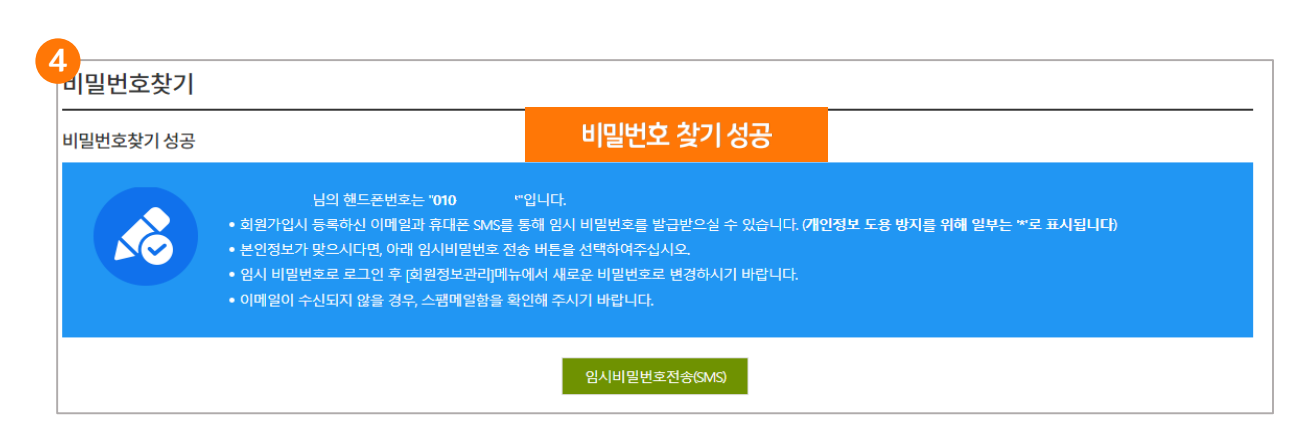

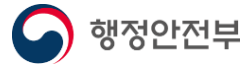

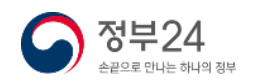

정부24에서는 비밀번호가 기억 나지 않는 경우 휴대전화번호, 이메일로 임시 비밀번호를 발송하여 재설정할 수 있습니다.

#### ※ 비밀번호찾기 (PASS 앱 이용)

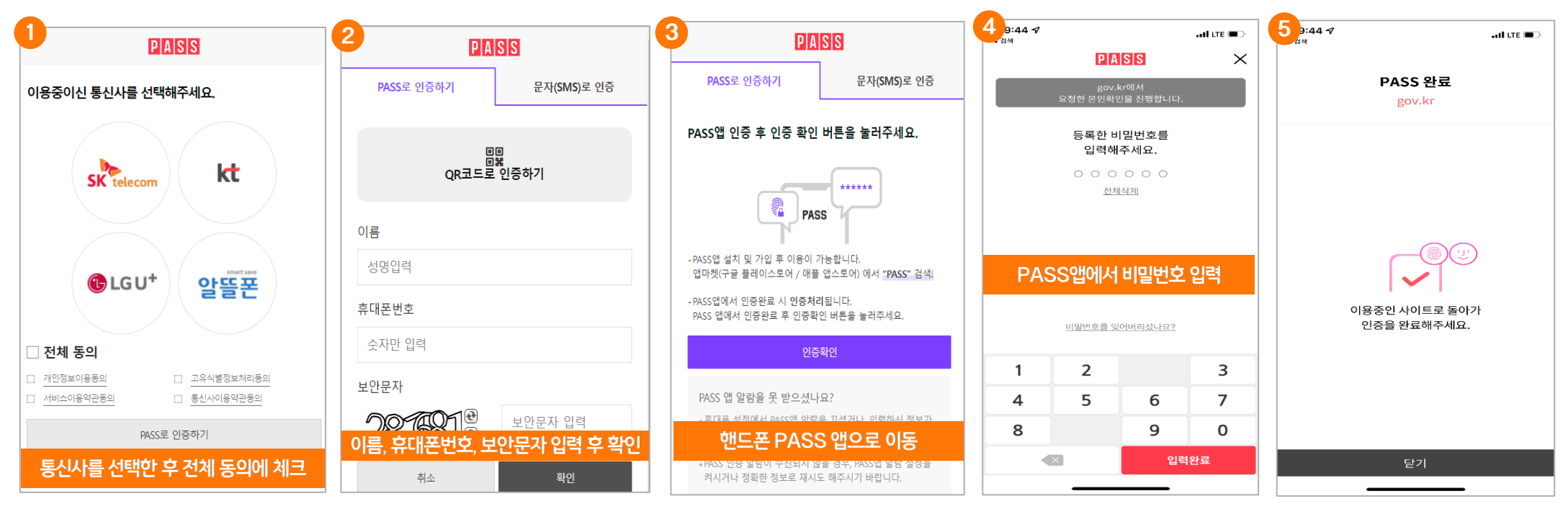

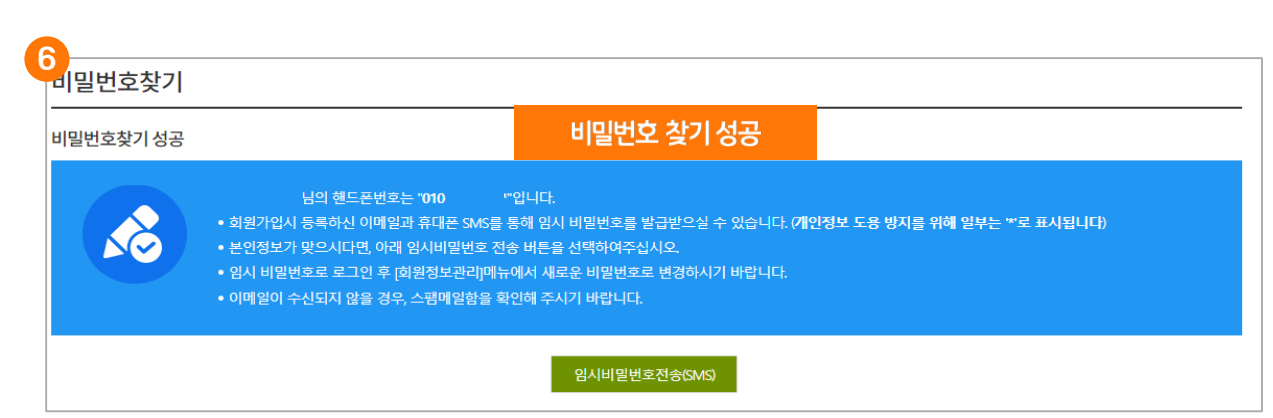

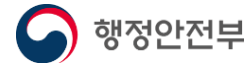

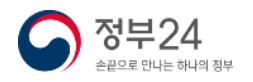

#### 정부24에서는 비밀번호가 기억 나지 않는 경우 휴대전화번호, 이메일로 임시 비밀번호를 발송하여 재설정할 수 있습니다.

#### ※ 비밀번호찾기 (등록한 이메일로 찾기)

| 비밀번호찾기 아이디찾은후비                                                                                                    | 밀번호가 기억나지 않을 경우 비밀번호 찾기                                                         | 진행                          |            |
|----------------------------------------------------------------------------------------------------|---------------------------------------------------------------------------------|-----------------------------|------------|
| ※ 비밀번호를 분실하신 경우, 회원가입시 등록하신 이머<br>※ 임시 비밀번호로 로그인 후 [회원정보관리]메뉴에서 사<br>※ 비밀번호 찾기로 확인이 어려운 경우에는 문의해 주사<br>※ 이메일이 수신되지 않을 경우, 스팸메일함을 확인해 3 | 일과 휴대전화 SMS를 통해 임시비밀번호를 발급받으<br>새로운 비밀 번호로 변경하시기 바랍니다.<br> 기 바랍니다.<br>주시기 바랍니다. | 2실 수 있습니다.                  |            |
| 내국인                                                                                                    | 외국인                                                                             | 법인사업자(내국인)                  | 법인사업자(외국인) |
| 개인(내국인)                                                                                                    |                                                                                 |                             |            |
| 아이디                                                                                                    |                                                                                 |                             |            |
| 성명                                                                                                    |                                                                                 |                             |            |
|                                                                                                    | 010                                                                             | ICI, 성명 입력 후 이메일로 찾기 선택<br> |            |
|                                                                                                    |                                                                                 |                             |            |
|                                                                                                    | 가입시 등록한 휴대전화(SMS)로<br>임시비밀번호 받기                                                 | 가입시 등록한 이메일주소로<br>임시비밀번호 받기 |            |
|                                                                                                    | 등록하신 휴대폰                                                                        | 등록하신 이메일                    |            |

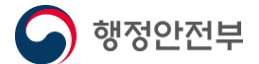

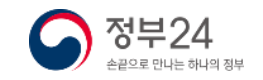

#### 정부24에서는 비밀번호가 기억 나지 않는 경우 휴대전화번호, 이메일로 임시 비밀번호를 발송하여 재설정할 수 있습니다.

#### ※ 비밀번호찾기 (등록한 이메일로 찾기)

행정안전부

| 비밀번호찾기          |                                                                                                    |                                                                                                    |                          |
|-----------------|----------------------------------------------------------------------------------------------------|----------------------------------------------------------------------------------------------------|--------------------------|
| 비밀번호찾기 성공       |                                                                                                    |                                                                                                    |                          |
| ·               | 남의 이메일은 " @na*er.*om "입니다.<br>등록하신 이메일과 휴대폰 SMS를 통해 임시 비밀번호<br>같으시다면, 아래 임시비밀번도 전송 버튼을 선택하여<br>호로 로그인 후 [회원정보관리]메뉴텍서 새로운 비밀번<br>난되지 않을 경우, 스팸메일함을 확인해 두시기 바랍니<br>임시비밀 | :를 발급받으실 수 있습니다. <b>/개인정보 도용 방지를 위해 일부</b><br>]주십시오.<br>번호로 변경하시기 바랍니다.<br>니다.<br>이메일 확인 후 임시비밀번호전송(이미<br>번호전송(이메일) | '는 '*'로 표시됩니다)<br>네일) 클릭 |
|                 |                                                                                                    | 3 임시비밀번호 확인                                                                                                    | 손끝으로 만나는 하나의 정부          |
| www.gov.kr 내용:  |                                                                                                    | 0 0+24                                                                                                    | GOV,KR                   |
| 정상적으로 이메일이 발송되었 | 습니다.                                                                                                    | 안녕하세요. 정부24 알림이입니다.                                                                                                 | 알림일 : 2022.05.26         |
|                 | 확인                                                                                                    | 의 「정부24」 비밀번호 찾기 결<br>임시 비밀번호:<br>임시 비밀번호로 로그인 후 [MyGov]-[회원<br>내로운 비밀번호로 로그인 후 [MyGov]-[회원                         | 과입니다.<br> 정보]-[회원정보관리]에서 |

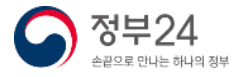

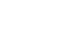

「정부24」는 신속하고 편리한 민원 처리를 위해 최선을 다하겠습니다.

이 사이트의 모든 정보에 대한 저작권은 정부에 있습니다

· 궁금하신 사항은 <u>자주묻는 질문</u>을 이용해 주시기 바랍니다.

감사합니다.

정부24

본메일은 발신전용입니다.

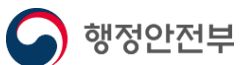

3. 로그인(아이디)

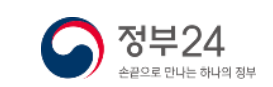

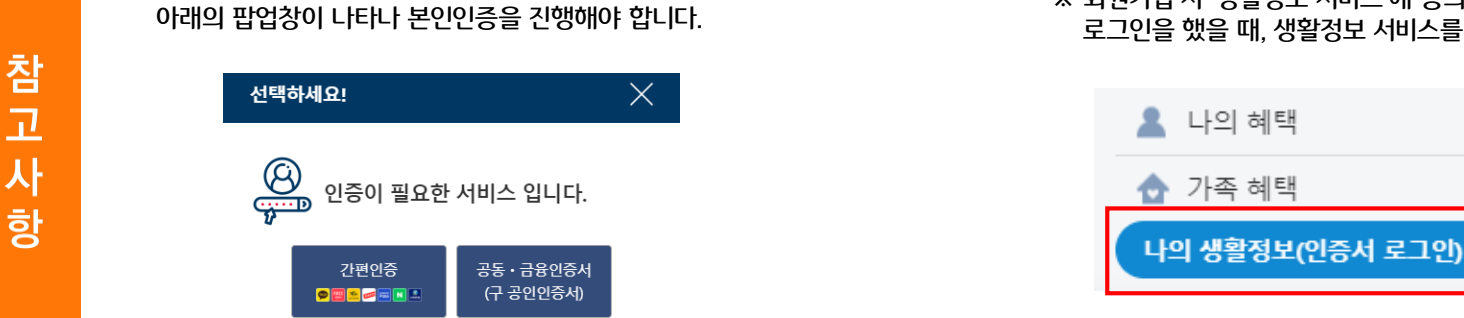

※ 아이디로 로그인 시 민원신청 등의 본인인증 확인이 필요한 경우

※ 회원가입 시 '생활정보 서비스'에 동의한 사용자의 경우 인증서 로그인이 아닌 아이디로 로그인을 했을 때, 생활정보 서비스를 이용하기 위해서는 본인인증이 필요합니다.

총 6 건 >

가족추가 +

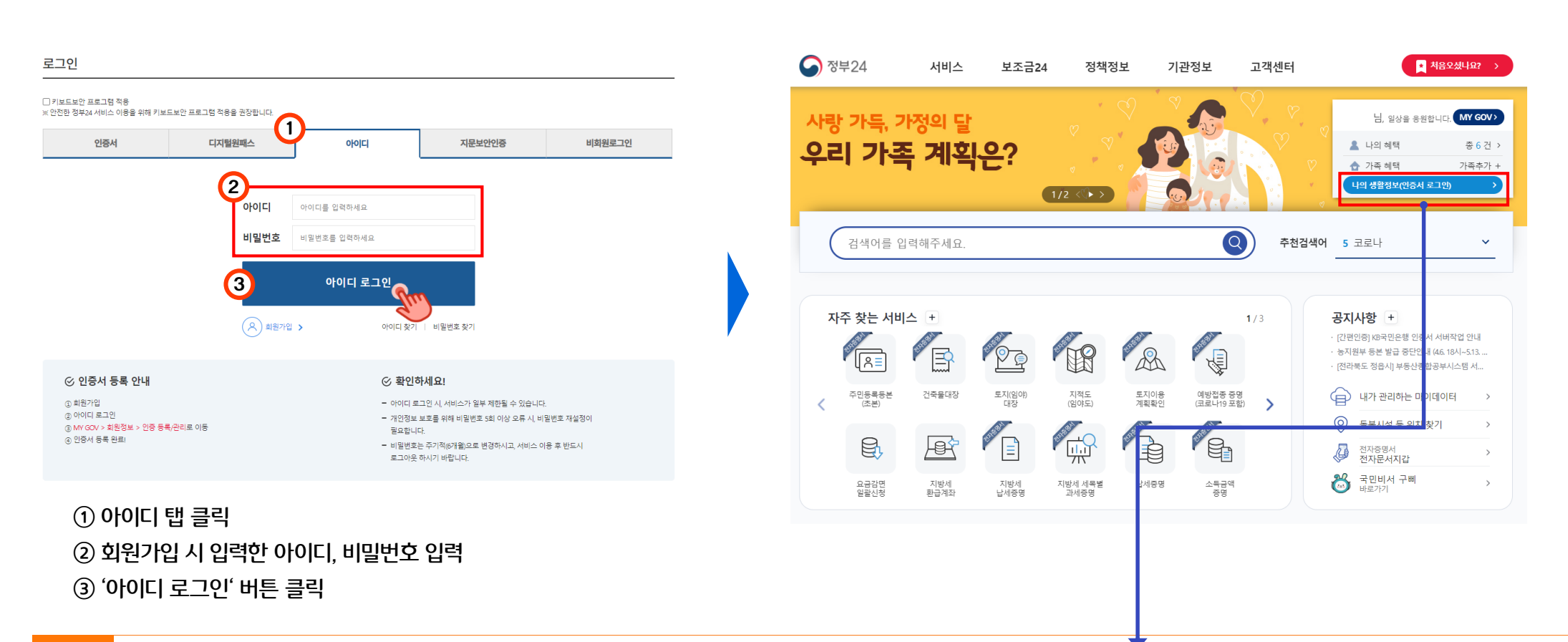

27

### 3. 로그인(간편인증)

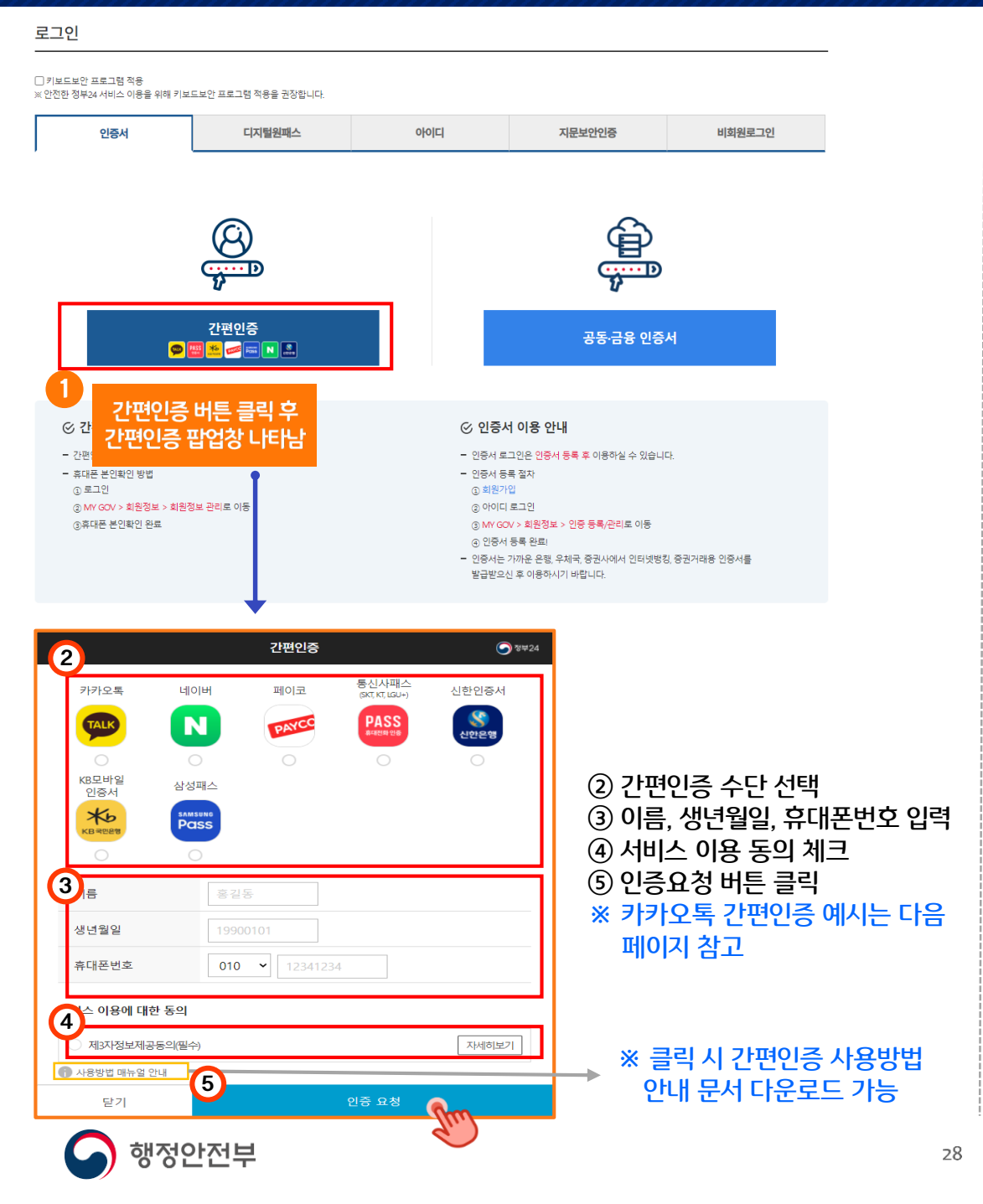

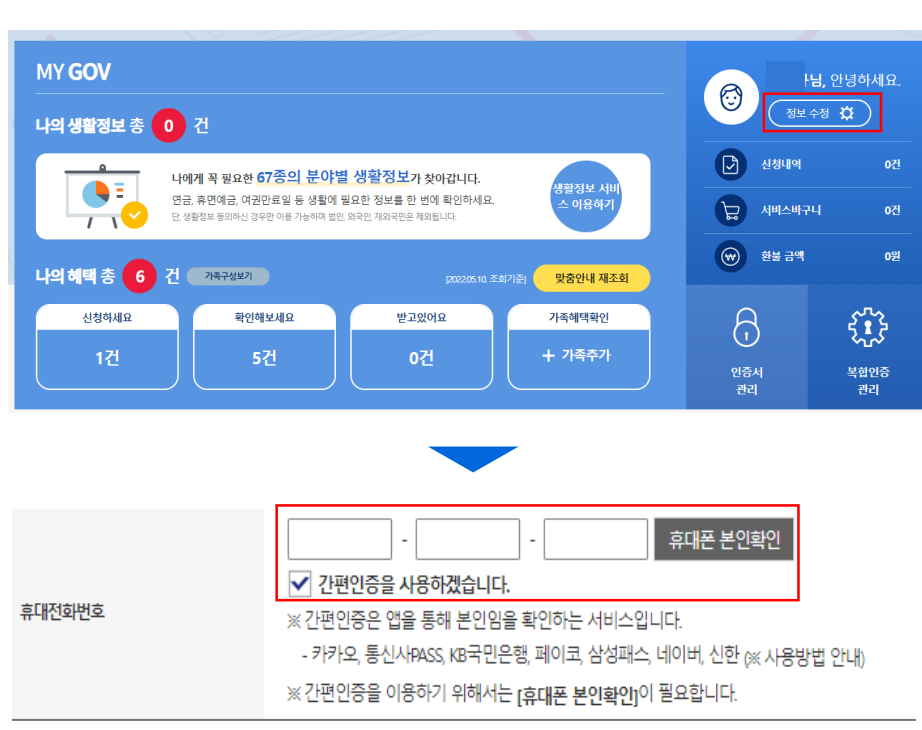

정부24

손끝으로 만나는 하나의 정부

#### ② MyGov에서 회원정보 수정으로 휴대폰 본인확인

| ① 회원가입 시 휴대폰 | - 본인확인                                                                                                    |
|--------------|----------------------------------------------------------------------------------------------------|
| 휴대전화번호       | ·       ·       후대폰 본인확인         ✓ 간편인증을 사용하겠습니다.         ※ 간편인증은 앱을 통해 본인임을 확인하는 서비스입니다.         · 카카오, 통신사PASS, KB국민은행, 페이코, 삼성패스, 네이버, 신한 (※ 사용방법 안내)         ※ 간편인증을 이용하기 위해서는 [휴대폰 본인확인]이 필요합니다. |

#### (

※ 간편인증 로그인을 이용하기 위해서는 사건에 휴대폰 본인확인을 해야 합니다.

### 3. 로그인(간편인증)

※ 카카오톡 간편인증 예시

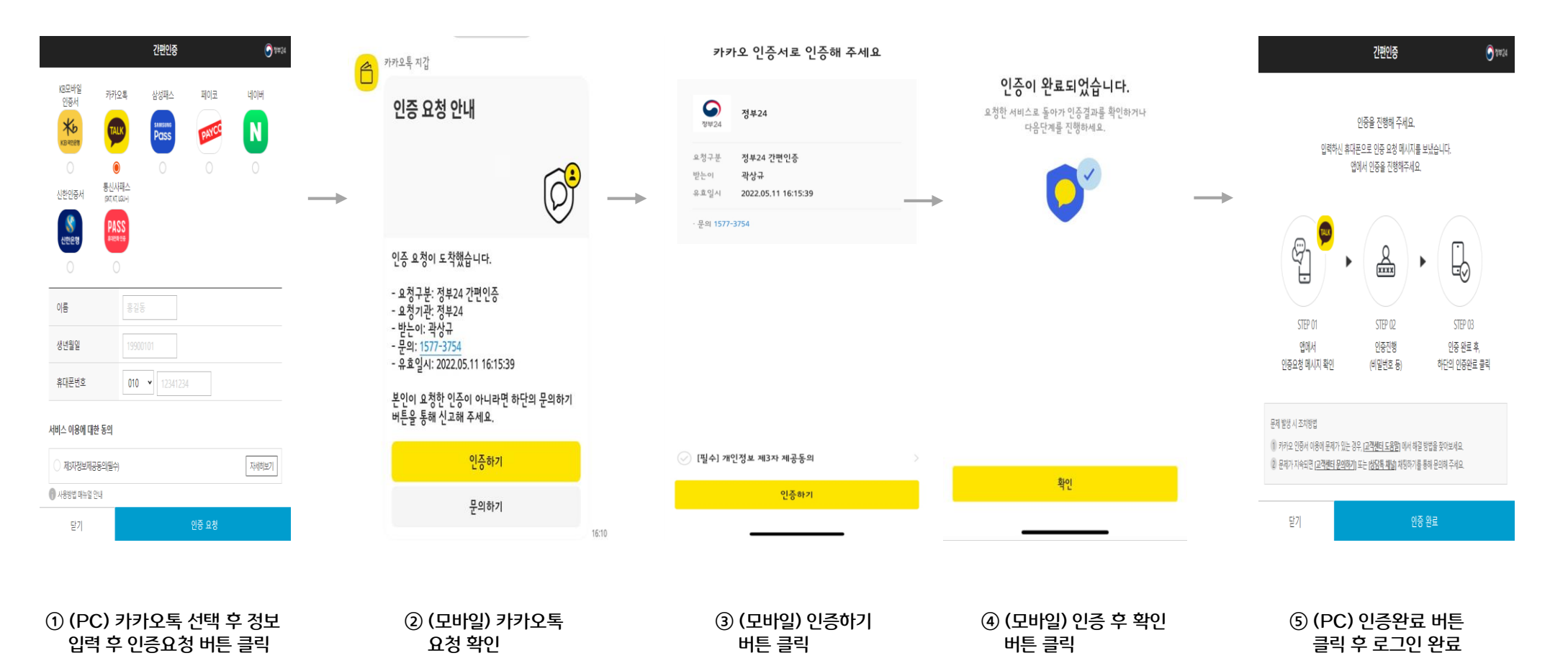

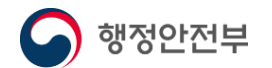

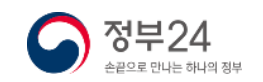

### 3. 로그인(공동·금융 인증서)

#### 사전 준비사항

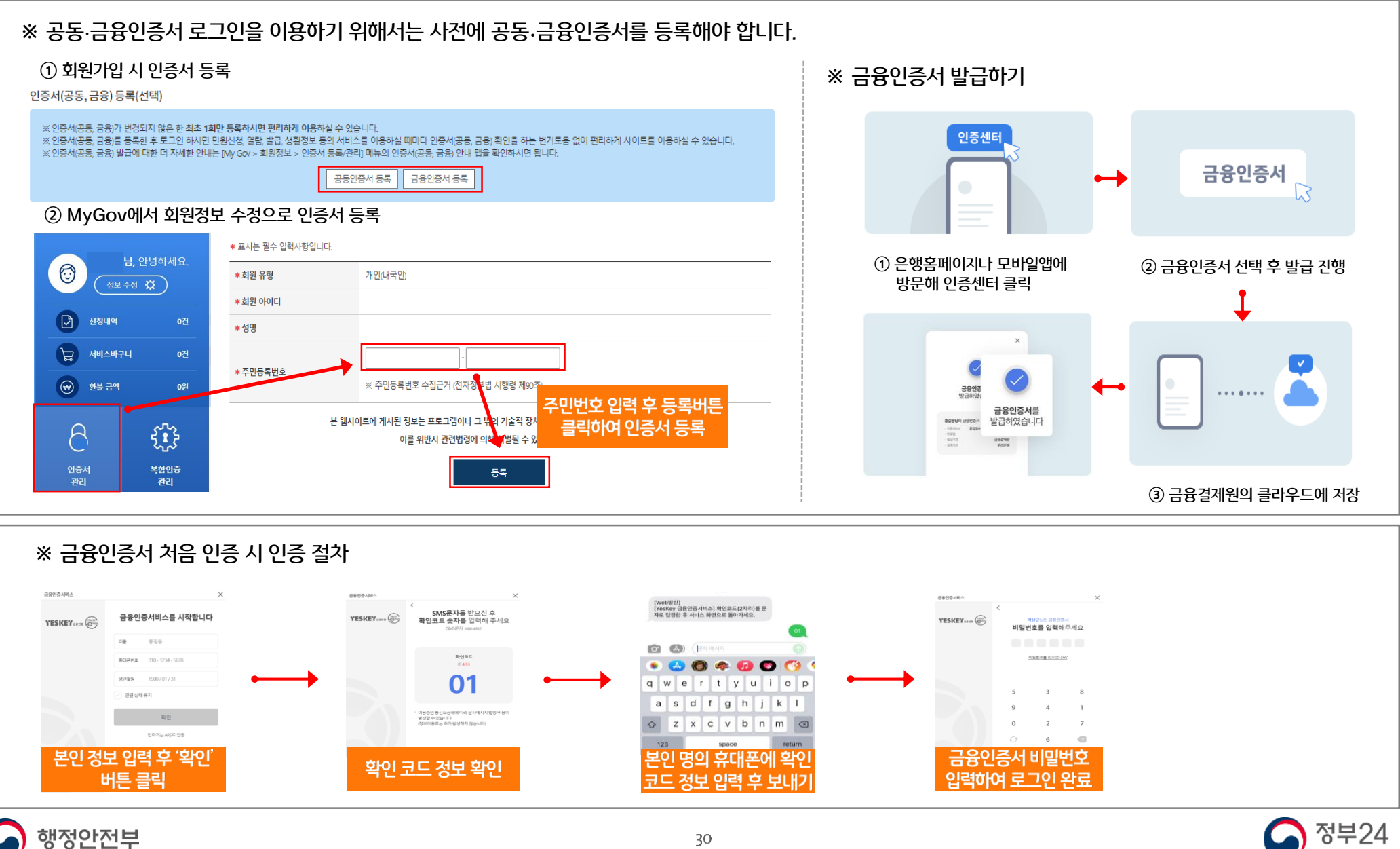

손끝으로 만나는 하나의 정부

#### 3. 로그인(공동·금융 인증서)

#### 1. 공동인증서 로그인

#### 로그인 인증서 입력 (전자서명) □ 키보드보안 프로그램 적용 ※ 안전한 정부24 서비스 이용을 위해 키보드보안 프로그램 적용을 권장합니다. $\bigcirc$ 정부24 인증서 디지털원패스 아이디 지문보안인증 비회원로그인 -인증서 위치· $(\mathbf{0})$ 브라우저 구분 · · · · D ....p 간편인증 공동·금융 인증서 인증서 삭제 💯 🛤 🌺 좯 🔤 N 🕵 인증서 복사 공동·금융 인증서 버튼 클릭 ⊘ 간편인증 이용 안내 ⊘ 인증서 이용 안내 ② 공동인증서 인증방법 선택 - 간편인증을 이용하기 위해서는 [휴대폰 본인확인]이 필요합니다. - 인증서 로그인은 인증서 등록 후 이용하실 수 있습니다. ③ 공동인증서 비밀번호 입력 - 휴대폰 본인확인 방법 - 인증서 등록 절차 ① 로그인 ① 회원가입 ④ 확인 버튼 클릭하여 로그인 완료 ② MY GOV > 회원정보 > 회원정보 관리로 이동 ② 아이디 로그인 ③휴대폰 본인확인 완료 ③ MY GOV > 회원정보 > 인증 등록/관리로 이동 ④ 인증서 등록 완료! - 인증서는 가까운 은행, 우체국, 증권사에서 인터넷뱅킹, 증권거래용 인증서를 발급받으신 후 이용하시기 바랍니다.

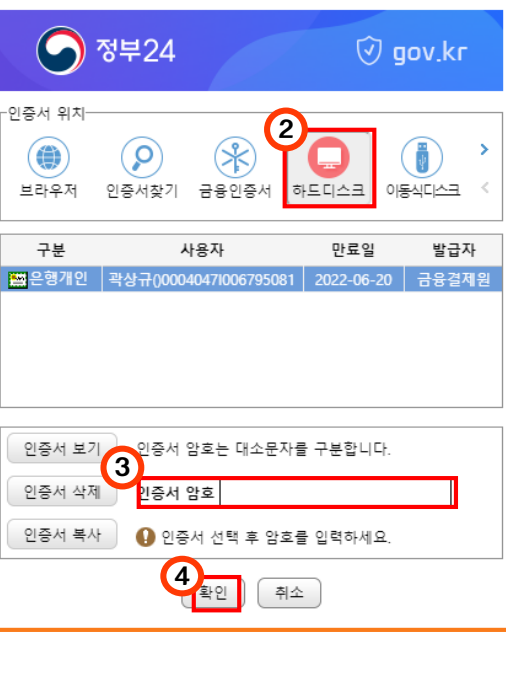

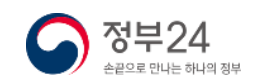

#### 3. 로그인(공동·금융 인증서)

#### 2. 금융인증서 로그인

#### 로그인

#### 키보드보안 프로그램 적용 ※ 안전한 정부24 서비스 이용을 위해 키보드보안 프로그램 적용을 권장합니다.

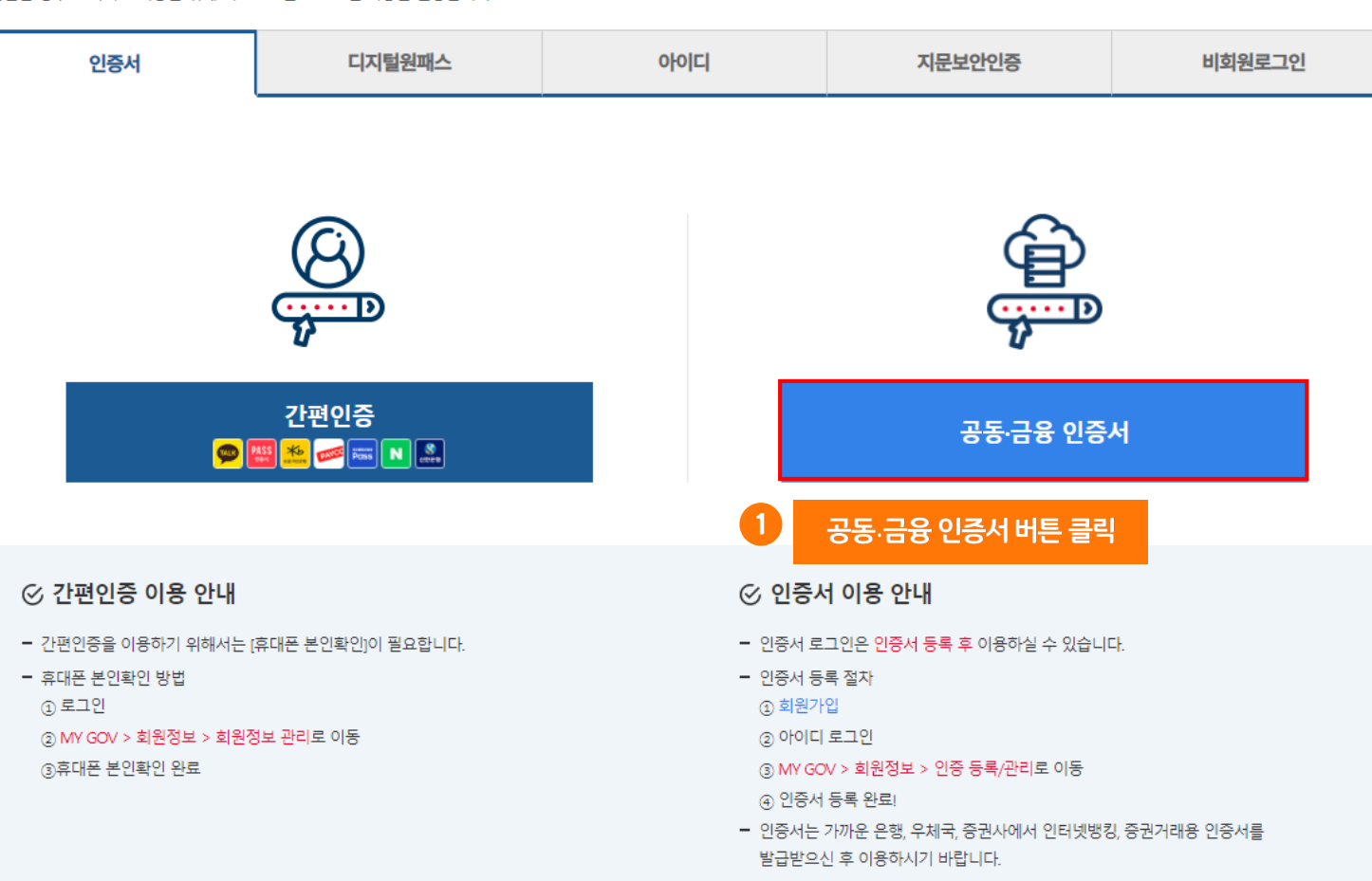

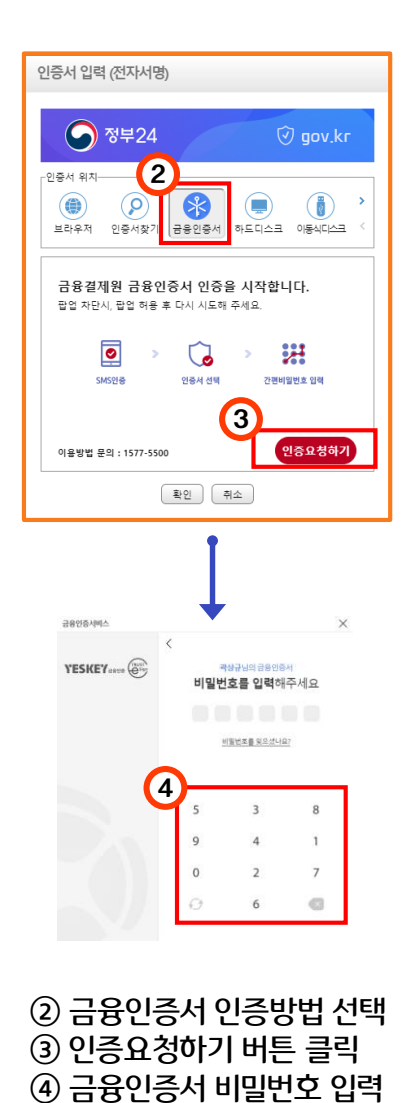

하여 로그인 완료

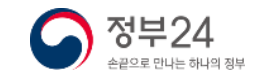

### 3. 로그인(비회원)

로그인

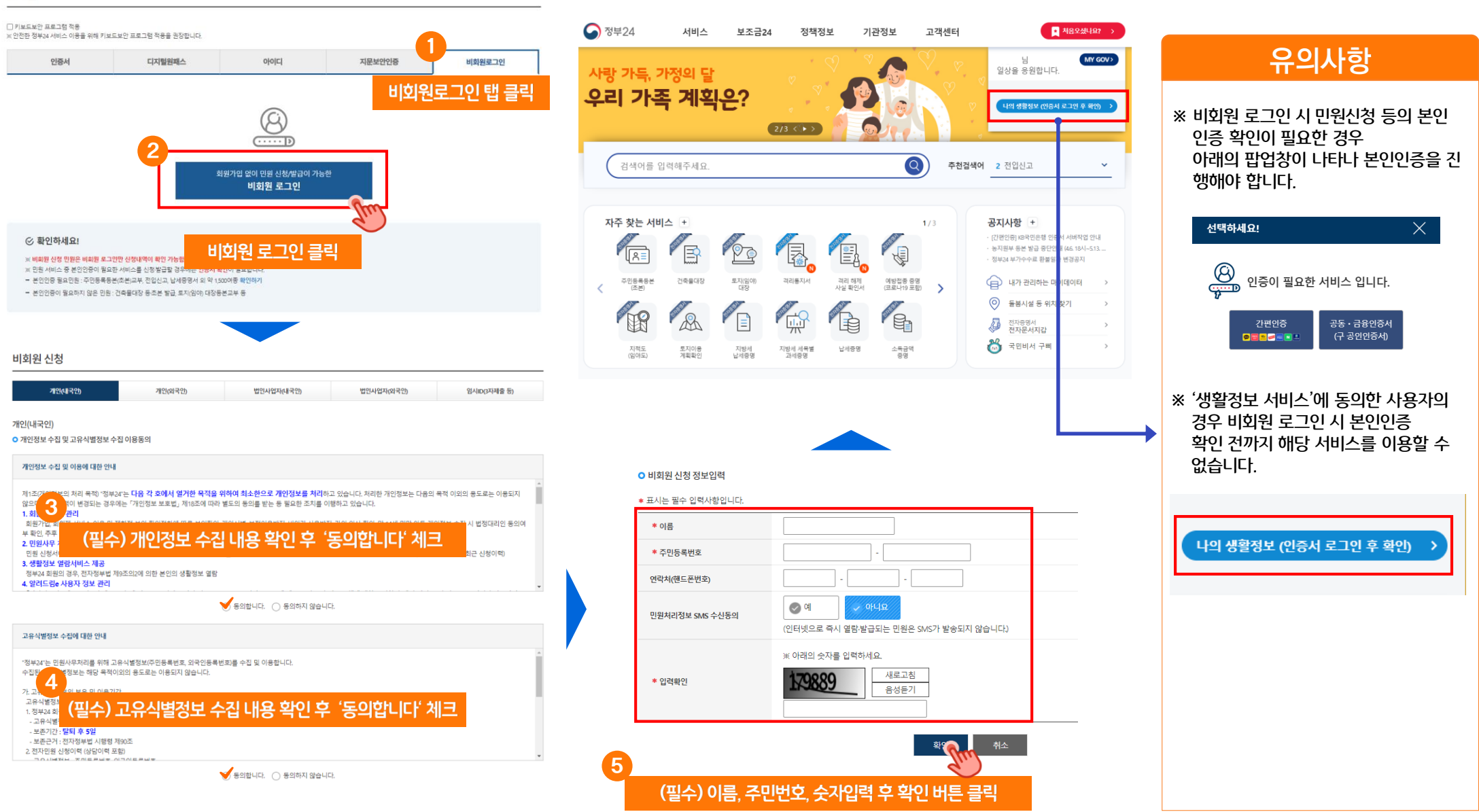

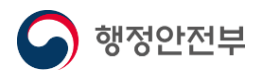

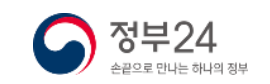

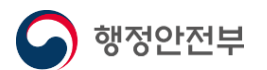

4. 주민등록등본 신청

통합검색

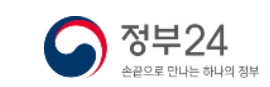

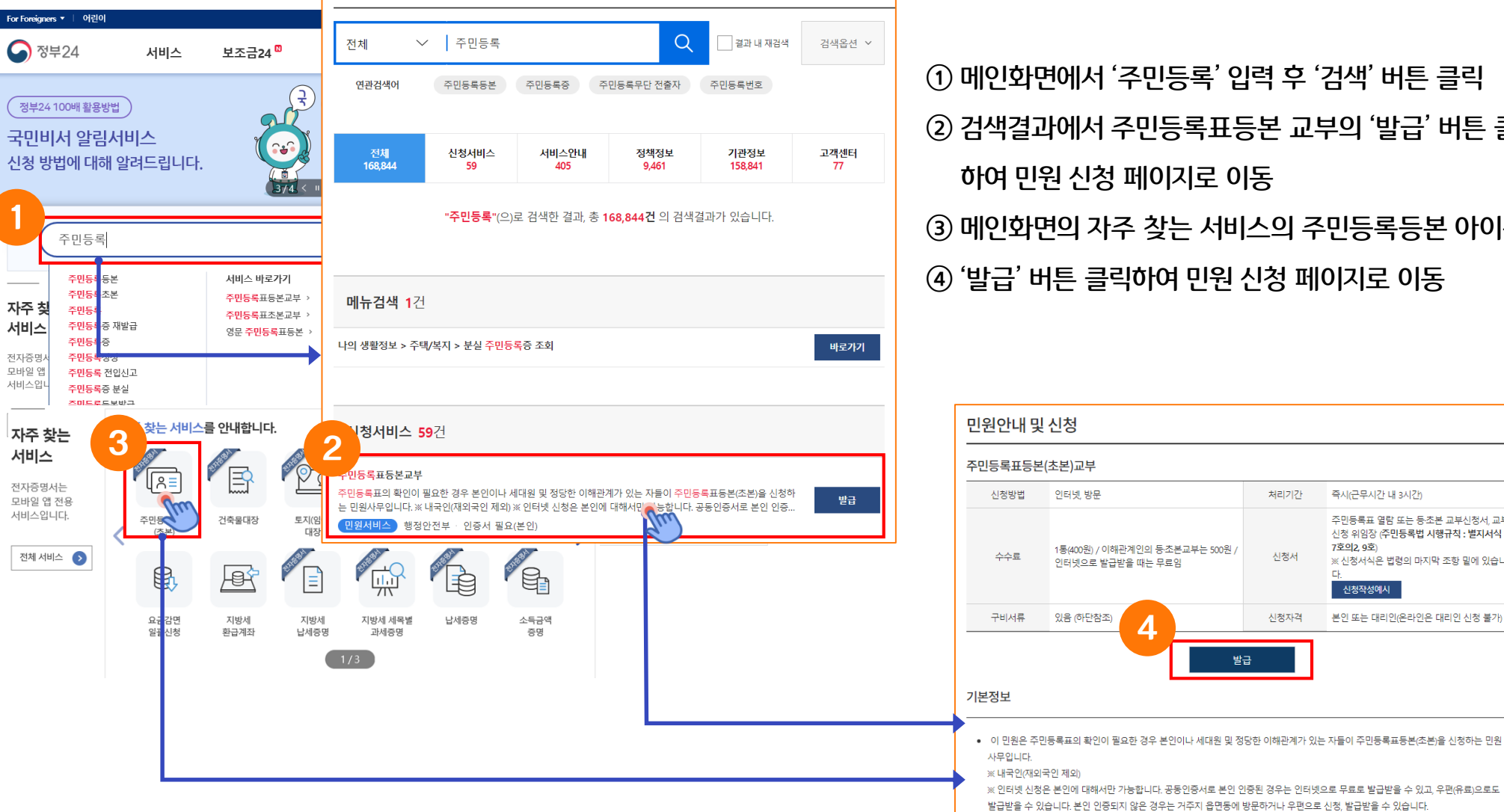

34

① 메인화면에서 '주민등록' 입력 후 '검색' 버튼 클릭 ② 검색결과에서 주민등록표등본 교부의 '발급' 버튼 클릭 하여 민원 신청 페이지로 이동 ③ 메인화면의 자주 찾는 서비스의 주민등록등본 아이콘 클릭 ④ '발급' 버튼 클릭하여 민원 신청 페이지로 이동

처리기간

신청서

신청자격

발급

※ 민원 접수·처리에 관해 궁금하신 점은 시군구 또는 읍면동에 문의하시기 바랍니다.

즉시(근무시간 내 3시간)

7호의2, 9호

신청작성예시

주민등록표 열람 또는 등·초본 교부신청서, 교부

신청 위임장 (주민등록법 시행규칙 : 별지서식 7,

※ 신청서식은 법령의 마지막 조항 밑에 있습니

본인 또는 대리인(온라인은 대리인 신청 불가)

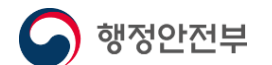

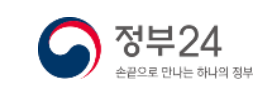

|                            | 수민능독표능몬                  | (조몬)교무 신정     |                                  |
|----------------------------|--------------------------|---------------|----------------------------------|
| 주민등록표등본                    | 주민등록표초본                  | 영문 주민등록표등본    | 영문 주민등록표초본                       |
| 📢 알려드립니다.                  |                          |               | ^                                |
| = 이 사무는 전자지갑, 전자증명서.       | 로 가능한 사무입니다.             |               |                                  |
| 주민등록상의 주소를 확인히             | 배주세요.                    |               | ^                                |
| 서울특별시                      | ✔ 강서구                    | <b>&gt;</b>   |                                  |
| 발급형태를 선택해 주세요.             |                          |               | 표시할 정보를 선택                       |
| ● 발급 ○ 선택발급 과거주소 변동사항을 제외한 | 모든 정보가 표시됩니다. (예: 주민등록번호 | 뒷자리, 세대 정보 등) | 과거의 주소 반<br>세대 구성 정보<br>세대 구성 정보 |
| 수령방법을 선택해 주세요.             |                          |               | - 주민등록번호 5                       |
| 온라인발급(본인출력)                | Y                        |               |                                  |
|                            |                          |               | <b>_</b>                         |

② 발급형태를 선택
\* 선택 발급 선택 시 표시정보 선택 창이 나타남
③ 온라인발급(본인출력) 등의 수령방법 선택
④ '민원신청하기' 버튼 클릭하여 민원신청 완료

| 해주세요.                               |                                                                      |
|-------------------------------------|----------------------------------------------------------------------|
| ▼시군구선택 ▼                            |                                                                      |
| 주민용료지 시도선역                          |                                                                      |
|                                     | ^                                                                    |
|                                     |                                                                      |
| 3보가 표시됩니다. (예: 주민등록번호 툇자리, 세대 정보 등) |                                                                      |
|                                     | 해주세요.<br>▼시군구선택 ▼<br>주인등록지 시도선역<br>3보가 표시됩니다.(% 주인등록번호 회자리. 세대 정보 등) |

비회원으로 신청 시 주민등록상의 주소를 선택

① 신청서 화면에서 주민등록상의 주소를 확인

### 4. 주민등록등본 신청

### 4. 주민등록등본 신청(출력)

민원신청이 완료되면 서비스 신청 내역 페이지로 이동합니다. 문서출력 버튼을 클릭하면 문서출력 미리보기 창이 뜹니다. 우측 상단의 인쇄버튼을 클릭 하여 프린터를 선택한 후 인쇄버튼을 클릭하면 정상적으로 인쇄된 출력물을 확인할 수 있습니다.

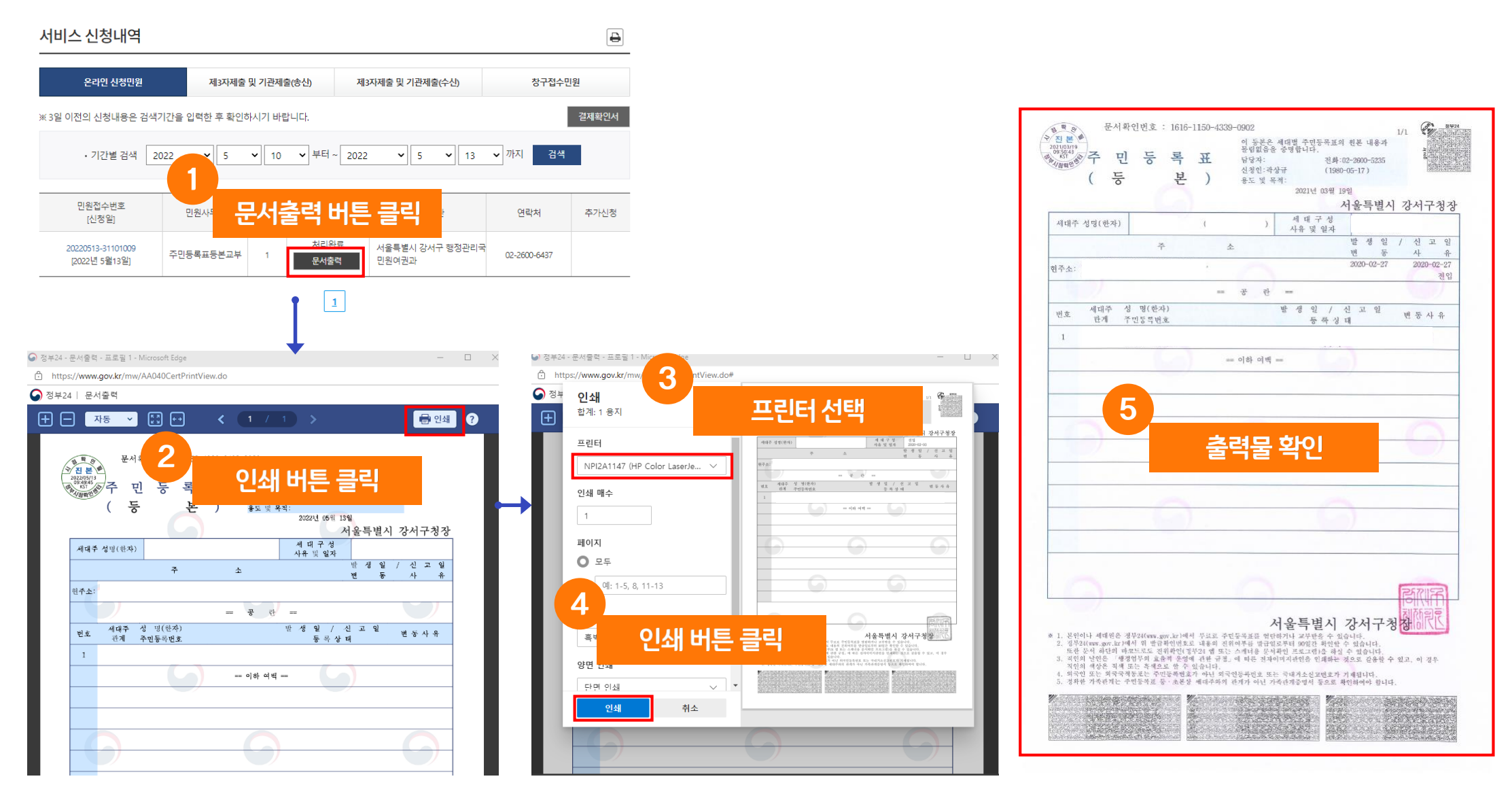

**정부24** 

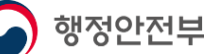

### 5. 나에게 맞는 보조금 신청(보조금24)(나의혜택)

#### 나의혜택은 내 정보에 맞는 혜택을 맞춤안내 조회 후 신청할 수 있는 서비스를 선택하여 신청할 수 있습니다.(보조금24 이용 동의 필수)

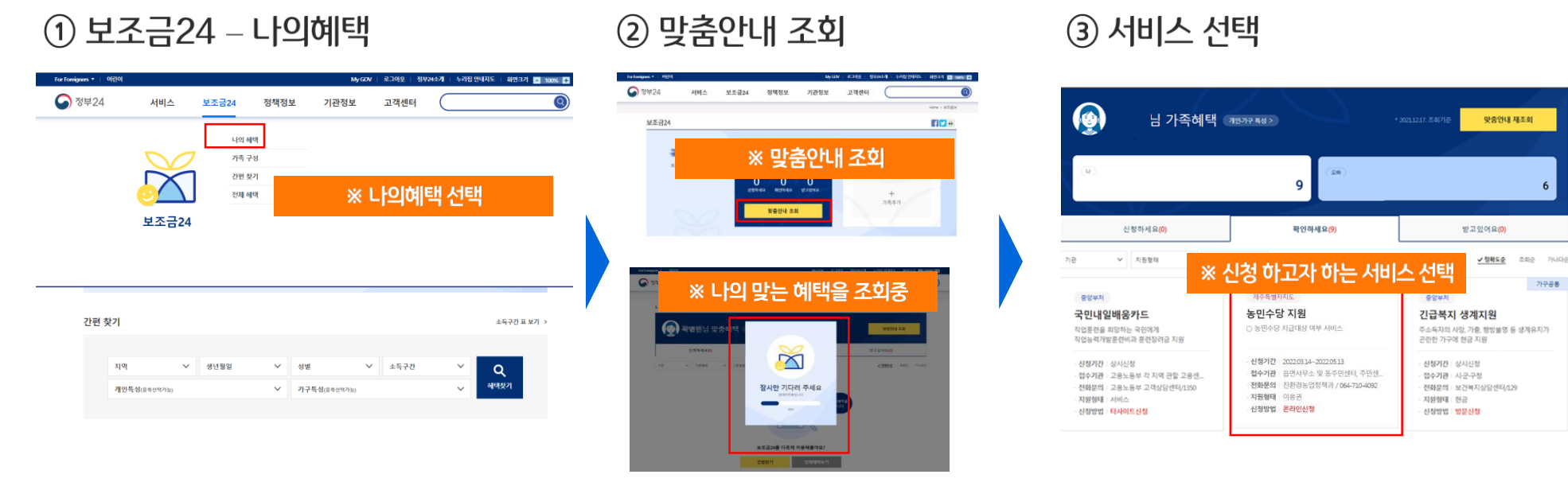

④ 온라인 신청 버튼 클릭

#### ⑤ 서비스 신청서 작성하기

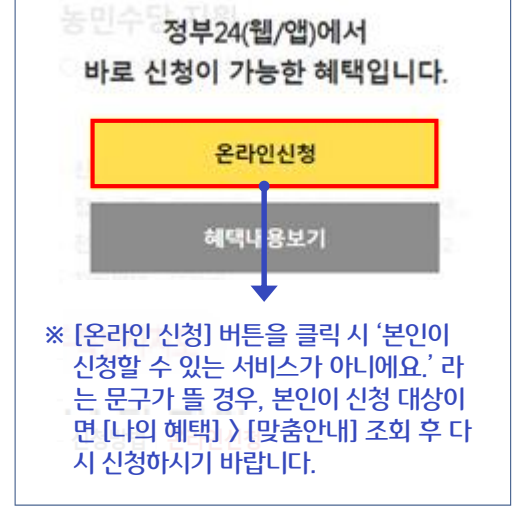

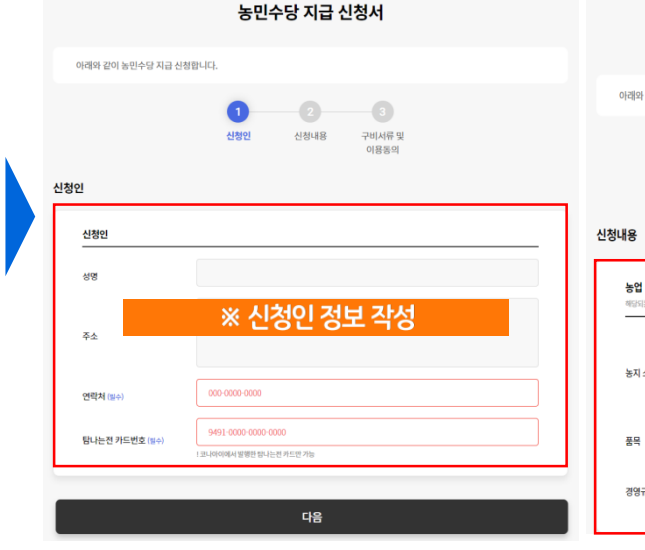

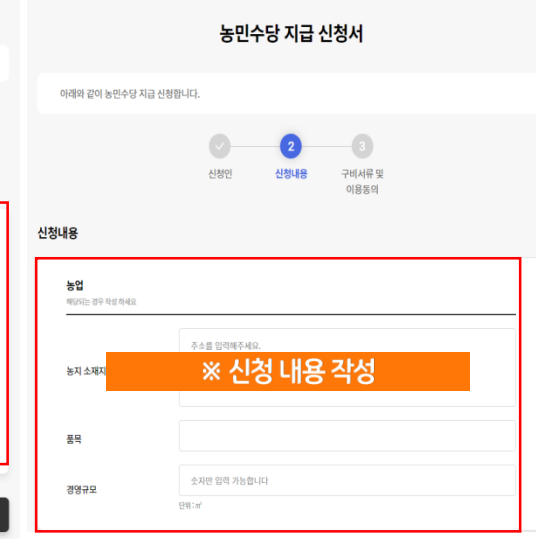

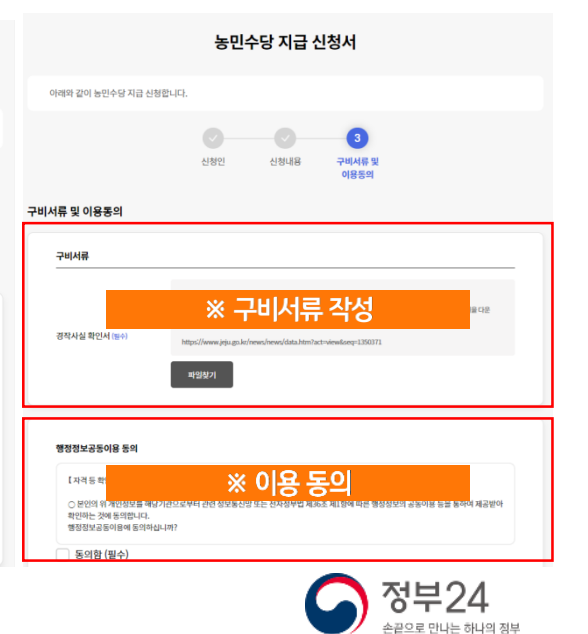

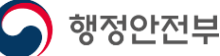

### 5. 나에게 맞는 보조금 신청(보조금24)(간편찾기)

#### 간편찾기에서는 나의 상황에 맞는 혜택을 찾아볼 수 있습니다. 개인의 상황에 맞게 조건을 선택 후 조회하여 신청할 서비스를 선 택하여 신청할 수 있습니다.

정책정보

농민수당 지원

지원형태 이용귀

신청방법 온라인신청

○ 농민수당 지급대상 여부 서비스

- 신청기간 | 2022.03.14~2022.05.13

전수기관 | 유명사무소 및 도주미세터 주미세

전화문의 | 친환경농업정책과 / 064-710-4092

기관정보

※ 신청 하고자 하는 서비스 선택

고객센터

서비스 보조금24

선택한 조건으로 🛇 총 8개의 혜택을 찾았습니다. 🛛 💷 북사

✓ 신청방법

∨ 지원형태

인플루엔자 국가예방접종 지원

신청기간 | 접수기관에 문의

전화문의 보건복지상담센터/129

로그인 | 회원가입 | 정부24소개 | 누리집 안내지도 | 화민크기 😑 100% 👎

보조공학기기 지원

전수기과

· 지원형태 | 현금 · 신청방법 | **타사이트신청** 

신청기간 | 2021.01.01. ~ 2021.12.31.

전화문의 | 한국장애인고용공단/1588-1919

Home > 보조금24 > 가격 찾7

f⊻₽

재검색 열기 ∨

✓ 정확도순 조희순 가나다순

② 서비스 선택

For Foreigners • | 이런이

간편찾기

기관

중양부처

사업

- 전수기과

- 지위형태 | 서비스

- 신청방법 | 방문신청

☑ 정부24

#### ① 보조금24 – 간편찾기

| For Foreigners +   0 | 린이                                       |                            |       |            | My GOV | 로그아웃 등 정         | 월 <b>부24소개</b>              | 누리집 안내지도 | 회연크기 🖃       | 100% 🛨 |
|----------------------|------------------------------------------|----------------------------|-------|------------|--------|------------------|-----------------------------|----------|--------------|--------|
| 중 정부24               | 서비스                                      | 보조금24                      | 정책정보  | . 기관정      | 보      | 고객센터             | $\subset$                   |          |              | 9      |
|                      |                                          |                            |       |            |        |                  |                             |          | Home > M코글24 |        |
| 보조금:                 | 24                                       |                            |       |            |        |                  |                             |          | f⊻⊖          |        |
|                      | <sup>보조금24가 함께합니</sup><br>우리 삶에<br>따뜻한 변 | <sup>IEE</sup><br>시작된<br>화 | 2     |            | olł    | 님,<br>용동의하고<br>이 | L 보조금<br> 용등의하 <sup>2</sup> | 확인하세의    | a.           |        |
|                      | ※ 본역                                     | 이 상황이                      | 네 맞는  | 조건소        | 네탠     | 후혜               | 택칙                          | 171      |              |        |
| 간편 찾                 | 21                                       | 200                        | " ~ - |            | - '    | 1 1              |                             | • ·      | 눈둑구간 표 보기 >  |        |
|                      |                                          |                            |       |            |        |                  |                             |          |              |        |
| [                    | 지역 >                                     | / 생년월일                     | ~     | 성별         | ~      | 소득구간             |                             | × (      | ર            |        |
|                      | 개인특성(중북선택가능)                             |                            | ~     | 가구특성(중복선덕? | 15)    |                  |                             | ~ ala    | 찾기           |        |
|                      |                                          |                            |       |            |        |                  |                             | _        |              |        |
|                      |                                          |                            |       |            |        |                  |                             |          |              |        |

#### ④ 서비스 신청서 작성하기

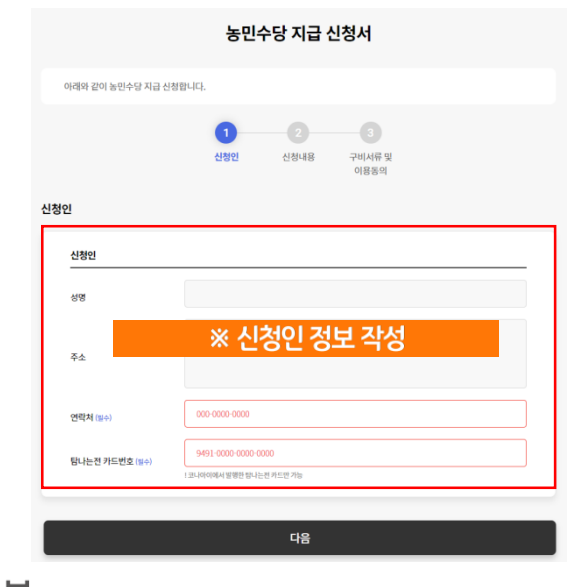

|                             | 농민수당 지급 신청서                                                  |  |
|-----------------------------|--------------------------------------------------------------|--|
| 아래와 같이 농민수당 지급              | 급 신청합니다.                                                     |  |
| 신청내용                        | 2         3           신청인         신청년         구비서류 및<br>이용동의 |  |
| <b>농업</b><br>해당되는 경우 작성 하세요 |                                                              |  |
| 농지 소재지                      | · 신청 내용 작성                                                   |  |
| 품목                          |                                                              |  |
| 경영규모                        | 숫자면 함락 가능합니다<br>단평: #                                        |  |

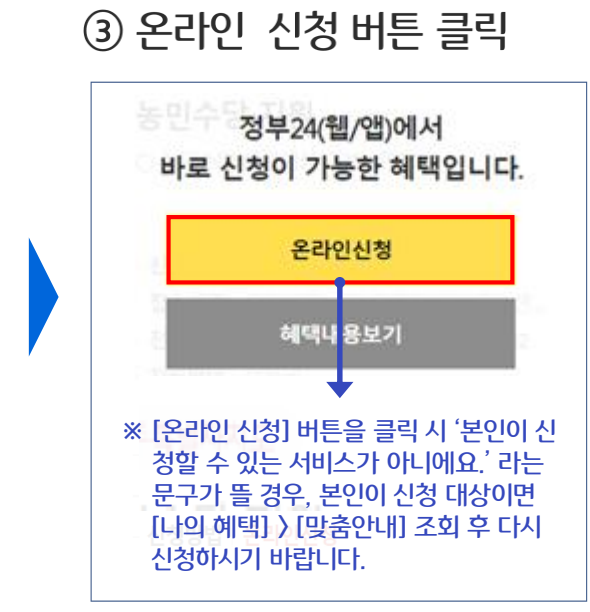

|                                                                            | 농민수당 지급 신청서                                                  |       |
|----------------------------------------------------------------------------|--------------------------------------------------------------|-------|
| 아래와 같이 농민수당 지급 신청                                                          | 합니다.                                                         |       |
|                                                                            | 신청인         신청년용         구비서문 및<br>여용등의                      |       |
| 너류 및 이용통의<br>구비서류                                                          |                                                              |       |
| 경작사실 확인서 (문수)                                                              | ※ 구비서류 작성<br>http://www.ysuguk/new/data/ser/act-weskage12007 |       |
| 행정정보공동이용 등의                                                                |                                                              |       |
| <ul> <li>본인의 위개인?<br/>확인하는 것에 등의<br/>행정정보공등이용</li> <li>동의함 (필수)</li> </ul> | ※ 이용 동의                                                      | 81.01 |
|                                                                            |                                                              |       |

손끝으로 만나는 하나의 정부

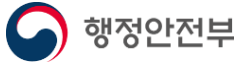

### 5. 나에게 맞는 보조금 신청(보조금24)(전체혜택)

#### 보조금24에 대한 전체 서비스가 보여집니다. 나의 상황에 맞는 서비스만 찾으시는 경우 '나의혜택 〉 맞춤안내' 조회 합니다.

#### ① 보조금24 - 전체혜택 ☑ 정부24 0 서비스 보조금24 정책정보 기관정보 고객센터 나의 혜택 가족 구성 간편 찾기 ※ 전체혜택 선택 전체 혜택 보조금24 간편 찾기 소득구간 표 보기 > 지역 ✓ 생년월일 ∨ 성별 ✓ 초득구간 Q 혜택찾기 ✓ 가구특성(중복선택가능) ~ 개인특성(중복선택가능)

#### ② 서비스 선택

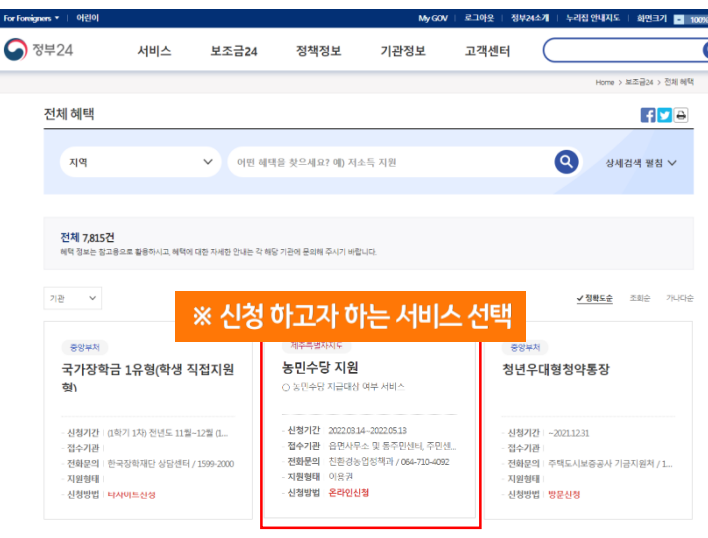

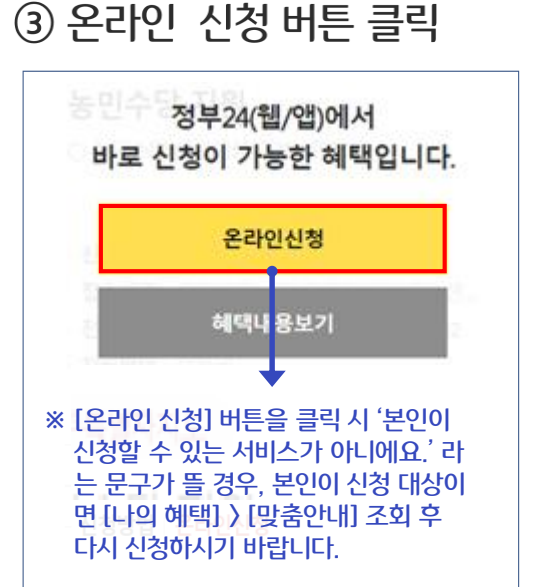

#### ④ 서비스 신청서 작성하기

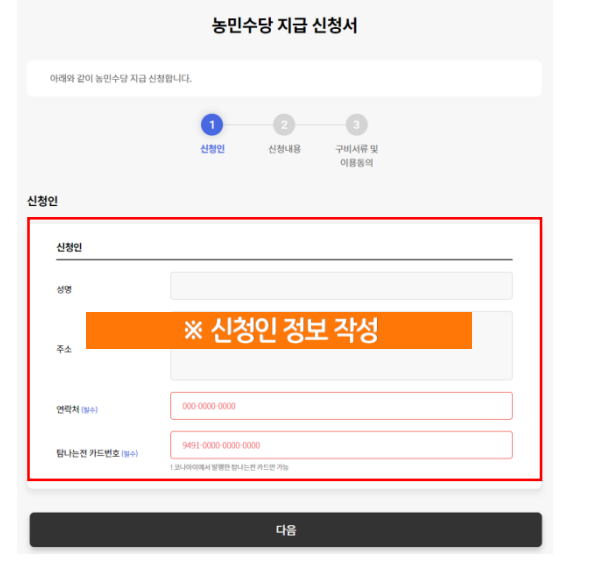

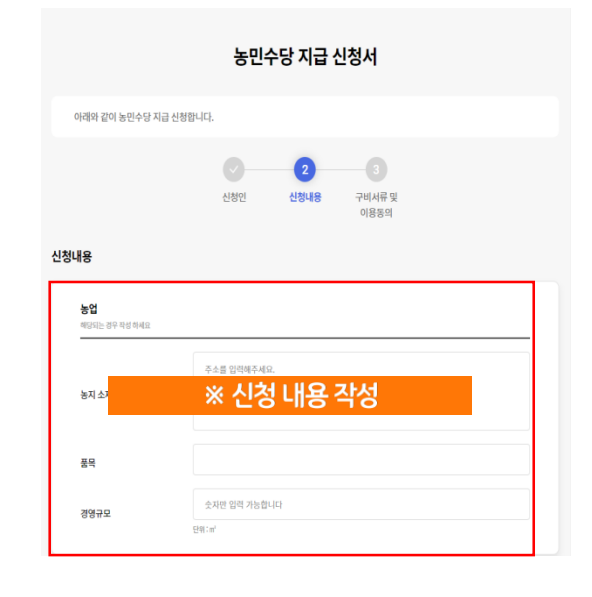

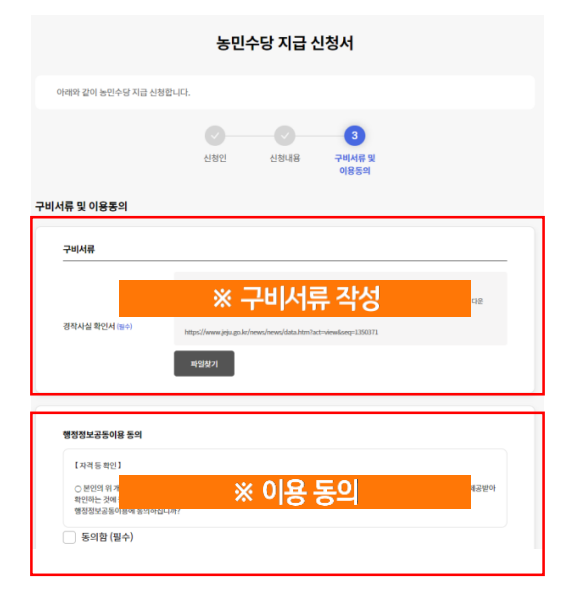

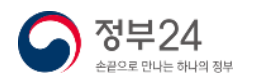

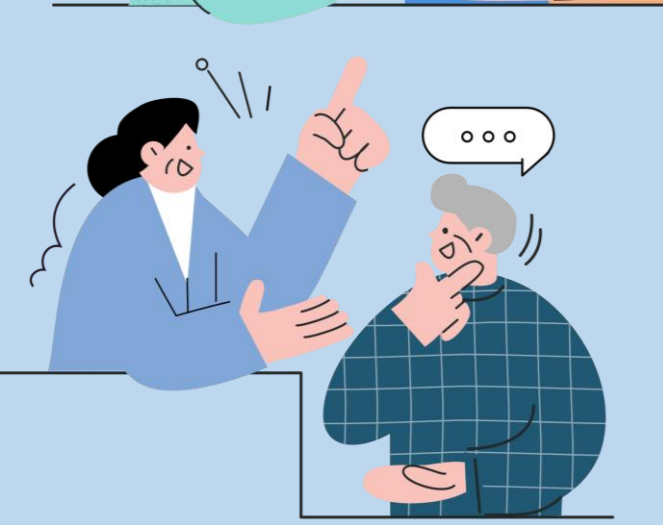

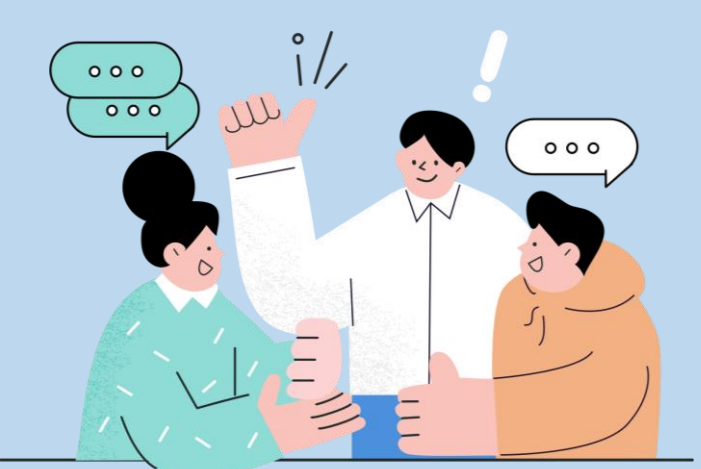

## 목 차

### 5. 나에게 맞는 보조금 신청(보조금24)

### 4. 주민등록등본 신청

- 3. 로그인
- 2. 회원가입
- 1. 정부24 모바일앱 설치 방법

## 2부 모바일앱 사용방법

### 1. 정부24(모바일) 설치 방법

플레이스토어(안드로이드) 검색

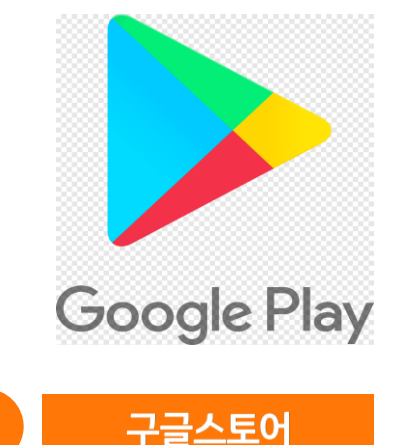

애플스토어(아이폰) 검색 2

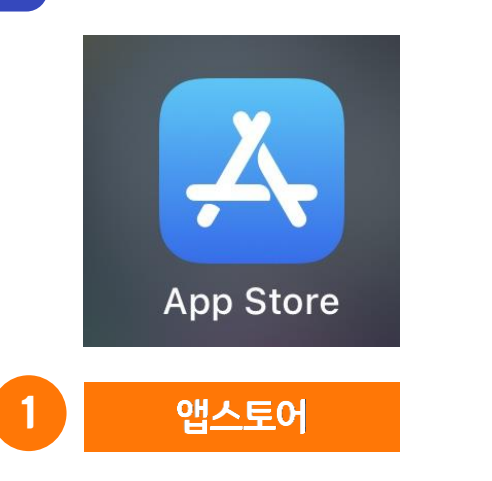

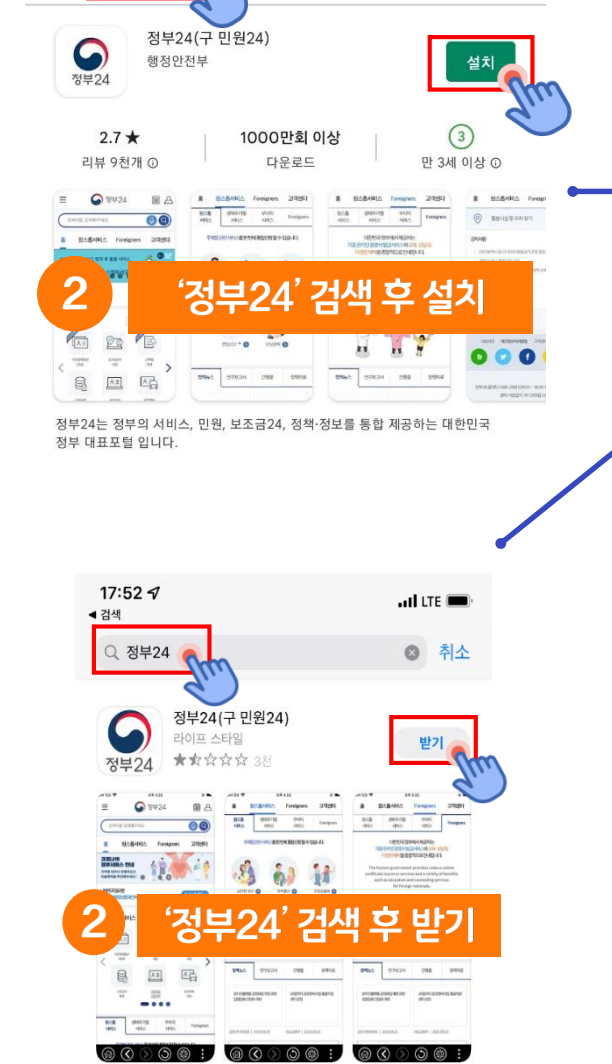

اا، 92% 🕷 👯 📲 Q

Ŷ

5:34 &

정부24

~

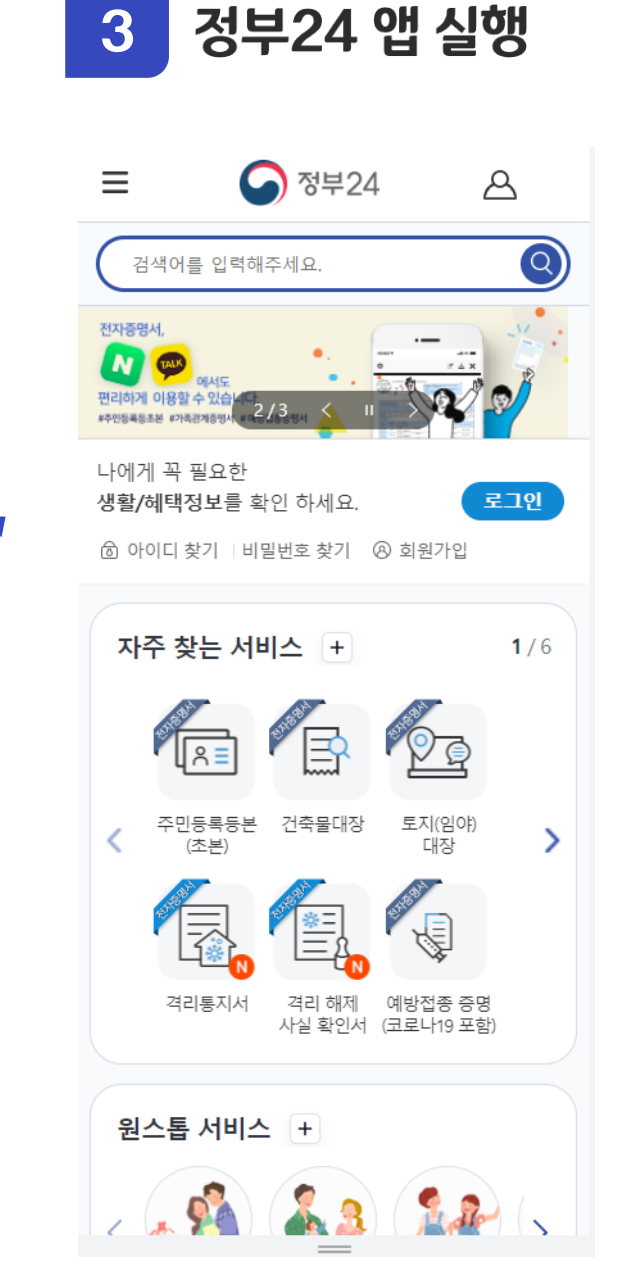

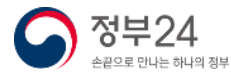

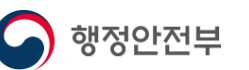

### 2. 회원가입(모바일)

정부24의 민원신청, 보조금24 등의 서비스 이용 시 본인인증 과정을 거치기 때문에 회원으로 가입하신 이후 사용하시면 편리합니다.

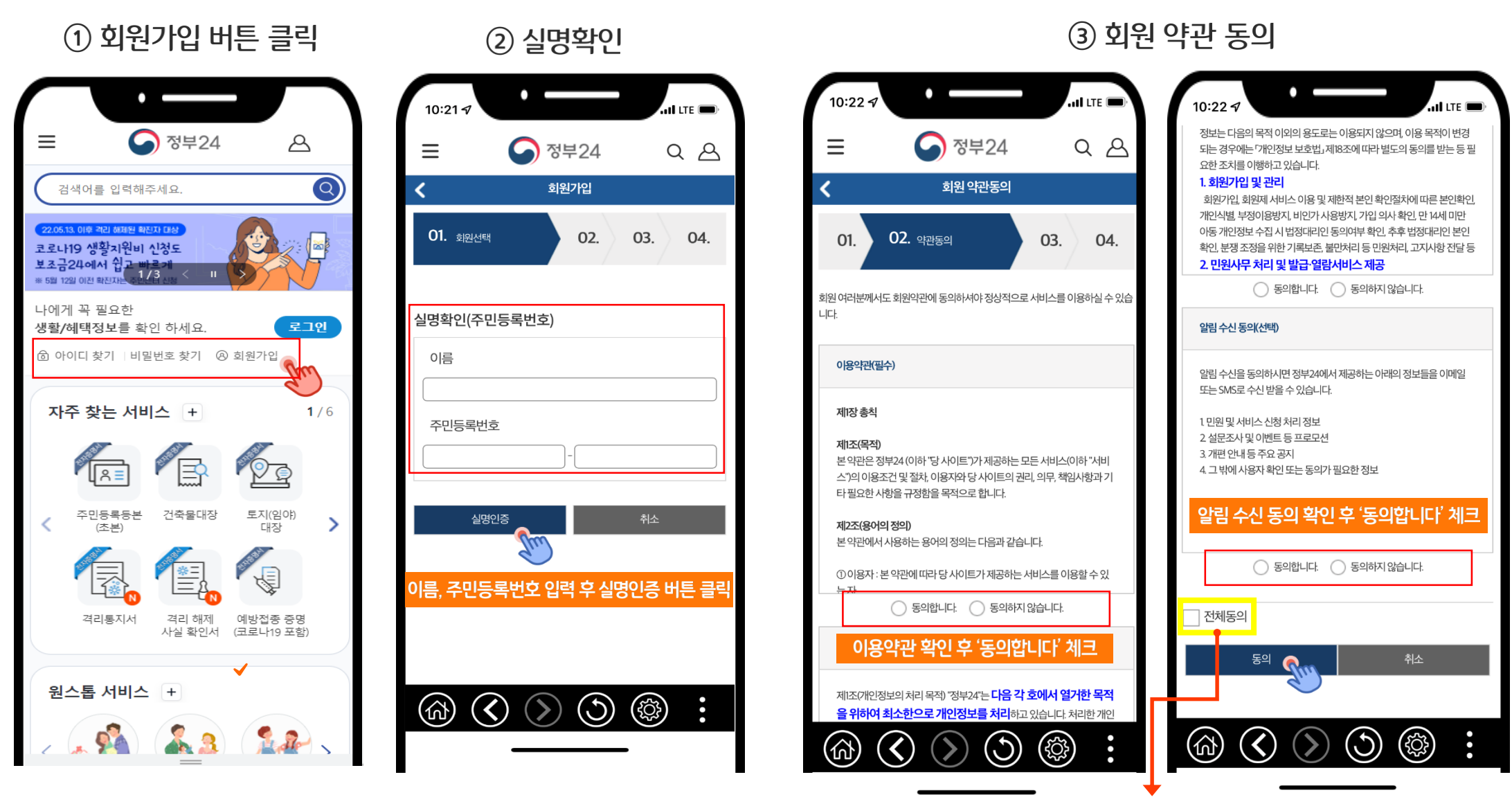

※ 모든 약관을 확인 후 '전체동의'를 체크하시면 한번에 동의 처리가 됩니다.

정부24

손끝으로 만나는 하나의 정부

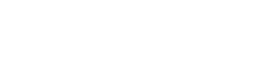

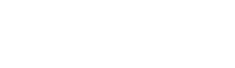

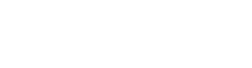

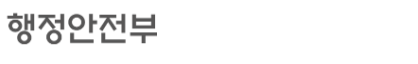

### 2. 회원가입(모바일)

#### ④ 회원정보 입력

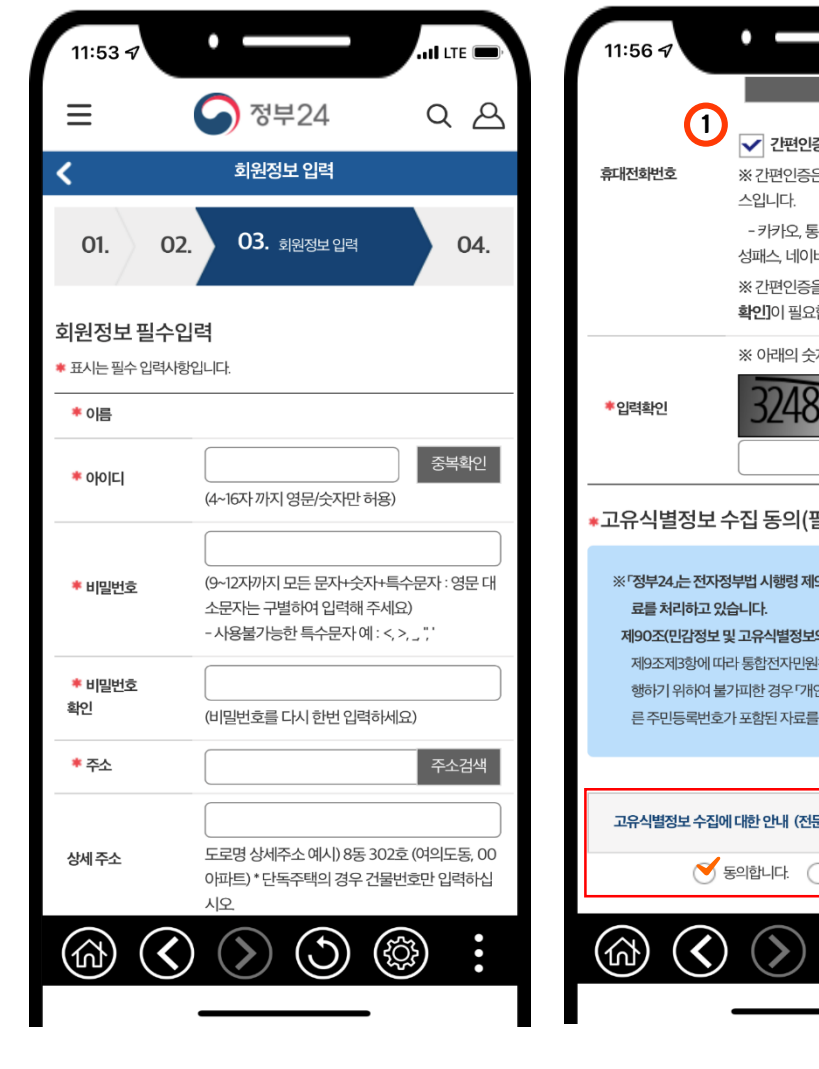

(필수) 회원 기본 정보를 입력

행정안전부

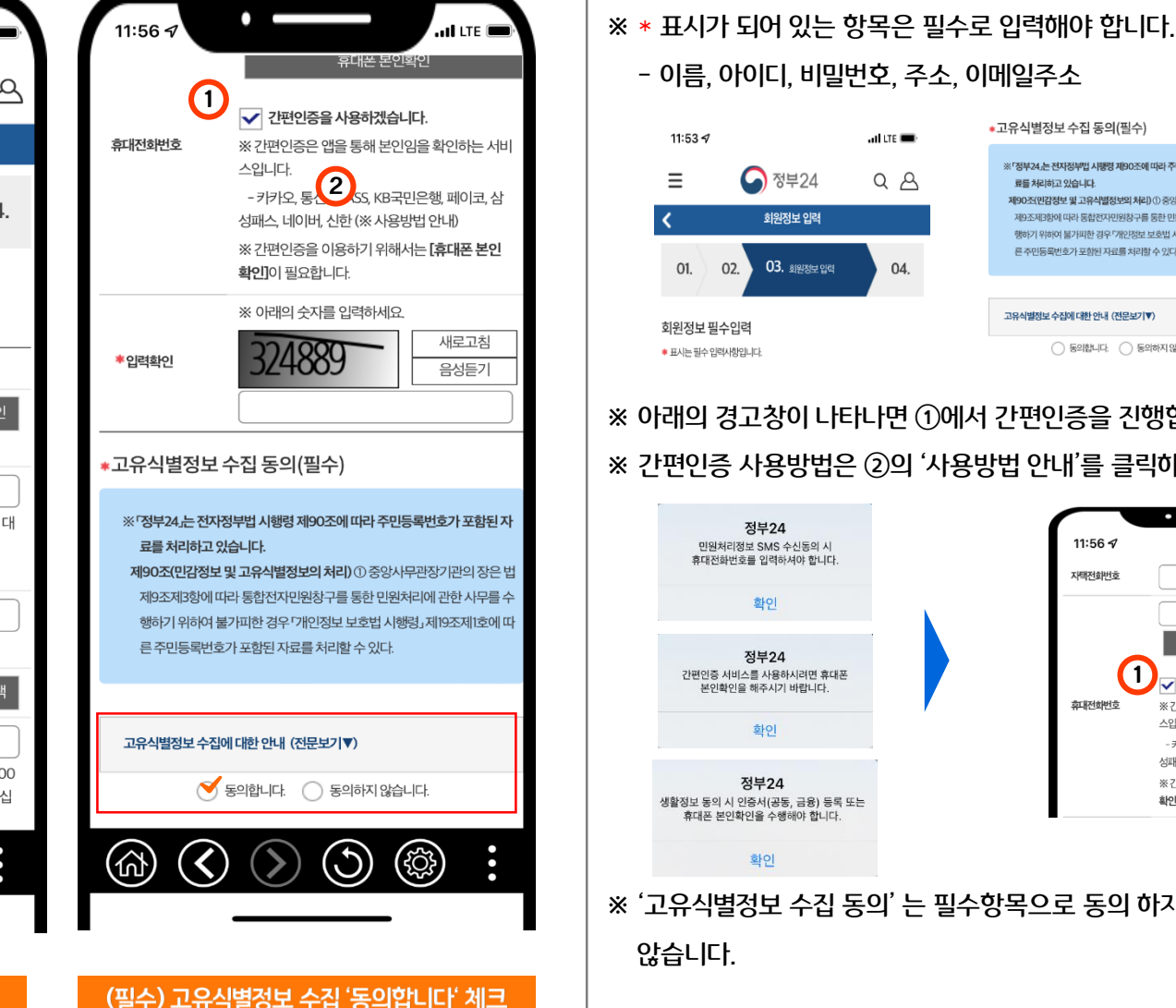

#### - 이름, 아이디, 비밀번호, 주소, 이메일주소 \*고유식별정보 수집 동의(필수) 11:53 ୶ ati lite 🔳 ※ 「정부24」는 전자정부법 시행령 제90조에 따라 주민등록번호가 포함된 지 ▲ 정부24 QB Ξ 류를 처리하고 있습니다. 제90조(민감정보 및 고유식별정보의 처리)① 중앙사무관장기관의 장은 특 회원정보 입력 제9조제3항에 따라 통합전자민원창구를 통한 민원처리에 관한 사무를 수 행하기 위하여 불가피한 경우 "개인정보 보호법 시행령」 제19조제1호에 미 른 주민동로번호가 포함된 자료를 처리할 수 있다. 03. 회원정보입력 01. 02. 04. 고유식별정보 수집에 대한 안내 (전문보기▼) 회원정보 필수입력 ○ 동의합니다. ○ 동의하지 않습니다. ♥ 표시는 필수 입력사항입니다. ※ 아래의 경고창이 나타나면 ①에서 간편인증을 진행합니다. ※ 간편인증 사용방법은 ②의 '사용방법 안내'를 클릭하여 확인합니다. 정부24 11:56 🗸 all LTE 🔳 민원처리정보 SMS 수신동의 시 휴대전화번호를 입력하셔야 합니다. 자택전화번호 확인 휴대폰 본인확인 정부24 1 간편인증 서비스를 사용하시려면 휴대폰 ✔ 간편인증을 사용하겠습니다. 본인확인을 해주시기 바랍니다. 휴대전화번호 ※ 간편인증은 앱을 통해 본인임을 확인하는 서비 스입니다. 화이 - 키키와 2,4S5, KB국민은행, 페이코, 삼 성패스 네 한(※사용방법안내) 정부24 ※ 간편인증을 이용하기 위해서는 [휴대폰 본인 생활정보 동의 시 인증서(공동, 금융) 등록 또는 확인]이 필요합니다. 휴대폰 본인확인을 수행해야 합니다. 확인 ※ '고유식별정보 수집 동의'는 필수항목으로 동의 하지 않으면 회원가입이 되지 않습니다.

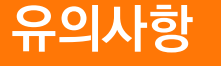

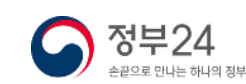

### 2. 회원가입(모바일)

#### ④ 회원정보 입력

행정안전부

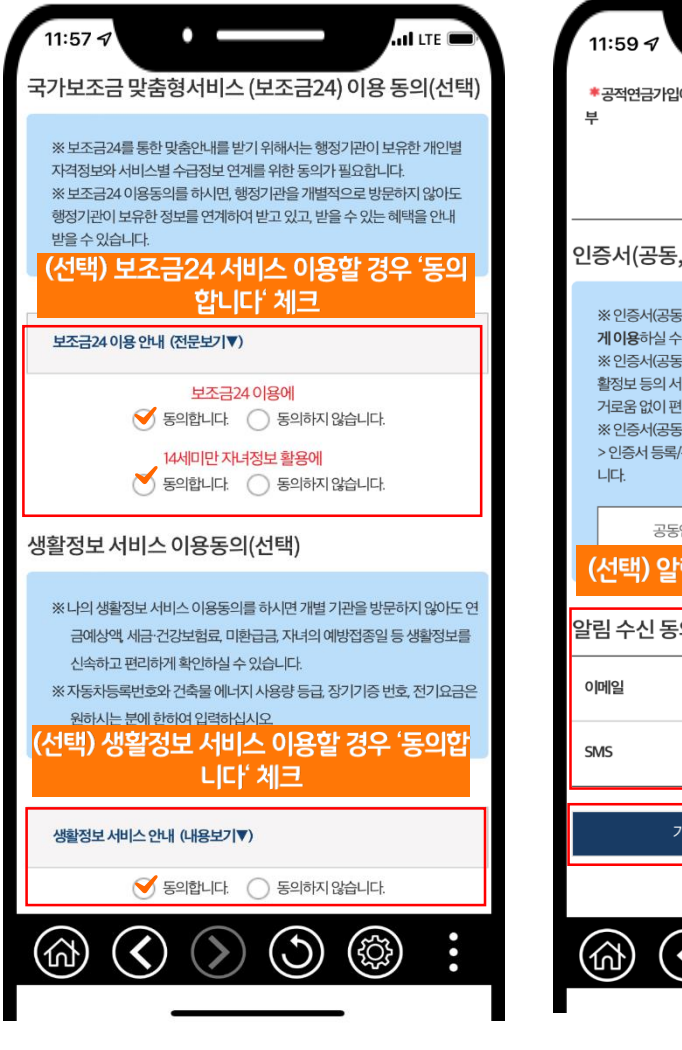

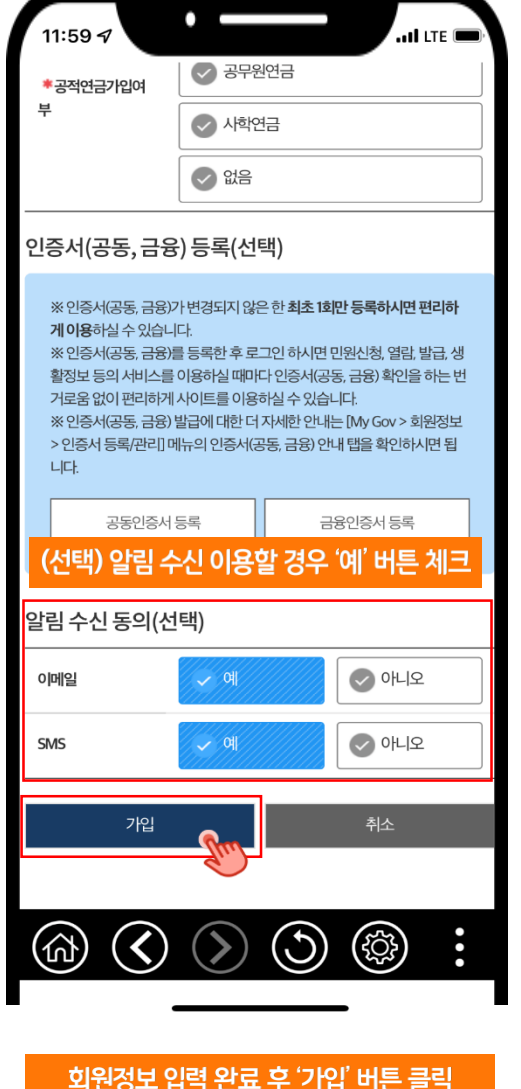

#### 유의사항

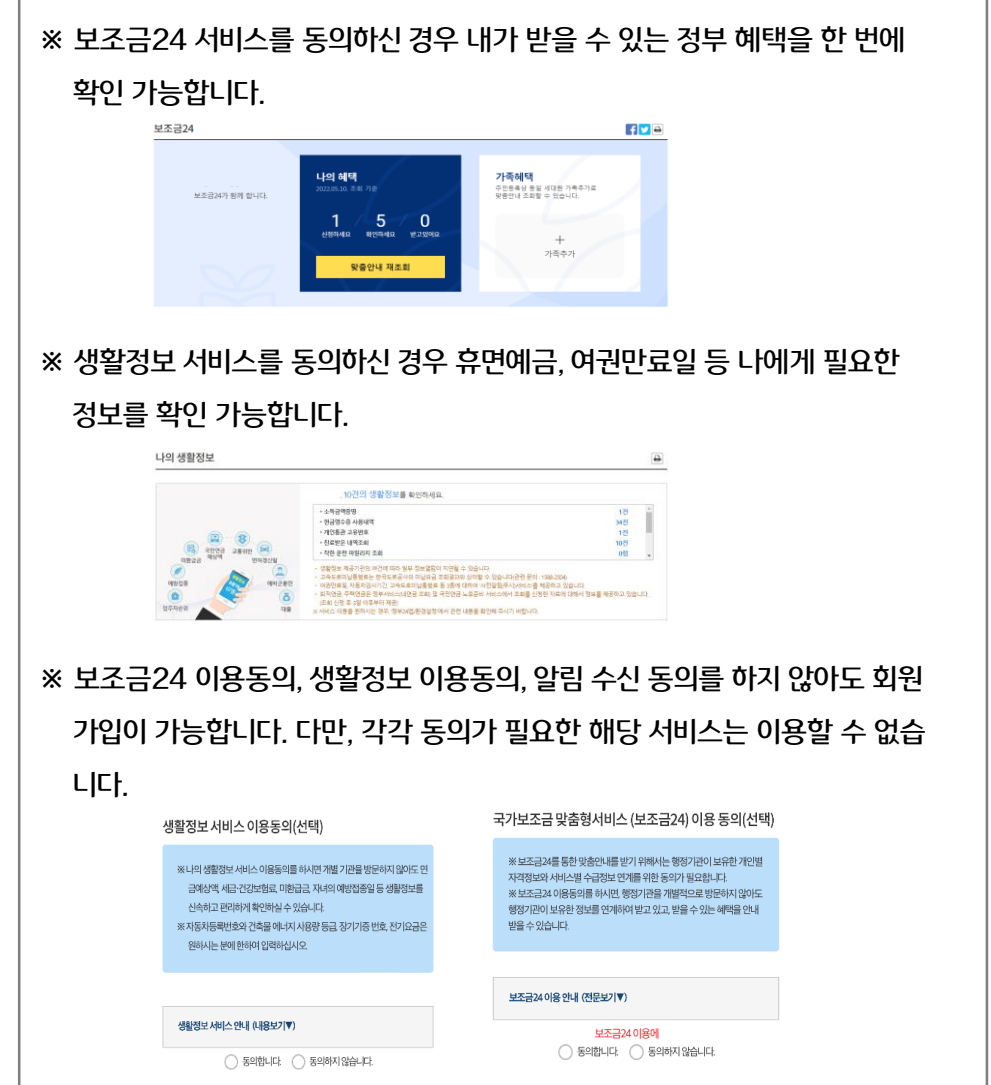

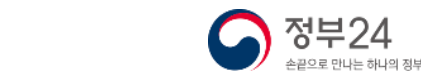

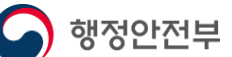

참

ה

사

항

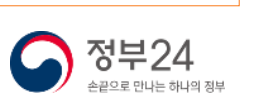

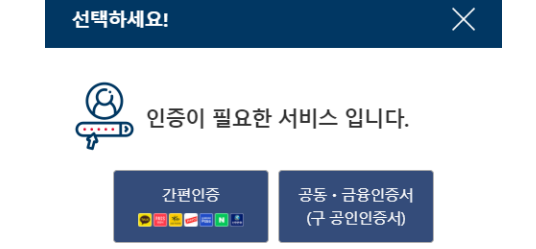

※ 아이디로 로그인 시 민원신청 등의 본인인증 확인이 필요한 경우 아래와 같이 본인인증을 진행해야 합니다.

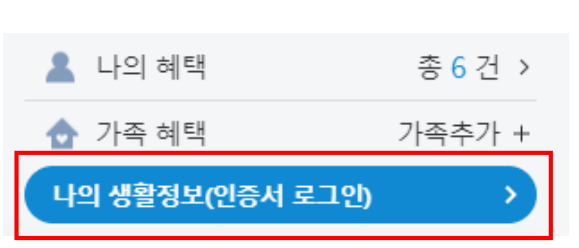

※ '생활정보 서비스'에 동의한 사용자의 경우 아이디로 로그인 시 본인 인증 확인 전까지 해당 서비스를 이용할 수 없습니다.

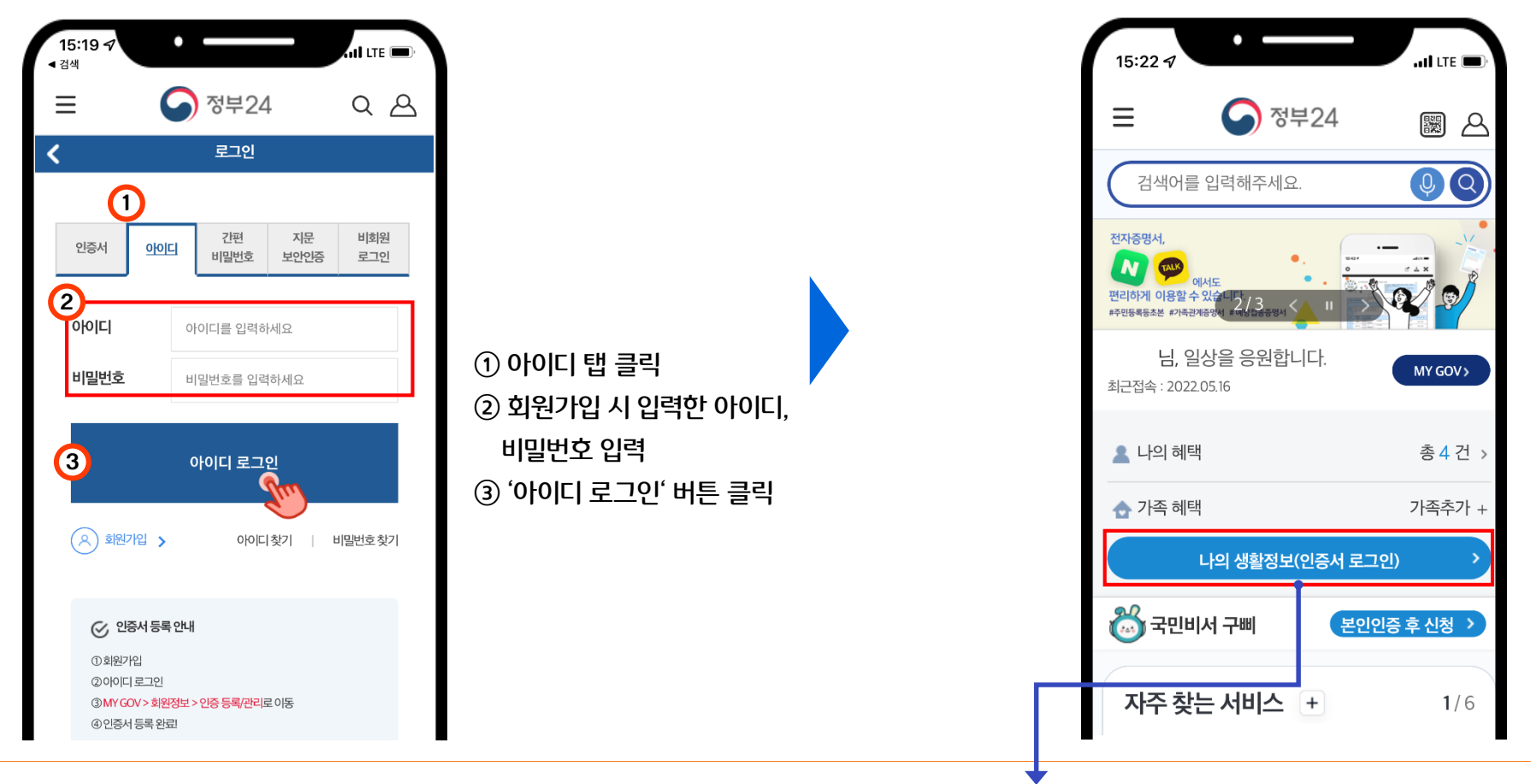

#### 3. 로그인 – 아이디(모바일)

#### 3. 로그인 - 간편인증(모바일)

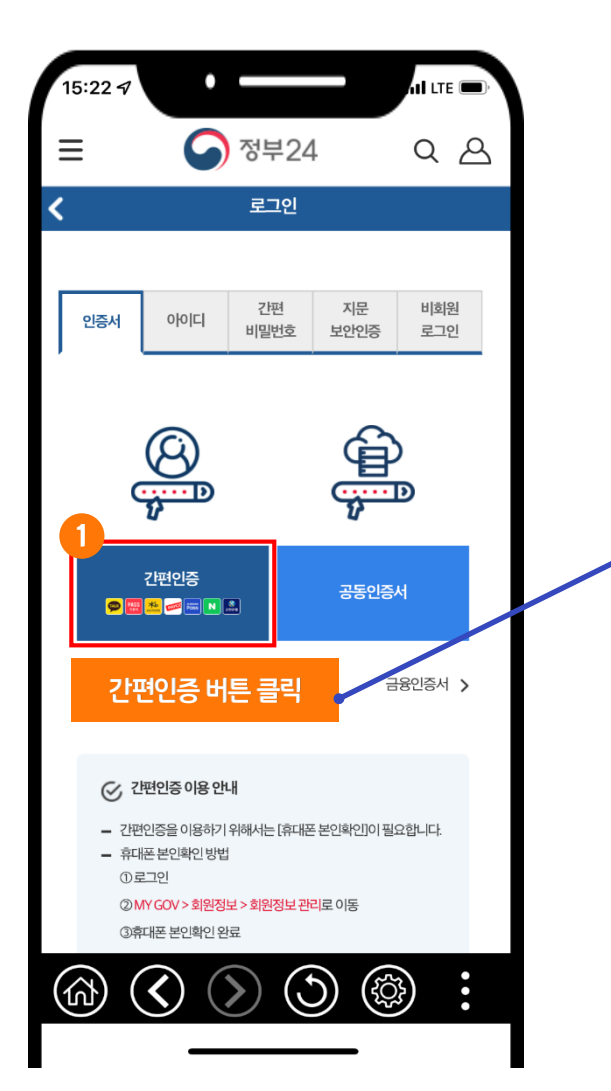

|                   | 간편                            | 인증       | 중 정부24                   |
|-------------------|-------------------------------|----------|--------------------------|
| 서비스 선택            |                               |          |                          |
| <b>9</b>          | KD-TER                        | PAYCC    | PASS                     |
| 카카오톡              | KB모바일<br>인증서                  | 페이코      | 통신사패스<br>(SKT, KT, LGU+) |
| (राहास्तव)        |                               |          |                          |
| 신한인증서             | 네이버                           |          |                          |
| 1 사용방법 마          | 뉴얼앤내 긴                        | ·편 인증 #  | 수단 선택                    |
|                   |                               |          |                          |
| 이름                |                               |          |                          |
| 생년월일              | 여덟자리                          |          |                          |
|                   |                               |          |                          |
| 010 \$            | 휴대폰번호                         | 7자리이상    |                          |
| )                 | r)                            | <u>0</u> |                          |
|                   |                               |          |                          |
| 이용약관 동            | 의                             |          | ×                        |
|                   |                               |          | 보기                       |
| 제3자정보제공           | 5동의(필수)                       |          |                          |
| 제3자정보제공<br>고유식별정보 | 55의(필수)<br>처리동의(필수)           |          | 보기                       |
| 제3자정보제공<br>고유식별정보 | 5동의(필주)<br>처리동의(필수)<br>모드 도이치 | 고 이즈오처   | 보기                       |

×

#### 참고사항

| ※ 간편<br>본인             | 연인증 로그인을<br>1확인을 해야 1     | 을 이용하 <sup>;</sup><br>합니다.                                | 기 위해서                                                                         | 너는 사건에 휴대폰                                                                                                |
|------------------------|---------------------------|-----------------------------------------------------------|-------------------------------------------------------------------------------|----------------------------------------------------------------------------------------------------|
| <ol> <li>회원</li> </ol> | I가입 시 휴대폰 ·               | 본인확인                                                      |                                                                               |                                                                                                    |
| 후<br>② 좌측<br>본인        | 패전회번호<br>당상단 ☰ 클릭하(<br>확인 | ✓ 간편인종<br>스입니다.<br>- 카카오.<br>성패스, 네이<br>※ 간편인종<br>확인]이 필요 | <br>휴대폰<br>은 앱을 통해<br>통신사PASS<br>IH, 신한 (%<br>을 이용하기<br>2합니다.<br><b>에서 회원</b> | <br>로 본인확인<br>거겠습니다.<br>채 본인임을 확인하는 서비<br>. KB국민은행, 페이코, 삼<br>로 사용방법 안내)<br>! 위해서는 [휴대폰 본인<br>정보 수정으로 휴대폰 |
| 15:24 ⋪                | and LTE                   | <b>—</b> )·                                               |                                                                               |                                                                                                    |
|                        | ۹                         | $\times$                                                  |                                                                               |                                                                                                    |
| 서비스                    | 나의 서비스                    | +                                                         |                                                                               |                                                                                                    |
| 보조금24                  | 회원정보                      | _                                                         |                                                                               |                                                                                                    |
| 정책정보                   | 회원정보 관리                   |                                                           |                                                                               |                                                                                                    |
| 기관정보                   | 회원탈퇴<br>지므 및 가펴비밀버형       |                                                           | 휴대전화번호                                                                        | ✓ 간편인증을 사용하겠습니다. ※간편인증은 앱을 통해 본인임을 확인하는 서비                                                                |
| 고객센터                   | 등록/해지                     |                                                           |                                                                               | 스입니다.<br>- 키카오, 통신사PASS, KB국민은행, 페이코, 삼                                                                   |
| 정부24 소개                | 인증등록/관리                   |                                                           |                                                                               | 성패스, 네이버, 신한 (※ 사용방법 안내)<br>※ 가려이즘을 이용하기 위해서는 <b>[호대폰 본 9</b>                                             |
| My Gov                 |                           |                                                           |                                                                               | 확인]이 필요합니다.                                                                                               |
| 전자문서지갑                 |                           |                                                           |                                                                               |                                                                                                    |
| 공공마이데이터                |                           |                                                           |                                                                               |                                                                                                    |
|                        |                           |                                                           |                                                                               |                                                                                                    |

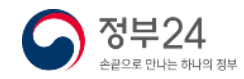

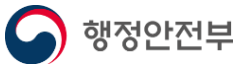

⑥ 서비스 이용약관 동의 클릭

### 3. 로그인 - 간편인증(모바일)

※ 통신사패스 간편인증 예시

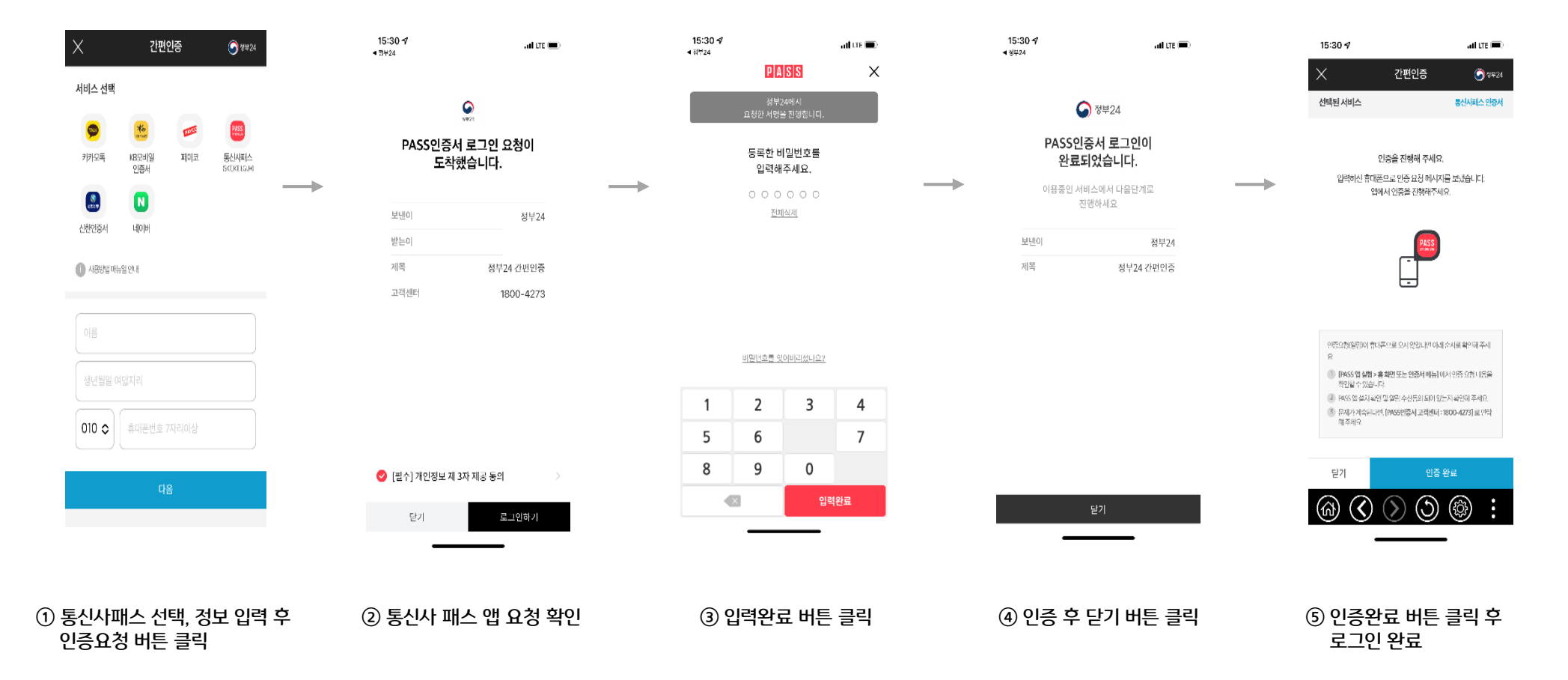

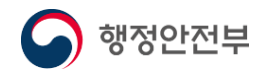

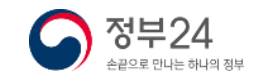

### 3. 로그인 – 공동인증서(모바일)

#### 사전 준비사항

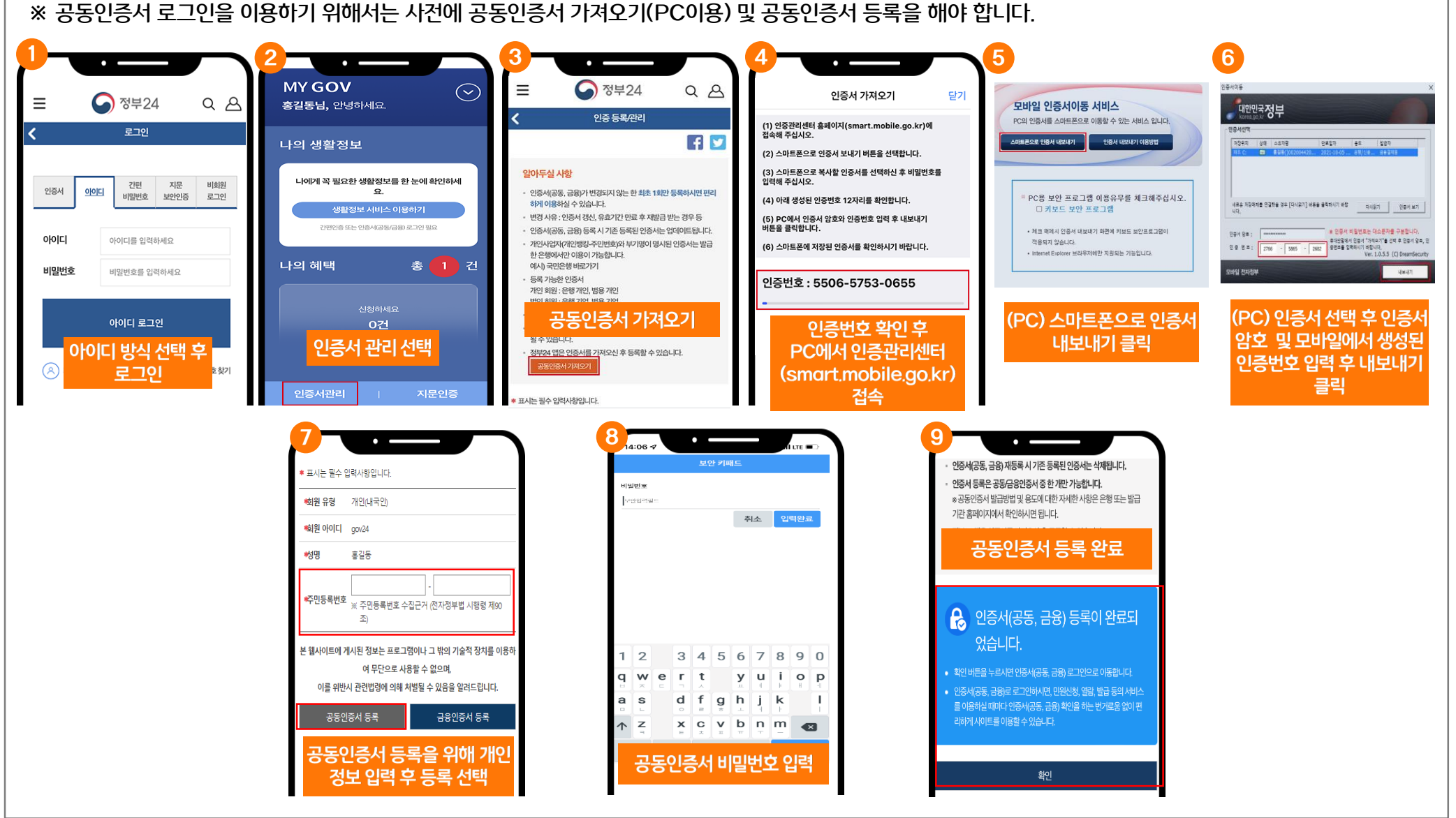

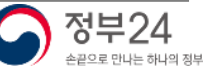

#### 3. 로그인 - 공동인증서(모바일)

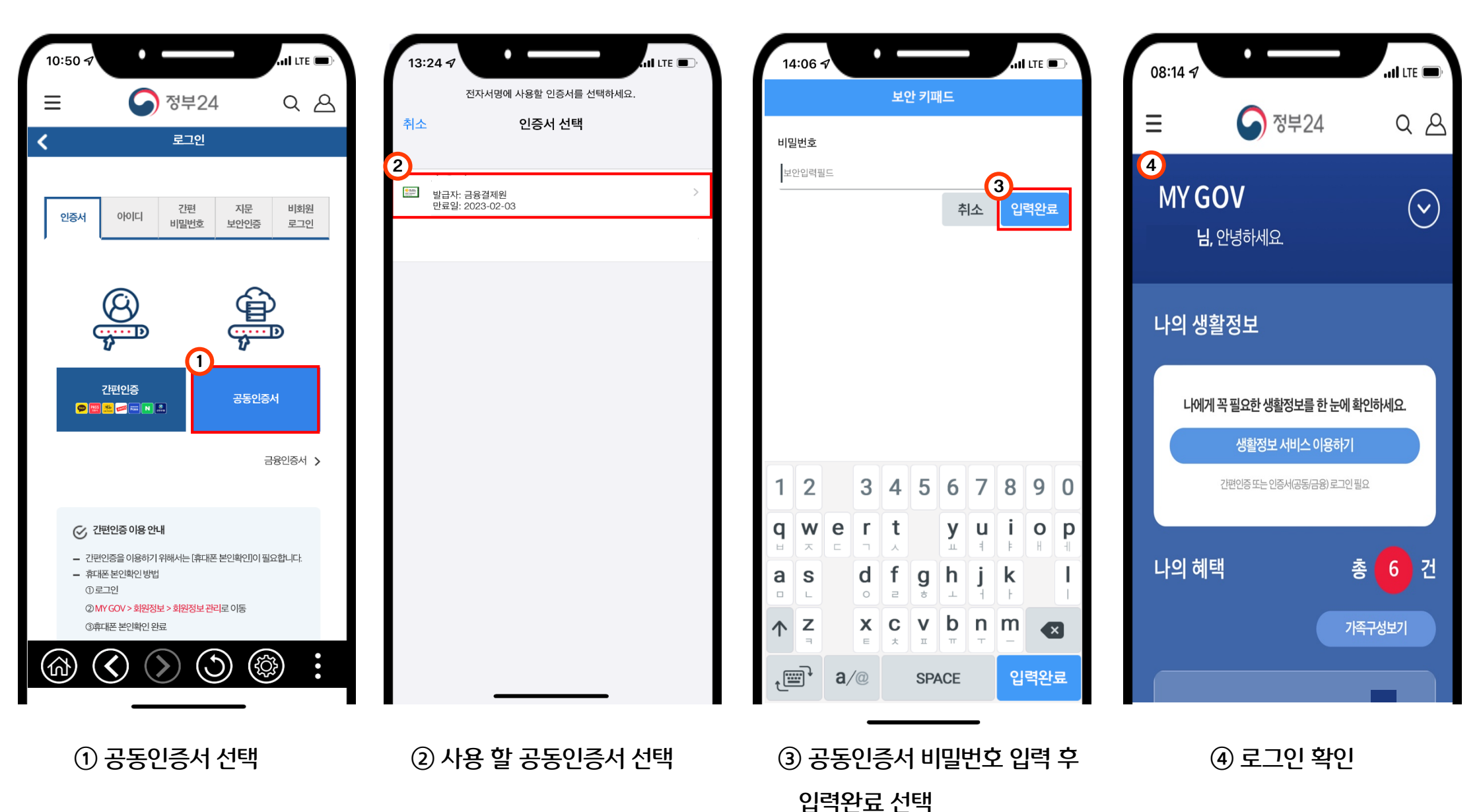

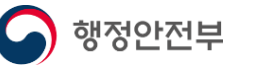

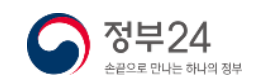

### 3. 로그인 – 금융인증서(모바일)

#### 사전 준비사항

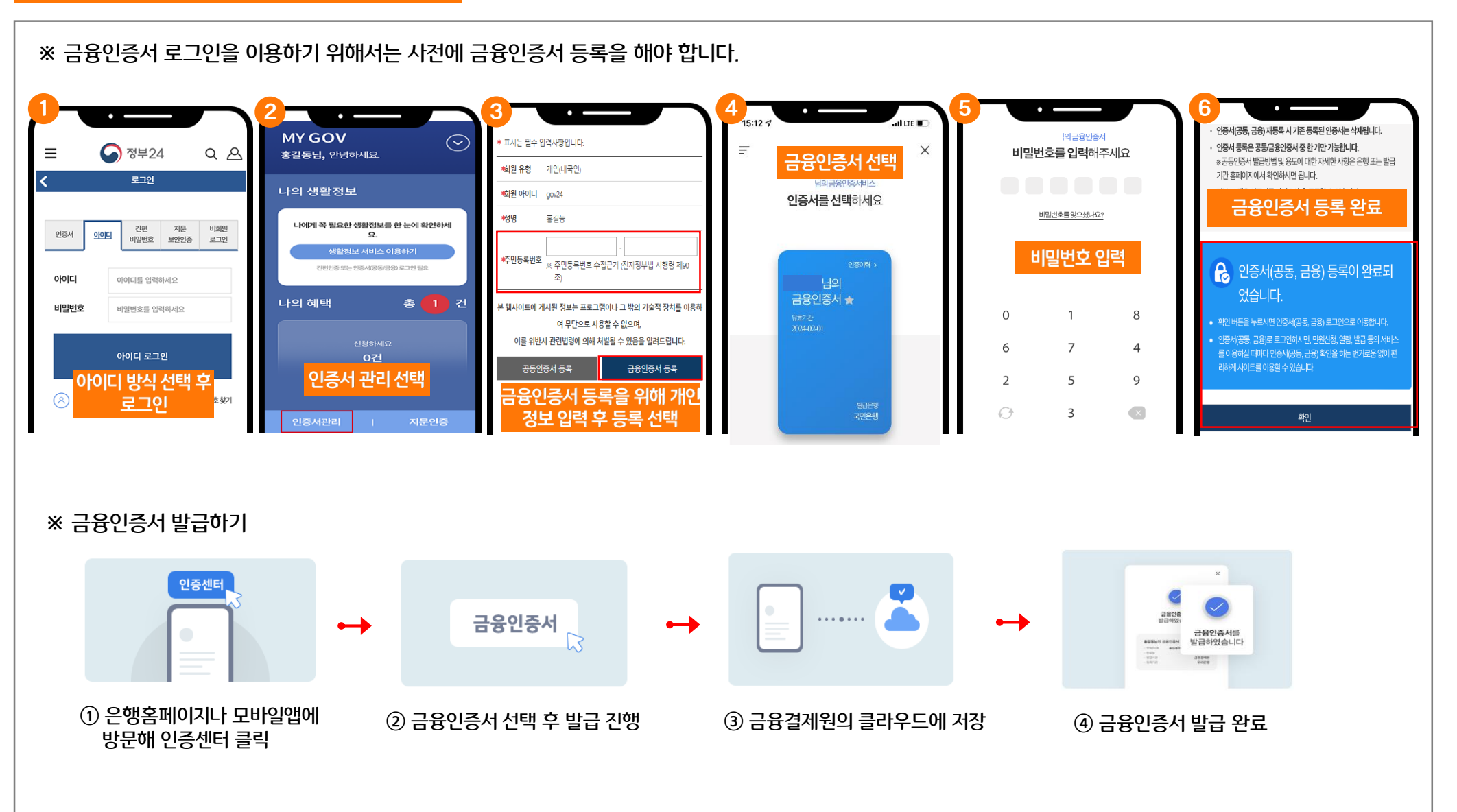

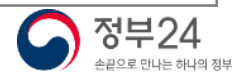

#### 3. 로그인 - 금융인증서(모바일)

<

행정안전부

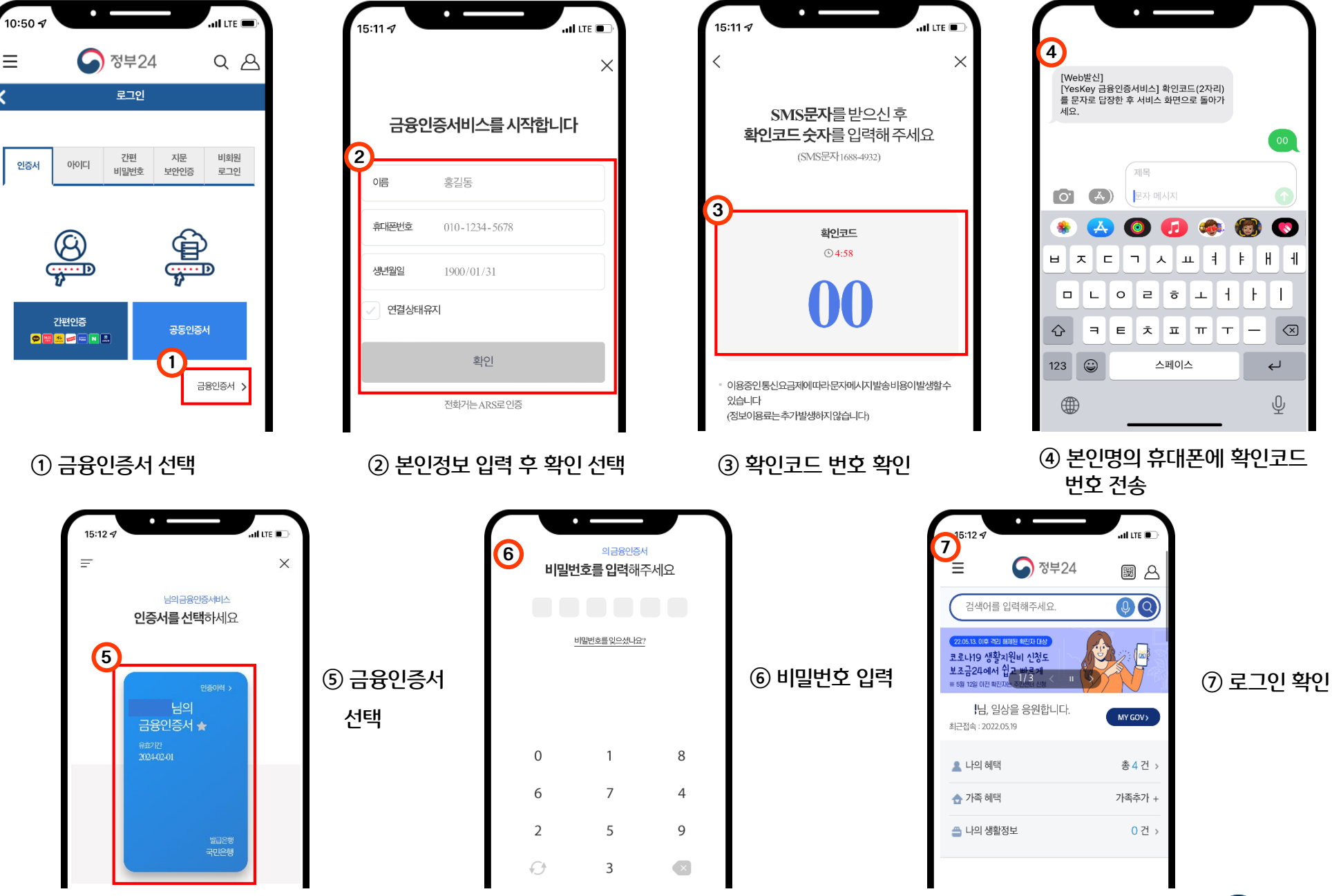

**정부24** 

#### 3. 로그인 - 비회원(모바일)

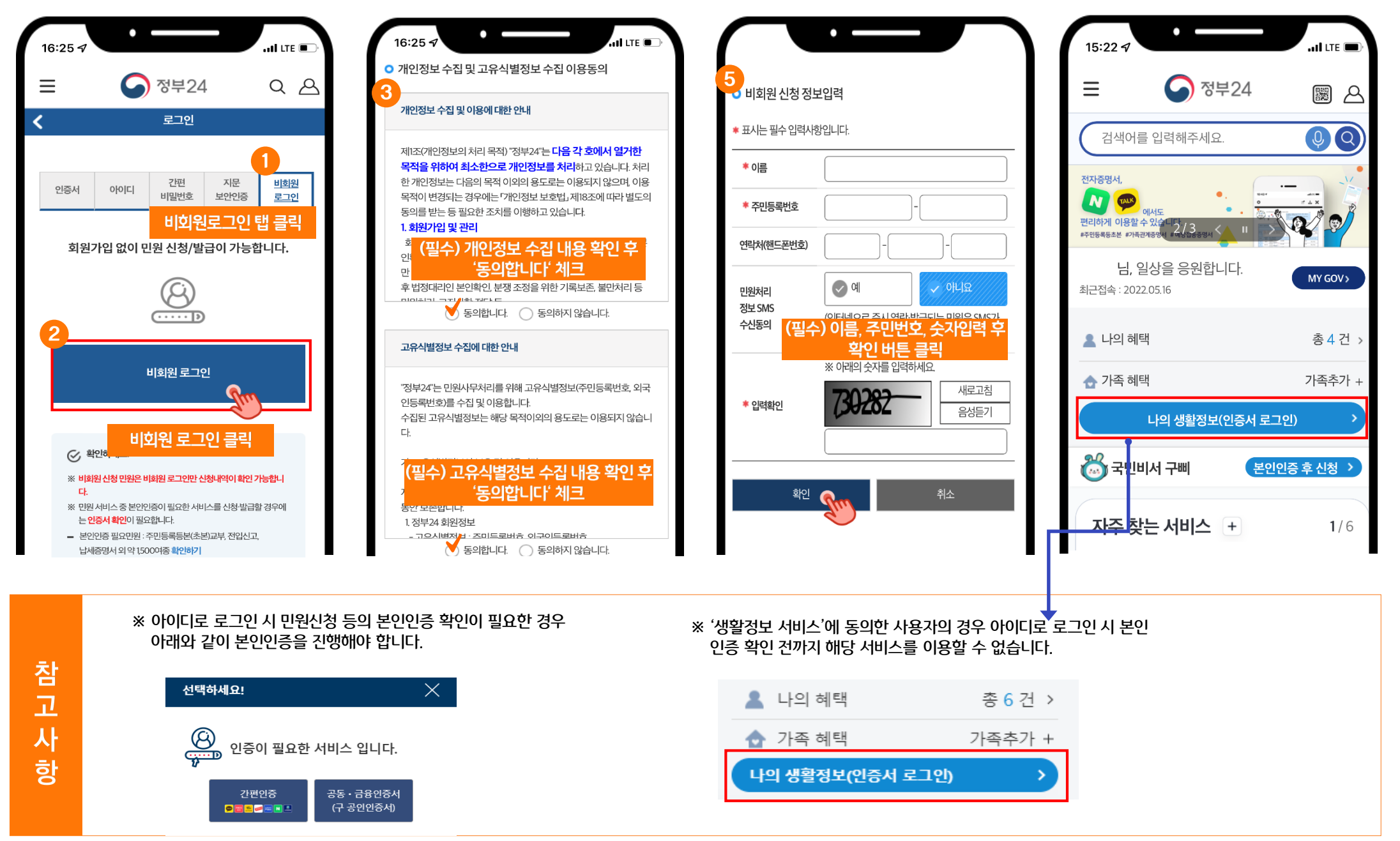

행정안전부

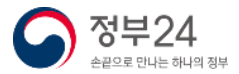

#### 3. 로그인 -지문인증(모바일)

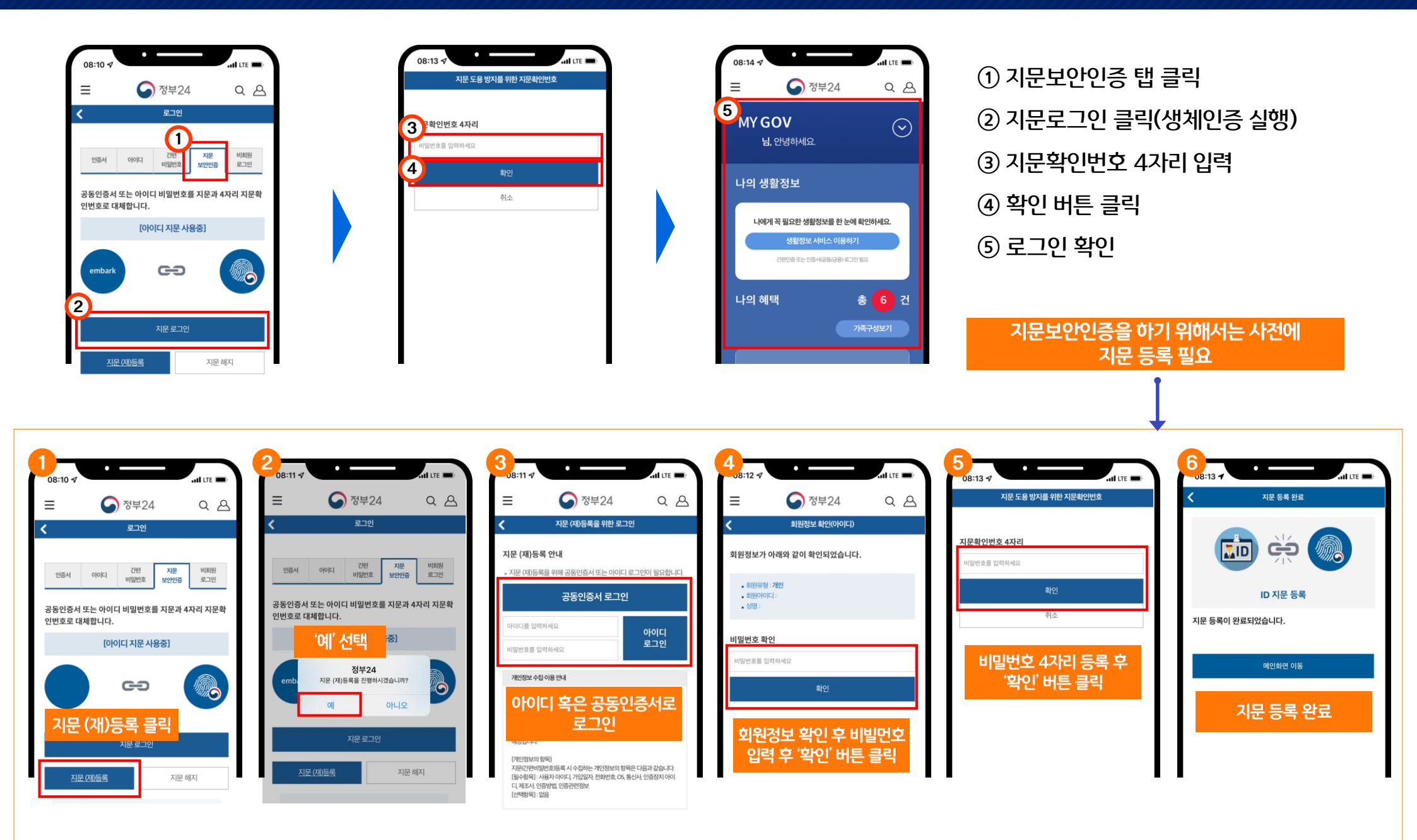

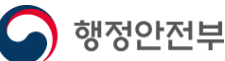

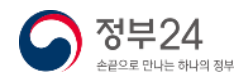

### 4. 주민등록등본 신청(모바일)

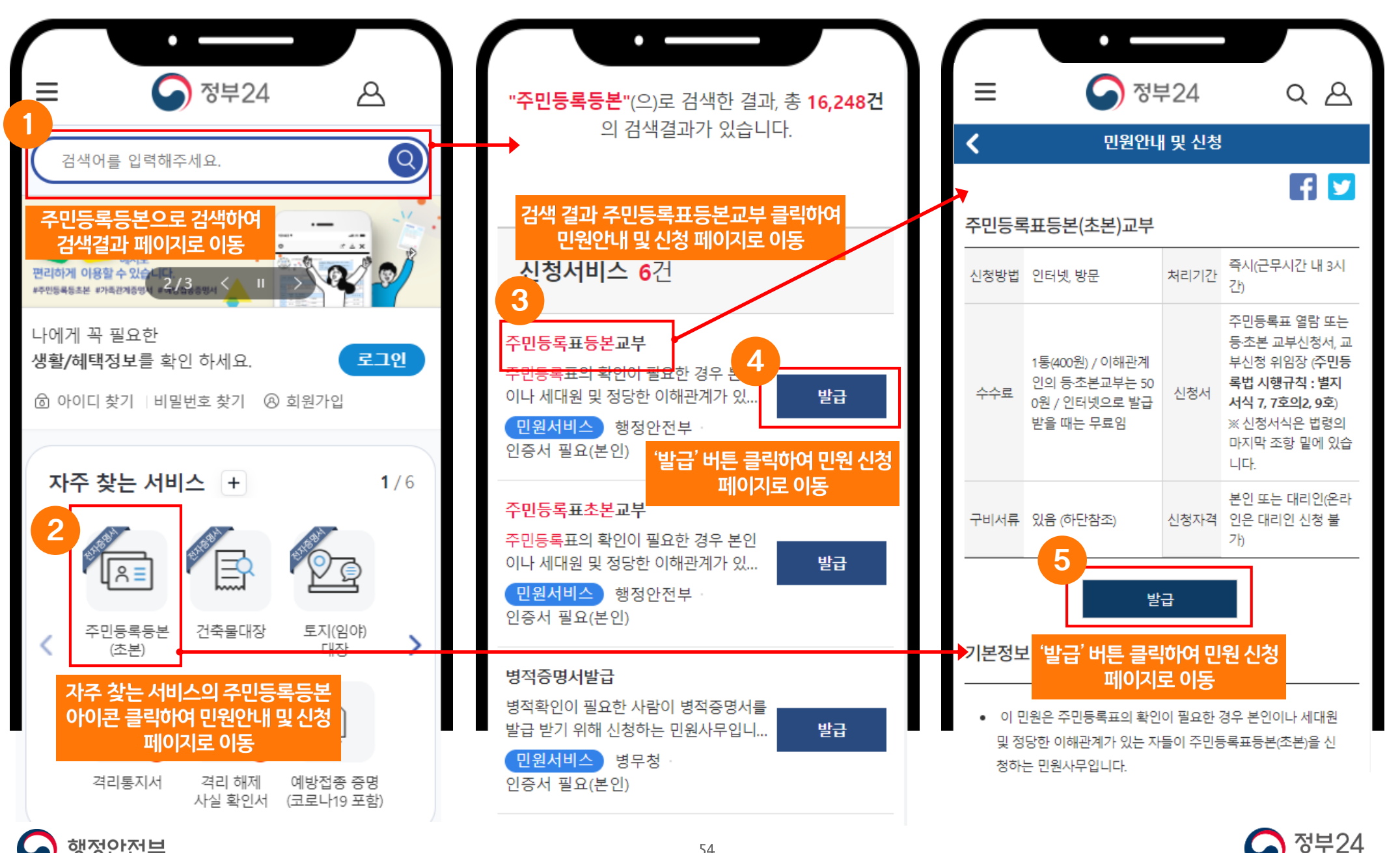

손끝으로 만나는 하나의 정부

### 4. 주민등록등본 신청(모바일)

| 09:38 7  | •                    | I LTE 🗩  |
|----------|----------------------|----------|
| Ξ        | 중 정부24               | ٩ ٢      |
| 주단       | 민등록표등본(초본)교벽         | 부 신청     |
|          | 주민등록표등본              |          |
|          | 주민등록표초본              |          |
|          |                      |          |
| 📢 알려     | 드립니다.                | ~        |
| = 이사무는 ? | 전자지갑, 전자증명서로 가능한 사무입 | 입니다.     |
|          |                      |          |
| 주민등록상    | 낭의 주소를 확인해 주세요.      | <b>^</b> |
|          |                      |          |
| 서울특별시    |                      | \$       |
| 강서구      |                      | •        |
|          |                      |          |

| 발급형태를 선택                   | 해 주세요. 🦯                             |
|----------------------------|--------------------------------------|
|                            |                                      |
| ○발급 ○선                     | 백발급                                  |
| 과거주소 변동사항을<br>호 뒷자리, 세대 정보 | 을 제외한 모든 정보가 표시됩니다. (예: 주민등록번<br>호등) |
|                            |                                      |
|                            |                                      |
|                            |                                      |
| 수령방법을 선택                   | 해 주세요.                               |
| 수령방법을 선택                   | 해 주세요. /                             |
| 수령방법을 선택                   | 해 주세요. ∕                             |
| 수령방법을 선택<br>온라인발급(본인출력)    | 석해 주세요.<br>◇                         |
| 수령방법을 선택<br>온라인발급(본인출력)    | <sup>4</sup> 해 주세요.<br>◆             |
| 수령방법을 선택<br>온라인발급(본인출력)    | 4해 주세요. ✓                            |

정부24

③ 온라인발급(본인출력) 등의 수령방법 선택
④ '민원신청하기' 버튼 클릭하여 민원신청 완료

\* PC와 같이 선택 발급 선택 시 표시정보 선택

① 신청서 화면에서 주민등록상의 주소를 확인

\* PC와 같이 비회원 신청 시 주민등록상의

주소를 선택

② 발급형태를 선택

창이 나타남

행정안전부

#### 5. 나에게 맞는 보조금 신청(보조금24)(나의혜택) - 모바일

나의혜택은 내 정보에 맞는 혜택을 맞춤안내 조회 후 신청할 수 있는 서비스를 선택하여 신청할 수 있습니다.(보조금24 이용 동의 필수)

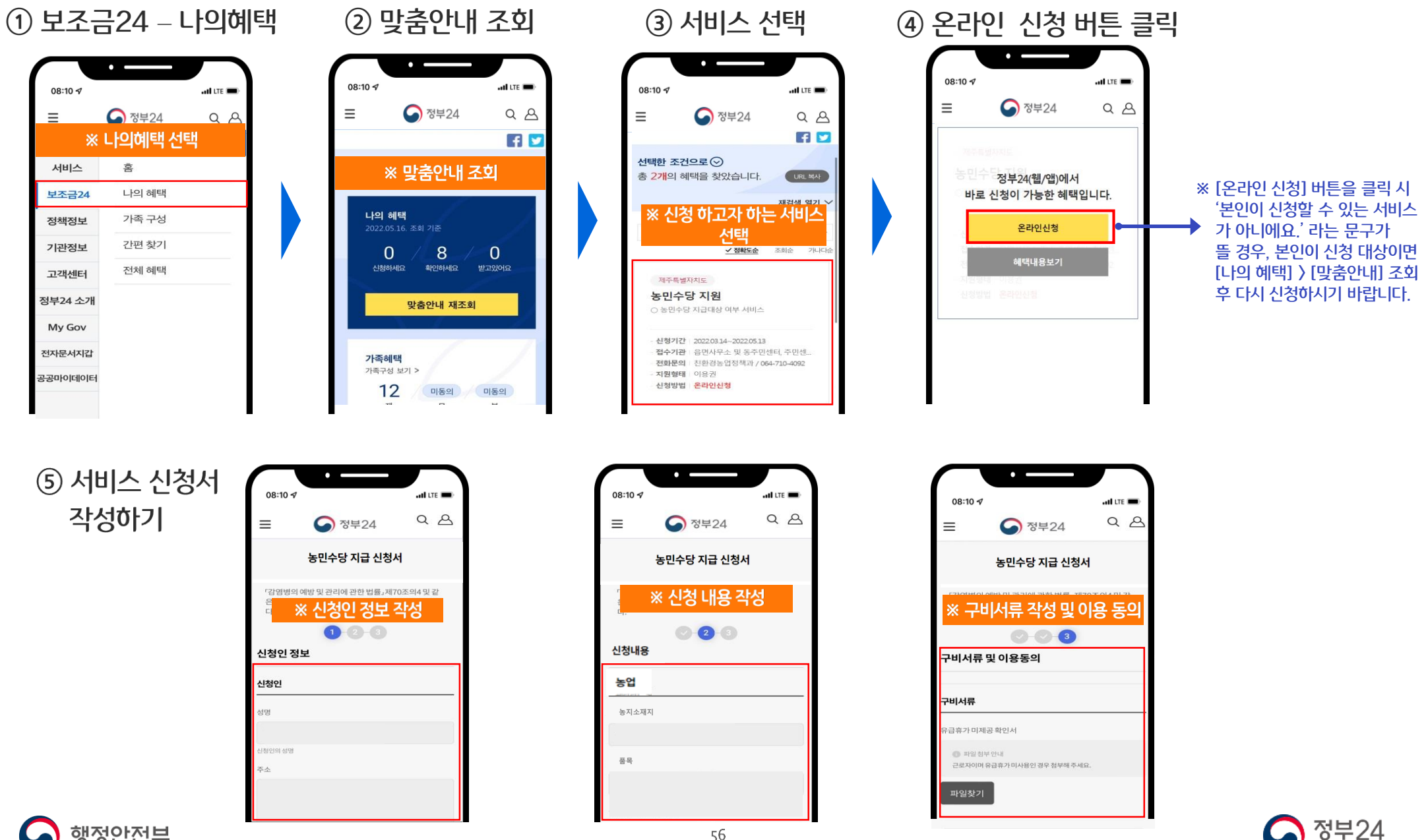

행정안전부

손끝으로 만나는 하나의 정부

### 5. 나에게 맞는 보조금 신청(보조금24)(간편찾기) - 모바일

#### 간편찾기에서는 나의 상황에 맞는 혜택을 찾아볼 수 있습니다. 개인의 상황에 맞게 조건을 선택 후 조회하여 신청할 서비스를 선택하여 신청할 수 있습니다.

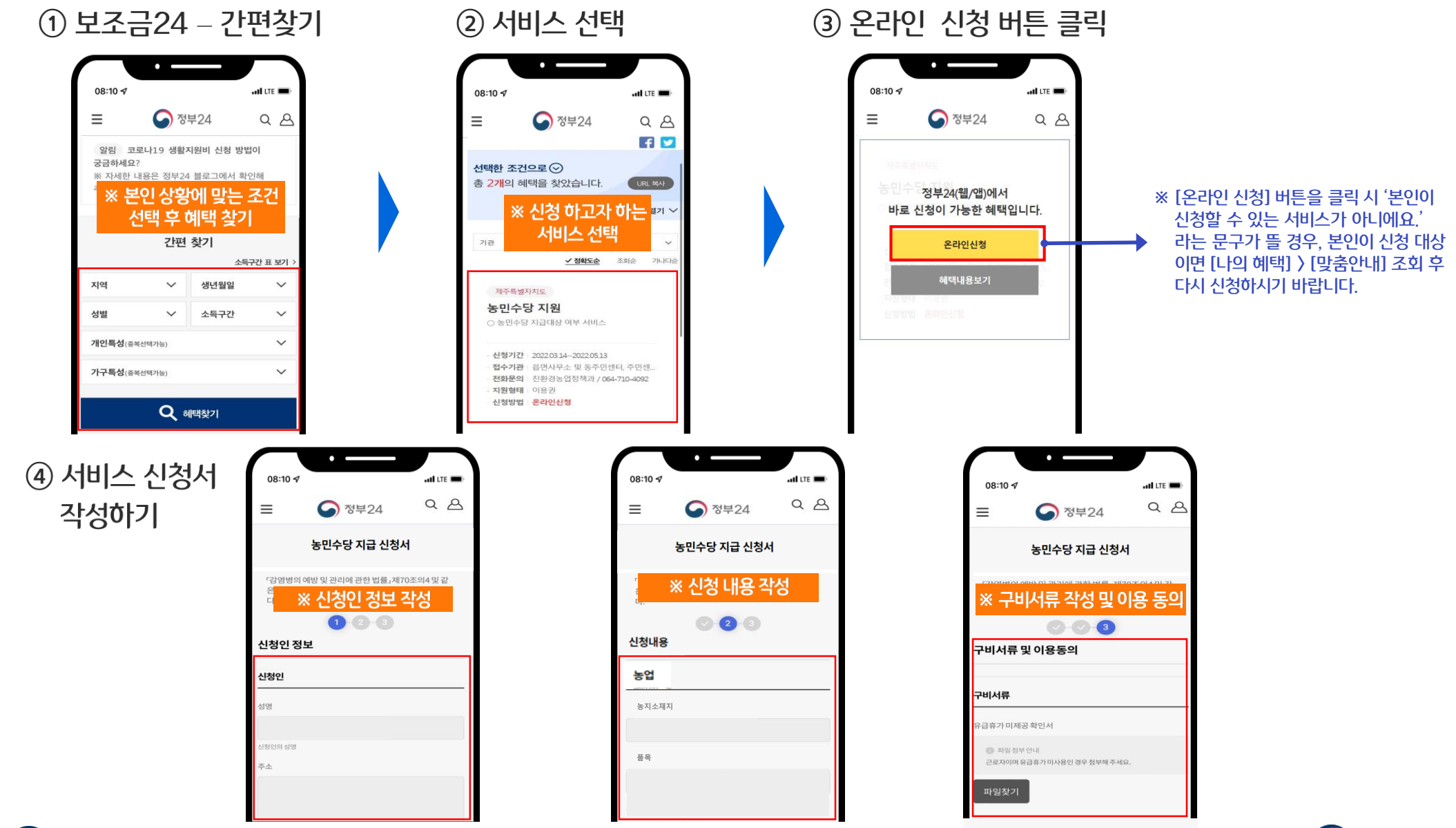

**〉** 행정안전부

### 5. 나에게 맞는 보조금 신청(보조금24)(전체혜택) - 모바일

보조금24에 대한 전체 서비스가 보여집니다. 나의 상황에 맞는 서비스만 찾으시는 경우 '나의혜택 〉 맞춤안내' 조회 합니다.

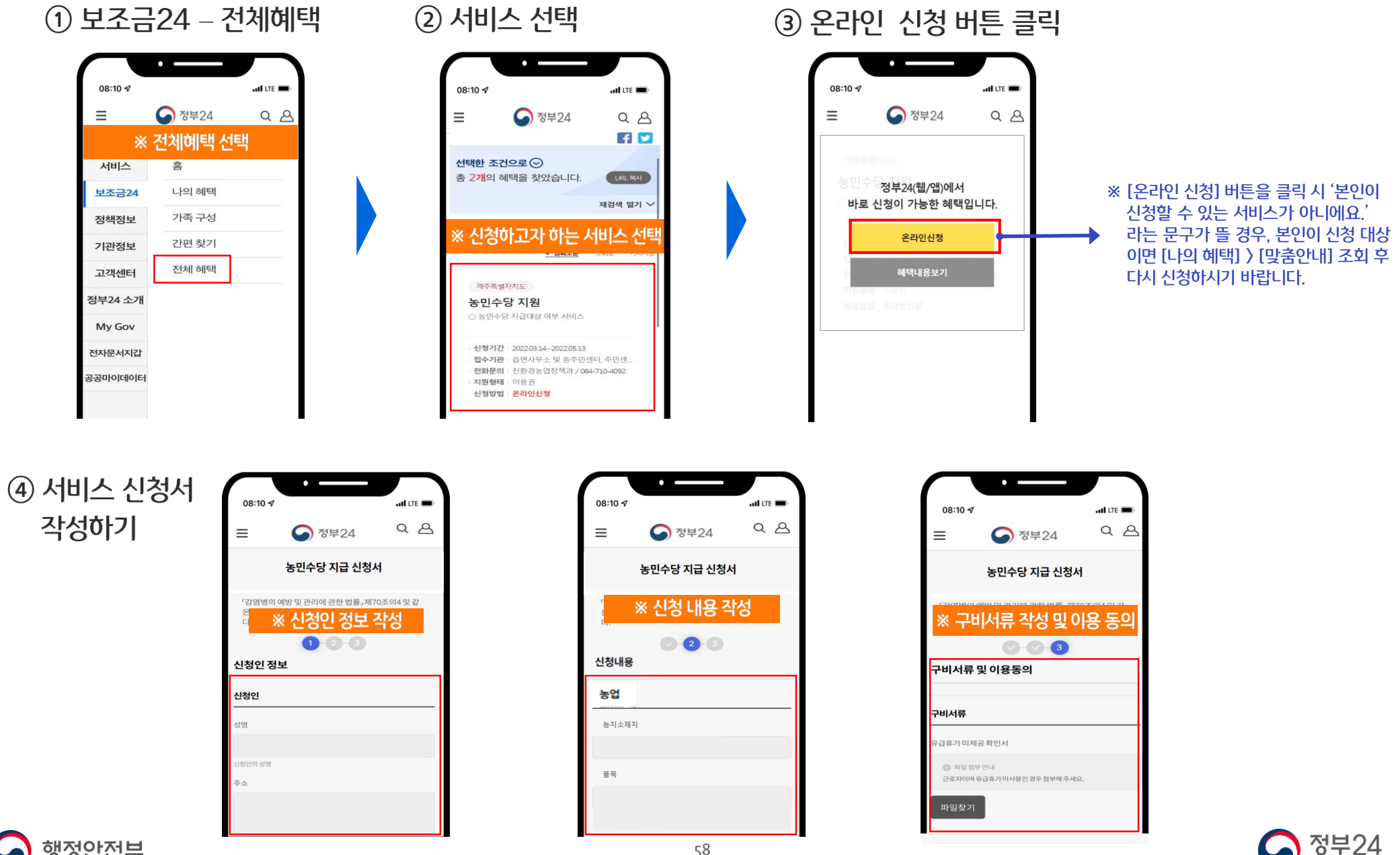

행정안전부

손끝으로 만나는 하나의 정부

### 이용문의 : 정부24 콜센터 1588-2188

## 감사합니다.

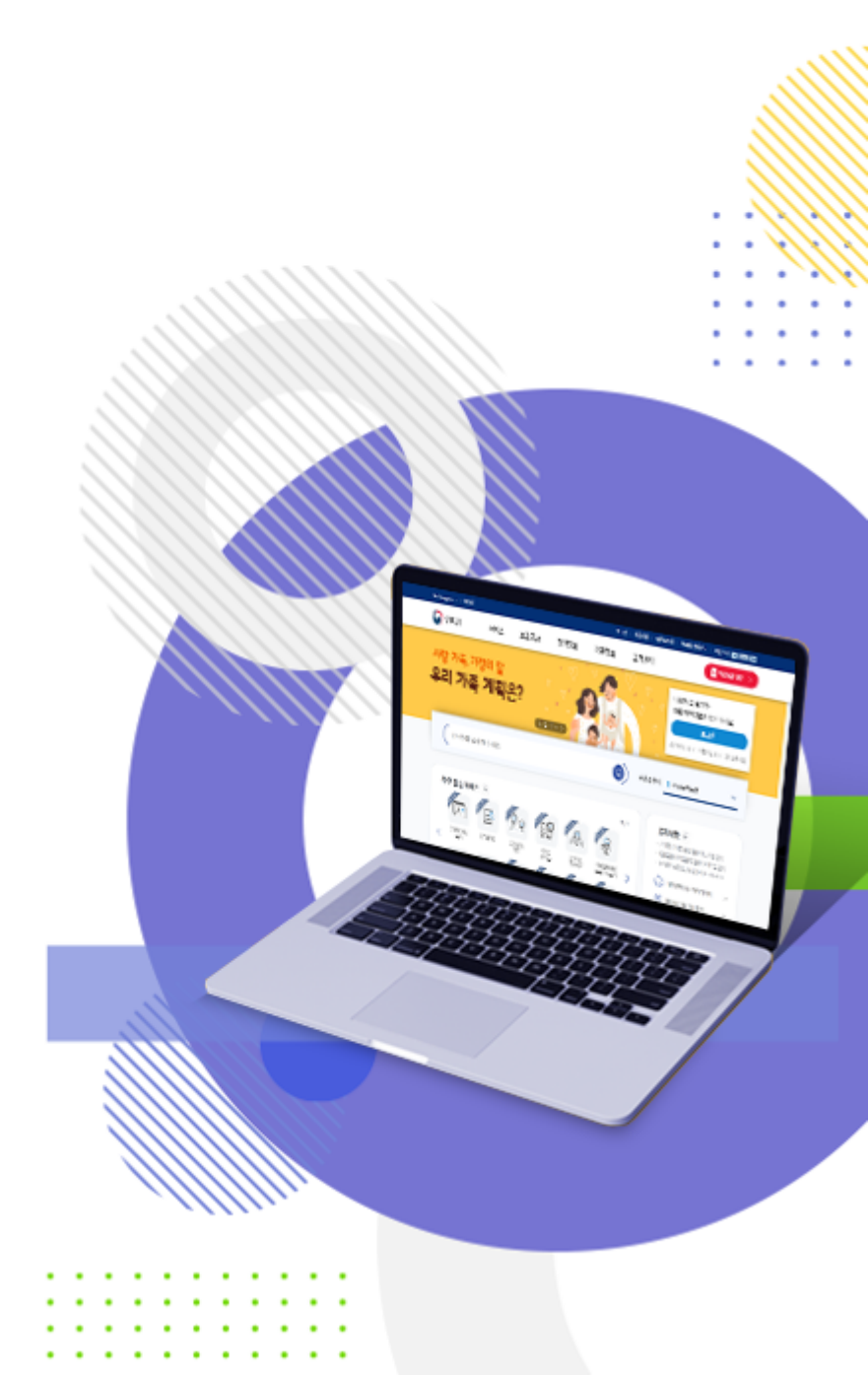

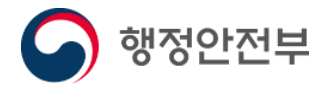